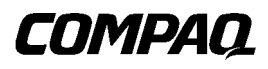

## **Professional Workstation AP400**

Reference Guide

First Edition (July 1998) Part Number 317787-002 Compaq Computer Corporation

### **Notice**

The information in this publication is subject to change without notice.

COMPAQ COMPUTER CORPORATION SHALL NOT BE LIABLE FOR TECHNICAL OR EDITORIAL ERRORS OR OMISSIONS CONTAINED HEREIN, NOR FOR INCIDENTAL OR CONSEQUENTIAL DAMAGES RESULTING FROM THE FURNISHING, PERFORMANCE, OR USE OF THIS MATERIAL. THIS INFORMATION IS PROVIDED "AS IS" AND COMPAQ COMPUTER CORPORATION DISCLAIMS ANY WARRANTIES, EXPRESS, IMPLIED OR STATUTORY AND EXPRESSLY DISCLAIMS THE IMPLIED WARRANTIES OF MERCHANTABILITY, FITNESS FOR PARTICULAR PURPOSE, GOOD TITLE AND AGAINST INFRINGEMENT.

This publication contains information protected by copyright. No part of this publication may be photocopied or reproduced in any form without prior written consent from Compaq Computer Corporation.

© 1998 Compaq Computer Corporation. All rights reserved. Printed in the U.S.A.

The software described in this guide is furnished under a license agreement or nondisclosure agreement. The software may be used or copied only in accordance with the terms of the agreement.

Compaq, Compaq Insight Manager, ROMPaq, QVision, SmartStart, NetFlex, QuickFind, PaqFax, registered United States Patent and Trademark Office.

Netelligent, SoftPaq, QuickBlank, QuickLock are trademarks and/or service marks of Compaq Computer Corporation.

Microsoft, MS-DOS, Windows, and Windows NT are registered trademarks of Microsoft Corporation.

Other product names mentioned herein may be trademarks and/or registered trademarks of their respective companies.

Compag Professional Workstation AP400 Reference Guide

First Edition (July 1998) Part Number 317787-002

### Contents

| About This Guide           |     |
|----------------------------|-----|
| Text Conventions           | ix  |
| Symbols in Text            | x   |
| Product Safety Information | X   |
| Symbols on Equipment       | x   |
| Laser Precautions          | xi  |
| Getting Help               | xi  |
| Compaq Website             | xi  |
| Telephone Numbers          | xii |
|                            |     |

# *Chapter 1* **Product Features**

| Standard Features           |  |
|-----------------------------|--|
| SmartStart for Workstations |  |
| Front Panel Components      |  |
| Rear Panel Components       |  |
| Keyboard and Mouse          |  |
| Special Mouse Functions     |  |
| Special Keyboard Functions  |  |
| Windows Logo Key            |  |
| Keyboard Lights             |  |
| • •                         |  |

### Chapter 2

### Compaq Setup and Diagnostic Software

| Accessing the Compaq Utilities Menu |  |
|-------------------------------------|--|
| Computer Setup                      |  |
| Computer Checkup (TEST)             |  |
| View System Information (INSPECT)   |  |
| Create a Diagnostics Diskette       |  |
| Manage a Diagnostics Partition      |  |
| Exit from This Utility              |  |
| ROM BIOS                            |  |
| Power-On Self-Test                  |  |
| Runtime Services                    |  |
|                                     |  |

| Compaq Setup and Diagnostic Software | continued |
|--------------------------------------|-----------|
| Upgrading the ROM BIOS               |           |
| Boot Block ROM                       |           |
|                                      |           |

#### *Chapter 3* Security Features

| Password Security                         |  |
|-------------------------------------------|--|
| Power-on Password                         |  |
| Setup Password                            |  |
| Advanced Security Management              |  |
| Disabling Diskette Boot or Diskette Write |  |
| Disabling a Serial Port or Parallel Port  |  |
| Enabling QuickLock/QuickBlank             |  |
| Smart Cover Sensor                        |  |
| Cable Lock Provision                      |  |
|                                           |  |

### Chapter 4

### Intelligent Manageability

| Configuration Management                                                 | 4-1     |
|--------------------------------------------------------------------------|---------|
| Upgrading the ROM                                                        | 4-2     |
| FailSafe Boot Block ROM                                                  | 4-4     |
| Remote Security Management                                               | 4-6     |
| Remote Wakeup and Remote Shutdown                                        | 4-7     |
| Establishing Power Management Settings                                   | 4-7     |
| Advanced Configuration and Power Interfaces (ACPI) Capable               | 4-8     |
| Enhanced Compaq Support Software CD Kit and Support from the Compaq Webs | ite 4-9 |
| Asset Management                                                         | 4-11    |
| Compaq Diagnostics for Microsoft Windows NT                              | 4-11    |
| Compaq Insight Manager and Insight Management Agents                     | 4-13    |
|                                                                          |         |

### Chapter 5

#### Network Communications

| Connecting to an Ethernet Network                | 5-2 |
|--------------------------------------------------|-----|
| Attaching a Network Cable to the RJ-45 Connector | 5-2 |
| Installing the Network Drivers                   | 5-3 |
| Changing the Default Configuration               | 5-3 |

### Chapter 6

#### CD-ROM Drive and PremierSound Audio System

| Using the Tray-Load CD-ROM Drive | 6-1 |
|----------------------------------|-----|
| Using CD-ROM Software            | 6-3 |
| Using Audio Compact Discs        | 6-4 |
| CD-ROM Drive Precautions         | 6-4 |
| PremierSound Audio System        |     |
|                                  |     |

### Chapter 7

#### Hardware Upgrade Preparations

| Installation Sequence                | 7-2  |
|--------------------------------------|------|
| Reconfiguring the Workstation        | 7-4  |
| Removing the Workstation Cover       | 7-5  |
| Removing the Front Bezel             | 7-6  |
| Identifying Internal Components      | 7-7  |
| Removing the Expansion Board Bracket | 7-8  |
| Removing the System Board with Tray  | 7-9  |
| Identifying System Board Components  | 7-11 |

### Chapter 8

#### Memory Upgrades

| Installing Additional Memory               | . 8-1 |
|--------------------------------------------|-------|
| Important Guidelines for DIMM Installation | . 8-2 |
| Installing DIMM Modules                    | . 8-4 |
|                                            |       |

### Chapter 9

#### Drives

| Installing Additional Drives                              |     |
|-----------------------------------------------------------|-----|
| Removing a Blank Drive Bezel                              |     |
| Removing the EMI Shield                                   |     |
| Installing a 1.6-inch Hard Drive in Bay 5                 |     |
| Installing an Optional Diskette, CD-ROM, or Tape Drive    |     |
| Installing a 3.5-Inch Drive in a 5.25-Inch Drive Bay      | 9-9 |
| Installing Optional SCSI Devices                          |     |
| Important Guidelines for Installing Optional SCSI Devices |     |
| Using the SCSI Cable                                      |     |
| Installing a SCSI Device                                  |     |
|                                                           |     |

#### *Chapter 10* Expansion Boards

| Installing an Expansion Board                                 |  |
|---------------------------------------------------------------|--|
| Removing an Expansion Slot Cover                              |  |
| Installing a PCI or ISA Board                                 |  |
| Accelerated Graphics Port (AGP) Graphics Controller Connector |  |
| Installing and Removing an AGP Graphics Controller            |  |

### Chapter 11

#### Processors

| Installing an Additional Processor                            | 11-1 |
|---------------------------------------------------------------|------|
| Upgrading the Processor                                       | 11-3 |
| Installing the Primary Processor Power Module Cable Insulator | 11-4 |

### Chapter 12

### Troubleshooting

| Checklist for Minor Problems    |  |
|---------------------------------|--|
| Troubleshooting Common Problems |  |
| Minor Problems                  |  |
| Diskette Drive Problems         |  |
| Display Problems                |  |
| Audio Problems                  |  |
| Printer Problems                |  |
| Hardware Installation Problems  |  |
| Network Problems                |  |
| Memory Problems                 |  |
| CD-ROM Drive Problems           |  |
|                                 |  |

### Appendix A

### Regulatory Compliance Notices

| Federal Communications Commission Notice                                        | . A-1 |
|---------------------------------------------------------------------------------|-------|
| Class A Equipment                                                               | A-1   |
| Class B Equipment                                                               | A-2   |
| Declaration of Conformity for Products Marked with FCC Logo, United States Only | . A-3 |
| Modifications                                                                   | . A-3 |
| Mouse Compliance Statement                                                      | A-4   |
| Cables                                                                          | . A-4 |
|                                                                                 |       |

| Regulatory Compliance Notices | continued |
|-------------------------------|-----------|
|-------------------------------|-----------|

| Canadian Notice (Avis Canadien)           | A-4 |
|-------------------------------------------|-----|
| Class A Equipment                         | A-4 |
| Class B Equipment                         | A-4 |
| European Union Notice                     | A-5 |
| Japanese Notice                           | A-5 |
| Taiwan Notice                             | A-6 |
| Laser Devices                             | A-6 |
| Laser Safety Warnings                     | A-6 |
| Compliance with CDRH Regulations          | A-7 |
| Compliance with International Regulations | A-7 |
| Laser Product Label                       | A-7 |
| Laser Information                         | A-7 |
| Battery Replacement Notice                | A-8 |

### Appendix B

| Electrostatic Discharge       |     |
|-------------------------------|-----|
| Grounding Methods             | B-1 |
|                               |     |
| Appendix C                    |     |
| Power Cord Set Requirements   |     |
| General Requirements          | C-1 |
| Country-Specific Requirements | C-2 |
|                               |     |

### Appendix D

| POST Error Messages |     |
|---------------------|-----|
| Error Messages      | D-1 |

## Appendix E

| Installing a new Battery |     |
|--------------------------|-----|
| Running Computer Setup   | E-1 |
| Installation Procedures  | E-2 |
|                          |     |

| Appendix F                  |     |
|-----------------------------|-----|
| Smart Cover Sensor Settings |     |
| Sensor Settings             | F-1 |

Index

### **About This Guide**

This guide is designed to be used as step-by-step instructions for installation, and as a reference for operation, troubleshooting, and future upgrades.

### **Text Conventions**

This document uses the following conventions to distinguish elements of text:

| Keys                                                | Keys appear in boldface. A plus sign (+) between two<br>keys indicates that they should be pressed<br>simultaneously.  |
|-----------------------------------------------------|----------------------------------------------------------------------------------------------------|
| USER INPUT                                          | User input appears in a different typeface and in uppercase.                                                           |
| FILENAMES                                           | File names appear in uppercase italics.                                                                                |
| Menu Options,<br>Command Names,<br>Dialog Box Names | These appear in initial capital letters.                                                                               |
| COMMANDS,<br>DIRECTORY NAMES,<br>and DRIVE NAMES    | These always appear in uppercase.                                                                                      |
| Туре                                                | When you are instructed <i>to type</i> information, type the information <b>without</b> pressing the <b>Enter</b> key. |
| Enter                                               | When you are instructed <i>to enter</i> information, type the information and then press the <b>Enter</b> key.         |

### Symbols in Text

These symbols may be found in the text of this guide. They have the following meanings.

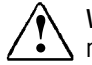

WARNING: Indicates that failure to follow directions in the warning could result in bodily harm or loss of life.

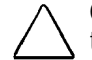

**CAUTION:** Indicates that failure to follow directions could result in damage to equipment or loss of information.

**IMPORTANT:** Presents clarifying information or specific instructions.

NOTE: Presents commentary, sidelights, or interesting points of information.

### **Product Safety Information**

#### Symbols on Equipment

These icons may be located on equipment in areas where hazardous conditions may exist.

| <u>Ì</u> | Any surface or area of the equipment marked with these<br>symbols indicates the presence of electrical shock hazards.<br>Enclosed area contains no operator serviceable parts.<br><b>WARNING:</b> To reduce risk of injury from electrical shock<br>hazards, do not open this enclosure. |
|----------|----------------------------------------------------------------------------------------------------|
|          |                                                                                                    |
|          | Any RJ-45 receptacle marked with these symbols indicates a<br>Network Interface Connection.<br><b>WARNING:</b> To reduce risk of electrical shock, fire, or damage<br>to the equipment, do not plug telephone or<br>telecommunications connectors into this receptacle.                  |

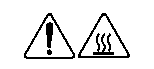

Any surface or area of the equipment marked with these symbols indicates the presence of a hot surface or hot component. If this surface is contacted, the potential for injury exists.

**WARNING:** To reduce the risk of injury from a hot component, allow the surface to cool before touching.

Power Supplies or Systems marked with these symbols indicate the equipment is supplied by multiple sources of power.

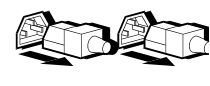

**WARNING:** To reduce the risk of injury from electrical shock, remove all power cords to completely disconnect power from the system.

#### **Laser Precautions**

**WARNING:** To reduce the risk of injury from laser radiation or damage to the equipment, observe the following precautions:

- Allow only Compaq Authorized Service Technicians to repair the equipment.
- Do not open any panels, operate controls, make adjustments, or perform procedures to a laser device other than those specified herein.
- Do not stare into laser beam when panels are open.

### **Getting Help**

If you have a problem and have exhausted the information in this guide, you can get further information and help in the following locations.

#### **Compaq Website**

The Compaq website has information on this product as well as the latest drivers and Flash ROM images. You can access the Compaq website by logging on to the Internet at http://www.compaq.com.

#### **Telephone Numbers**

For the name of your nearest Compaq Authorized Reseller:

In the United States, call 1-800-345-1518. In Canada, call 1-800-263-5868. For Compaq technical support: In the United States and Canada, call 1-800-OK-COMPAQ (1-800-652-6672). For continuous quality improvement, calls may be recorded or monitored.

Elsewhere, call one of the numbers listed in the following table. The numbers in this table are subject to change. For the latest worldwide telephone numbers, refer to the Compaq website (http://www.compaq.com) in the Compaq Services and Technical Help area.

| Country                     | Main Phone Number & Fax          |
|-----------------------------|----------------------------------|
| Argentina                   | +541-796-8100                    |
|                             | Fax: +541-796-5151               |
|                             | (1.0.0014.4000                   |
| Australia                   | +61-2-9911-1999                  |
|                             | Fax: +61-2-9911-1800             |
| Austria                     | +431-87816-0                     |
|                             | Fax: +431-878-16-80              |
|                             | CompagCare Center: +0222-8716-16 |
|                             |                                  |
| Belgium                     | +322-716-9511                    |
|                             | Fax: +322-725-2213               |
|                             | CompaqCare Center: 02-716-9696   |
| Brazil                      | +55-11-246-7866                  |
|                             | Fax: +55-11-524-8050             |
|                             |                                  |
| Canada                      | 905-707-1715                     |
|                             | Fax: 416-229-8898                |
| Central America & Caribbean | 281-518-2206                     |
|                             | Fax: 281-518-8166                |
|                             |                                  |
|                             | Continued                        |

#### **Compaq Worldwide Offices**

| Chile                           | +562-200-8100<br>Fax: +562-252-0540                                                                                                    |
|---------------------------------|----------------------------------------------------------------------------------------------------|
| China                           | +86-10-849-2928<br>Fax: +86-10-834-6726                                                                                                    |
| Colombia                        | +571-312-0147<br>Fax: +571-312-0164                                                                                                    |
| Czech Republic                  | +422-232-8772<br>Fax: +422-232-8773                                                                                                    |
| Denmark                         | +45-4590-4590<br>Fax: +45-4590-4595<br>CompaqCare Center: +45-4590-4545<br>QuickLine: +45-4590-4550                                                          |
| Ecuador                         | +011-59-3-225-4343<br>+011-59-3-246-7713<br>+011-59-3-246-7715<br>Fax: +011-59-3-225-4342                                                                    |
| Europe, Middle East, and Africa | +49-89-9933-0<br>+49-89-9101705                                                                                                    |
| Finland                         | +358-0-615-599<br>Fax: +358-0-6155-9898<br>CompaqCare Center: +358-9800-206-720<br>QuickLine: +358-0-6155 9870                                               |
| France                          | +331-4133-4100<br>Fax: +331-4133-4400<br>CompaqCare Center: +331-4133-4455<br>QuickLine: +331-6986-7396<br>FaxPaq: Minitel 3616                              |
| Germany                         | +49-89-9933-0<br>Fax: +49-89-9933-1158<br>Compaq Infoline: 01803-221221<br>CompaqCare Center: 0190-888080<br>QuickLine: 01805-212111<br>FaxPaq: 01805-212119 |
|                                 | Continued                                                                                                    |

Compaq Worldwide Offices Continued

| Eastern Europe, the Middle East, and<br>Africa are also supported from<br>Germany. | Fax: +49-(0)89-9933-2899<br>CompaqCare Center: +49-(0)89-9933-2891<br>QuickLine: +49-(0)89-9933-1380                                                        |
|------------------------------------------------------------------------------------|----------------------------------------------------------------------------------------------------|
| Hong Kong                                                                          | +85-2-2867-1600<br>Fax: +85-2-2524-9533                                                                                                    |
| Hungary                                                                            | +36-1-201-8776<br>Fax: +36-1-201-9696                                                                                                    |
| India                                                                              | +91-80-559-6023<br>+91-80-559-6024<br>Fax: +91-80-559-6025                                                                                                  |
| Ireland                                                                            | +00-353-1-2141000<br>Fax: +00-353-1-2141001                                                                                                    |
| Italy                                                                              | + 39-2-5759-01<br>Fax: +39-2-824-2015<br>CompaqCare Center: 01-67825012 (Information)<br>02-575-90300 (Technical)<br>QuickLine: 02-89-200-222               |
| Japan                                                                              | +3-5402-5700<br>Fax: +3-5402-5964                                                                                                    |
| Korea                                                                              | +82-2-3470-0766<br>Fax: +82-2-523-3576                                                                                                    |
| Malaysia                                                                           | +603-7541122<br>Fax: +603-7548600                                                                                                    |
| Mexico                                                                             | +525-229-7900<br>Fax: +525-229-7959                                                                                                    |
| Middle East                                                                        | +971-4-818 100<br>Fax: +971-4-818 313                                                                                                    |
| The Netherlands                                                                    | +31-182-565888<br>Fax: +31-182-538348<br>CompaqCare Center: +82065805 (Information)<br>+82065810 (Technical)<br>QuickLine: +820-72366<br>FaxPaq: +820-65805 |

Compaq Worldwide Offices Continued

Continued

| Distribution Center Europe                                                                                                    | +31-183-696400<br>Fax: +31-183-620488                                                                        |
|----------------------------------------------------------------------------------------------------|----------------------------------------------------------------------------------------------------|
| New Zealand                                                                                                    | +64-9-307-3143 Ext.817<br>Fax: +64-9-309-9198                                                                |
| Norway                                                                                                    | +47-2207-2000<br>Fax: +47-2207-2001<br>CompaqCare Center: +47-2207-2020<br>QuickLine: +47-2207-2022          |
| Poland                                                                                                    | +48-22-630-3535<br>Fax: +48-22-630-3553                                                                      |
| Portugal                                                                                                    | +3511-412-8400<br>Fax: +3511-412-0654                                                                        |
| Puerto Rico                                                                                                    | 809-765-4360<br>Fax: 809-765-4336                                                                            |
| Russia                                                                                                    | +7095-9671700<br>Fax: +7095-9671701                                                                          |
| Scotland                                                                                                    | +44-141-814-8000<br>Fax: +44-141-812-7745                                                                    |
| Singapore/APD                                                                                                    |                                                                                                    |
| Compaq Computer Asia/Pacific<br>(Regional Headquarters)                                                                                               | +65-336-3333<br>Fax: +65-750-4627                                                                            |
| Compaq Computer Asia/Pacific<br>(Local Subsidiary including<br>regional sales for South Asia,<br>Indochina, Brunei, Indonesia<br>and the Philippines) | +65-753-6688<br>Fax: +65-758-5975                                                                            |
| Compaq Asia                                                                                                    | +65-750-4319<br>Fax: +65-752-7385                                                                            |
| Spain                                                                                                    | +341-640-1500<br>Fax: +341-640-0064<br>CompaqCare Center: +341-640-1302/<br>1427<br>QuickLine: +341-640-0267 |

Compaq Worldwide Offices Continued

Compaq Professional Workstation AP400 Reference Guide

| South Africa                     | +27-11-728-6999                      |
|----------------------------------|--------------------------------------|
|                                  | Fax: +27-11-728-3335                 |
| Sweden                           | +468-703-5200                        |
|                                  | Fax: +468-751-2057                   |
|                                  | CompaqCare Center: 08-703-52-40      |
|                                  | QuickLine: +468-703-5220             |
|                                  | FaxPaq: 08-703-52-25                 |
| Switzerland                      | +41-1838-2111                        |
|                                  | Fax: +41-1836-7107                   |
|                                  | CompaqCare Center: +41-1838-2222     |
|                                  | QuickLine: +41-1838-2421             |
|                                  | FaxPaq: +41-1838-2238                |
| Taiwan                           | 886-2-2735-1000                      |
|                                  | Fax: 886-2-2732-2660                 |
| Thailand                         | +66-2-679-6222                       |
|                                  | Fax: +66-2-679-6220                  |
| United Kingdom                   | +44-1-41-270-4000                    |
|                                  | Fax: +44-1-41-270-4100               |
|                                  | CompaqCare Center: +44-1-41-270-4000 |
|                                  | QuickLine: +44-1-81-332-9499         |
|                                  | FaxPaq: +44-1-81-332-3550            |
| United States (Corporate Office) | 281-370-0670                         |
|                                  | Fax: 281-514-1740                    |
| Austin                           | 512-433-6000                         |
|                                  | Fax: 512-433-6029                    |
| Venezuela                        | +582-953-8844                        |
|                                  | Fax: +582-952-7393                   |

Compag Worldwide Offices Continued

### *Chapter 1* **Product Features**

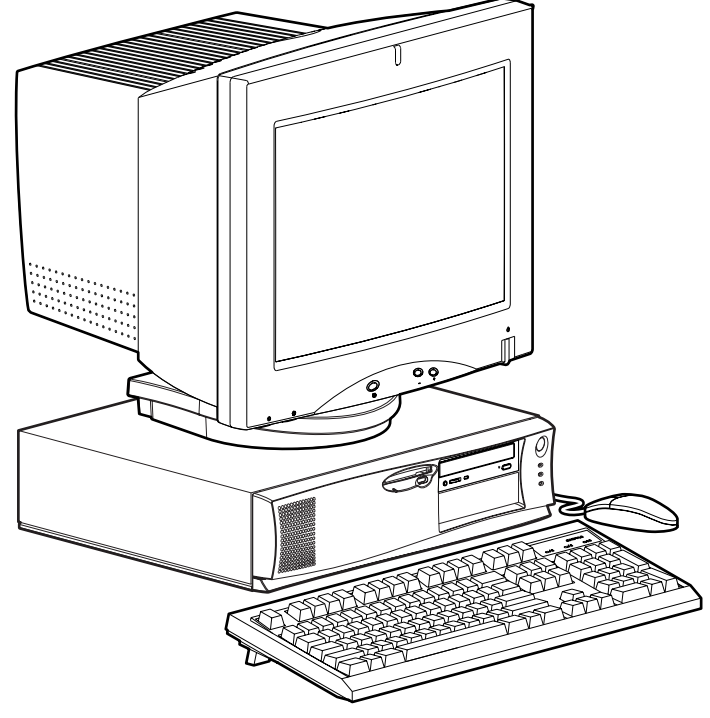

Figure 1-1. Compaq Professional Workstation AP400

### **Standard Features**

The Compaq Professional Workstation AP400 offers the following standard features:

| Table 1-1<br>Compaq Professional Workstation AP400 Standard Features |                                                                                                    |  |
|----------------------------------------------------------------------|----------------------------------------------------------------------------------------------------|--|
| Feature                                                              | Compaq Professional Workstation AP400                                                                                                    |  |
| Processors                                                           | Standard with one 350-MHz, 400-MHz, or 450-MHz Intel Pentium II processor                                                                                                    |  |
| Number of Processors                                                 | One processor, upgradable to two                                                                                                    |  |
| L2 Cache Size                                                        | 512 KB                                                                                                    |  |
| Memory                                                               | 64-MB or 128-MB, 100-MHz Registered SDRAM<br>(upgradable to 1 GB)                                                                                                    |  |
| Optional Memory<br>Upgrades                                          | Supports 100-MHz ECC 32-MB, 64-MB, 128-MB,<br>or 256-MB Registered SDRAM DIMMs. (Single DIMMs can<br>be inserted in any of the four available DIMM sockets.)                                  |  |
| Error Checking and<br>Correcting (ECC) Memory                        | Uses an encoding scheme for memory error detection and correction. (Specifically, this feature detects and corrects all single-bit memory errors, and detects and reports double-bit errors.) |  |
| Graphics Controller                                                  | Ships with 2D or 3D graphics controller.<br>Refer to the appropriate guide on the SmartStart for<br>Workstations CD under X:\DOCS\GRAPHICS, where X is your<br>CD-ROM drive designation.      |  |
| Expansion Slots                                                      | Three dedicated PCI slots<br>One shared PCI/ISA slot (1 full-length PCI/ISA)<br>One dedicated ISA slot (1 short ISA)<br>1 Accelerated Graphics Port (AGP) (located on system board)           |  |
| Drive Controller                                                     | Integrated IDE controller and Integrated Wide-Ultra SCSI controller on PCI local bus                                                                                                    |  |

Continued

| Feature                         | Compaq Professional Workstation AP400                                                                                                    |
|---------------------------------|----------------------------------------------------------------------------------------------------|
| Network Controller              | Compaq Fast Ethernet Embedded NIC NC3121 (10/100<br>Mbps) (RJ-45 connector only)                                                                                                    |
| Hard Drive Types                | Ultra ATA (IDE) or Wide-Ultra SCSI (To find your specific hard drive size, double-click on <i>My Computer</i> , then click on the drive you want to check. Click <i>File</i> , then click <i>Properties.</i> )                                                                          |
| Secondary Storage               | 3.5-inch diskette drive<br>CD-ROM drive (available on select models)                                                                                                    |
| Drive Bays                      | Five drive bays (two available)                                                                                                    |
| Standard External<br>Interfaces | Serial (two available)<br>Parallel<br>USB (two available)-hardware ready<br>Wide-Ultra SCSI<br>VGA (available on select models)<br>Ethernet (RJ-45)<br>Audio (headphone and microphone connectors)<br>Keyboard<br>Mouse<br>Accelerated Graphics Port (AGP) (available on select models) |
| Audio                           | Integrated/ported speaker built into the cabinet<br>Integrated audio chip provides stereo sound and FM music<br>synthesis<br>Stereo inputs<br>Microphone jack<br>Stereo line in/line out<br>Stereo headphone jack                                                                       |
| ROM                             | Software upgradable ROM via<br>ROMPaq Utility<br>FailSafe Boot-Block ROM                                                                                                    |
| Power Supply                    | 200-Watt power supply with voltage selector switch and auxiliary power.                                                                                                    |
| Software                        | Microsoft Windows NT Workstation 4.0, Compaq support software, and Compaq utilities (preinstalled)                                                                                                    |

Compaq Professional Workstation AP400 Standard Features Continued

Continued

| Feature                | Compaq Professional Workstation AP400                                                                                                    |
|------------------------|----------------------------------------------------------------------------------------------------|
| Intelligent Management | Remote ROM update<br>Remote Security Management<br>Remote Wakeup and Remote Shutdown<br>Establishment of Power Management Settings<br>Advanced Configuration and Power Interface (ACPI) capable<br>Enhanced Support Software CD and support from Compaq<br>website |
|                        | For more information, see Chapter 4                                                                                                    |
| Asset Management       | Compaq Diagnostics for Windows NT<br>For more information, see Chapter 4                                                                                                    |
| Security Features      | Keyboard password<br>Administrator password<br>QuickLock/QuickBlank<br>Diskette Write Control<br>Diskette Boot Control<br>Serial Interface Control<br>Security Lock Provision<br>Smart Cover Sensor                                                                |
| Diagnostic Tools       | Power-On Self-Test (POST)<br>Diagnostics (DIAGS)<br>Computer Setup and Inspect<br>ROMPaq utilities to upgrade ROM                                                                                                    |
| Warranty               | Three years (limited)                                                                                                    |

Compaq Professional Workstation AP400 Standard Features Continued

### SmartStart for Workstations

If the preinstalled software on your workstation has been deleted, you can install Microsoft Windows NT 4.0, Compaq support software, and Compaq utilities using SmartStart for Workstations. For more information about SmartStart for Workstations, refer to the *Software Installation Guide*. There are also online help files located on the SmartStart for Workstations CD.

For information about the graphics controller installed on your workstation, refer to the appropriate guide on the SmartStart for Workstations CD under X:\DOCS\GRAPHICS, where X is your CD-ROM drive designation. To view one of the .pdf files, use Adobe Acrobat Reader. To install Adobe Acrobat Reader, refer to the *Software Installation Guide*.

#### **1-6** *Product Features*

### **Front Panel Components**

5 6 2 3 4 2 ę C 10

The following figure identifies the front panel components. Refer to the corresponding table for a description of each component.

Figure 1-2. Identifying front panel components

| Front Panel Components |                                |                                                                                   |
|------------------------|--------------------------------|-----------------------------------------------------------------------------------|
| Ref.                   | Component                      | Function                                                                          |
| 0                      | Diskette drive LED             | When lit, indicates the drive is reading or writing data                          |
| 0                      | Diskette drive ejector button  | Partially ejects 3.5-inch diskette from diskette drive                            |
| 8                      | Headphone jack                 | Connects the headphones (available on select models)                              |
| 4                      | Volume control                 | Controls headphone volume (available on select models)                            |
| 0                      | CD-ROM drive LED               | When lit, indicates the CD-ROM drive is reading data (available on select models) |
| 6                      | CD-ROM drive load/eject button | Loads or ejects a CD (available on select models)                                 |

| Front Panel | Components | Continued |
|-------------|------------|-----------|
|-------------|------------|-----------|

| Ref. | Component               |                            | Function                                                                                    |                                                                                                    |
|------|-------------------------|----------------------------|---------------------------------------------------------------------------------------------|----------------------------------------------------------------------------------------------------|
| Ø    | Power switch            | Turns the wo               | orkstation on or of                                                                         | f                                                                                                    |
| 0    | Power on/off LED        | Mode                       | Description                                                                                 | Recommended<br>Action                                                                                                    |
|      |                         | Off                        | Workstation is<br>ready to be<br>powered on.                                                | Turn on the workstation.                                                                                                    |
|      |                         | Steady<br>Amber            | The expansion<br>board bracket is<br>not seated<br>properly.<br>System will not<br>turn on. | Disconnect the<br>power cord and<br><b>properly</b> seat the<br>expansion board<br>bracket, then<br>reconnect the<br>power cord and turn<br>on the workstation. |
|      |                         | Steady<br>Green            | Workstation is<br>turned on. The<br>expansion board<br>bracket is<br>seated properly.       | No action required.                                                                                                    |
|      |                         | Blinking<br>Green          | Workstation is<br>in standby<br>mode.                                                       | No action required                                                                                                    |
| 0    | Hard drive activity LED | When lit, ind writing data | icates the worksta<br>to the hard drive(s                                                   | ation is reading or                                                                                                    |
| 0    | Network activity LED    | When lit, ind sending data | icates the worksta<br>a on the network                                                      | ation is receiving or                                                                                                    |

### **Rear Panel Components**

The following figure illustrates the location of the external connectors as well as the serial number.

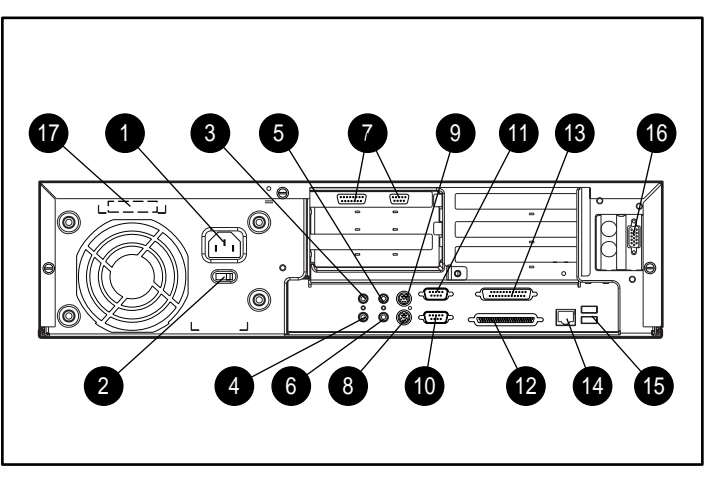

Figure 1-3. Identifying rear panel components

#### Table 1-3 Rear Panel Components

| Ref. | Component                   | Function                                                                                   |
|------|-----------------------------|--------------------------------------------------------------------------------------------|
| 0    | Power cord connector        | Connects the power cord                                                                    |
| 0    | Voltage Selector Switch     | Switches voltage from 115V to 230V                                                         |
| 6    | Audio line-in connector     | Connects a device that supplies sound, such as a tape deck or CD player                    |
| 4    | Audio line-out<br>connector | Connects an external amplifier (to power additional speakers) or a tape deck for recording |
| 6    | Microphone connector        | Connects a microphone                                                                      |
| 6    | Headphone jack              | Connects to headphones                                                                     |
| Ø    | Video port                  | Connects a monitor (available on select models)                                            |
|      |                             | Continued                                                                                  |

Rear Panel Components Continued

| Ref.     | Component                                                           | Function                                           |
|----------|---------------------------------------------------------------------|----------------------------------------------------|
| 8        | Keyboard connector                                                  | Connects to a keyboard (orange icon)               |
| 0        | Mouse connector                                                     | Connects to a mouse (green icon)                   |
| 0        | Serial port connector                                               | Connects a serial device, such as a serial printer |
|          |                                                                     | COM 2 (B) on top, COM 1 (A) on bottom              |
| 0        | Serial port connector                                               | Connects a serial device, such as a serial printer |
|          |                                                                     | COM 2 (B) on top, COM 1 (A) on bottom              |
| Ð        | SCSI port                                                           | Connects to a SCSI device                          |
| ß        | Parallel port connector                                             | Connects a parallel device such as a printer       |
| <b>(</b> | RJ-45 connector                                                     | Connects to the Ethernet network                   |
| 6        | USB connectors (2)                                                  | Connects to USB devices                            |
| 6        | Accelerated Graphics<br>Port (AGP) graphics<br>controller connector | Connects a monitor (available on select models)    |
| Ð        | Serial number                                                       | Identifies the workstation                         |

### **Keyboard and Mouse**

The Compaq Professional Workstation AP400 ships with a keyboard and a three-button mouse.

#### **Special Mouse Functions**

Most software applications support the use of a mouse. The functions assigned to each mouse button depend on the software application you are using.

The Logitech OEM MouseWare software provides special drivers and an applet that allows you to define the functionality of the mouse buttons. For more information on installing this software, refer to the *Workstation Software Reference* included on the SmartStart for Workstations CD.

#### **Special Keyboard Functions**

Some keys on the keyboard provide special functions, depending on the software application you are using. The following figure identifies all special function keys. Refer to the corresponding table for a description and function of each key.

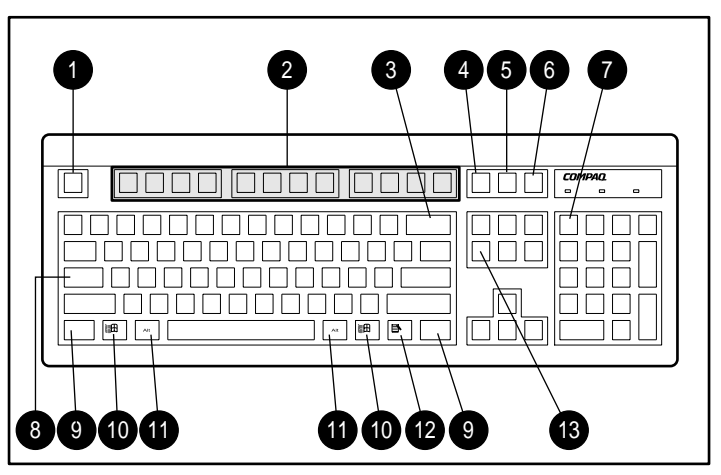

Figure 1-4. Identifying Special Function keys

| Ref. | Кеу         | Function                                                                                                    |
|------|-------------|----------------------------------------------------------------------------------------------------|
| 0    | Esc         | Often assigned a specific task by the application.<br>Frequently used as an exit key (for quitting an application)<br>for moving back one screen, or for canceling a command.                                      |
| 0    | F1 - F12    | Used for specific effects in applications and operating systems. Refer to the application software documentation                                                                                                   |
| 8    | Backspace   | Moves the cursor left and deletes characters as it moves the left.                                                                                                    |
| 4    | Print Scrn  | Depending on the software you are using, prints the displayed screen to a printer. Using this key may not print the entire file.                                                                                   |
| 6    | Scroll Lock | When the Scroll Lock light is on, the screen is prevented from scrolling.                                                                                                    |
| 6    | Pause       | Temporarily suspends screen scrolling or some operations                                                                                                    |
| Ø    | Num Lock    | When the Num Lock light is on, the numeric keypad is<br>activated and the arrow keys are deactivated. (The arrow<br>keys to the left of the keypad perform the same functions<br>as the arrow keys on the keypad.) |
| 8    | Caps Lock   | When the Caps Lock light is on, all letters typed are capitalized.                                                                                                    |
| 0    | Ctrl        | Used in combination with another key, its effect depends<br>on the application software you are using.                                                                                                    |

Table 1-4 Special Function Keys

#### **1-12** *Product Features*

| Ref. | Кеу              | Function                                                                                                    |  |
|------|------------------|----------------------------------------------------------------------------------------------------|--|
| 0    | Windows<br>Logo* | Used to open the Start menu in Microsoft Windows NT.<br>Used in combination with other keys to perform other<br>functions. (See next table.)                 |  |
| Û    | Alt              | Used in combination with another key, its effect depends on the application software you are using.                                                          |  |
| Ø    | Application*     | Used (like the right mouse button) to open pop-up menus<br>in a Microsoft Office application. May perform other<br>functions in other software applications. |  |
| ß    | Delete           | Used to delete characters.                                                                                                    |  |

Special Function Keys Continued

\*Keys available in select geographic regions.

### Windows Logo Key

The following table shows you how to use the Windows Logo key in combination with other keys to perform certain functions in Windows NT 4.0.

| Table 1-5<br>Key Combinations     |                                                 |  |  |  |
|-----------------------------------|-------------------------------------------------|--|--|--|
| Windows Logo Key Combination      | Function in Windows NT                          |  |  |  |
| Windows logo key + F1             | Displays a pop-up menu for the selected object. |  |  |  |
| Windows logo key + Tab            | Activates the next Taskbar button.              |  |  |  |
| Windows logo key + E              | Launches Explore My Computer.                   |  |  |  |
| Windows logo key + F              | Launches Find Document.                         |  |  |  |
| Windows logo key + Ctrl+F         | Launches Find Computer.                         |  |  |  |
| Windows logo key + M              | Minimizes all open applications.                |  |  |  |
| Shift+Windows logo key + <b>M</b> | Undoes Minimize All.                            |  |  |  |
| Windows logo key + R              | Displays Run dialog box.                        |  |  |  |

### **Keyboard Lights**

The following figure identifies the location of the three keyboard lights. For a description and purpose of each light, refer to the corresponding table.

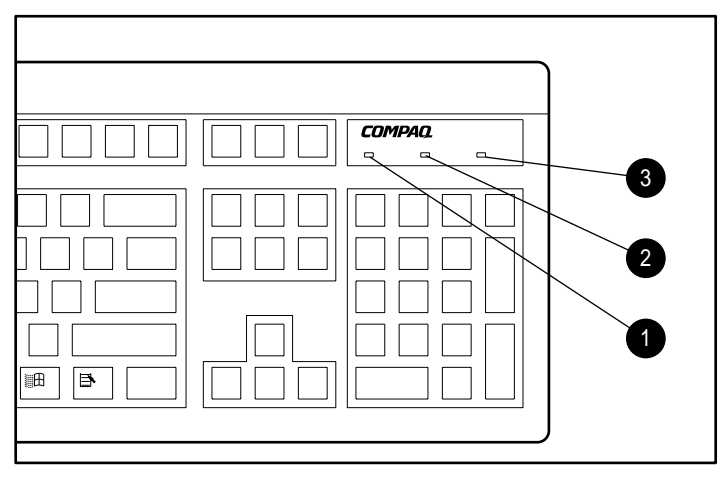

Figure 1-5. Keyboard lights

| Table 1-6       |
|-----------------|
| Keyboard Lights |

| Ref. | Description | Function                                                                               |
|------|-------------|----------------------------------------------------------------------------------------|
| 0    | Num Lock    | When Num Lock is enabled (light is on), the<br>numeric keypad is activated.            |
| 0    | Caps Lock   | When the Caps Lock is enabled (light is on), all text appears in uppercase when typed. |
| 6    | Scroll Lock | When Scroll Lock is enabled (light is on), the screen is prevented from scrolling.     |

### Chapter 2 Compaq Setup and Diagnostic Software

Your Compaq Professional Workstation AP400 comes with Compaq setup and diagnostic software (F10 Setup). This software includes Compaq Utilities preinstalled on a hard drive partition and ROM BIOS (Read Only Memory Basic Input/Output System). This chapter explains how to access the Compaq Utilities menu, describes the options available in Compaq Utilities, and discusses the ROM BIOS.

If you have reformatted your hard drive and removed the Compaq Utilities partition, you can reinstall it by using the Compaq SmartStart for Workstations CD, or you can download Setup and User Diagnostics from the Compaq website at http://www.compaq.com.

**IMPORTANT:** For more information about installing your operating system, drivers, and other support software, refer to the *Software Installation Guide*.

### Accessing the Compaq Utilities Menu

To access the Compaq Utilities menu:

1. Turn on or restart the workstation.

**NOTE**: Do not restart your workstation while in Windows NT. Instead, exit Windows NT by clicking *Start, Shut Down, Restart the computer.* 

- When you see the words "F10=Setup" in the bottom-right corner of the screen, press F10. You have approximately two seconds to press F10 or you must restart the workstation.
- 3. Press **Enter** to bypass the title and welcome screens. The Compaq Utilities menu appears.

The Compaq Utilities menu consists of the following choices:

- Computer Setup
- Computer Checkup (TEST)
- View System Information (INSPECT)
- Create a Diagnostics Diskette
- Manage Diagnostics Partition
- Exit from this Utility

#### **Computer Setup**

Use Computer Setup in the following instances:

- To verify configuration parameters when resolving problems.
- To get an overview of the workstation's hardware.
- To modify settings for graphics, processor, memory, audio, storage, communications, and input devices.
- To enable or disable removable media drive boot ability.
- To enable or disable removable media drive write control.
- To enable or disable the serial or parallel ports.
- To resolve errors when a system configuration error is detected during the Power-On Self-Test (POST) and is not automatically fixed by POST.
- To change factory default settings.
- To change the system boot order (refer to the setup help file for more information).
- If you add new options, such as a network interface controller upgrade.

**IMPORTANT:** Be sure to configure new options and drivers in your operating system after they have been configured by the Setup utility.

#### Security Management

Your workstation offers security features that provide solutions for a variety of potential concerns. Use the Security Management feature of Computer Setup in the following instances:

- To set or change your Power-on Password.
- To set or change the Setup (administrator) Password, which protects the workstation configuration.
- To password-protect access to your system after turning on the workstation.
- To set or change QuickLock/QuickBlank features.

Refer to Chapter 3 to identify the security features, their purposes, and how to establish them.

#### **Power Management**

Use the Power Management feature of Computer Setup in the following instances:

- To create a custom power conservation level.
- To enable or disable power management.
- To change component time-out periods.

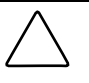

**CAUTION:** Using the Energy Save Monitor feature with non Energy Star-compliant monitors may cause video distortion when the Screen Save time-out occurs.

#### Computer Checkup (TEST)

Use Computer Checkup (TEST) in the following instances:

- To determine if all devices are recognized by the system and functioning properly. Running TEST is optional, but recommended, after you install or connect a new device.
- To save, print, or display the information generated by TEST. It is recommended that you run TEST and have the printed report available before placing a call to the Compaq Customer Support Center.
- To assist your Compaq authorized dealer, reseller, or service provider in analyzing the system by allowing the service provider to reproduce the same environment on another workstation for testing.

To run Computer Checkup (TEST):

- 1. Turn on only the external devices that you wish to test. You may wish to leave the printer connected to log error messages.
- 2. Access the Compaq Utilities menu.
- 3. From the Compaq Utilities menu, select Computer Checkup (TEST).
- 4. When the test option menu appears, select the option to view the device list.
- 5. Verify that TEST correctly detected the devices installed.

**NOTE**: This utility will detect all devices manufactured by Compaq; devices from other manufacturers may not be detected.

- □ If the list is correct, select OK and go on to step 6.
- □ If the list is incorrect, be sure that any new devices are installed properly. If you do not find an installation problem, call your Compaq authorized dealer, reseller, or service provider.

- 6. Select one of the following from the test option menu:
  - □ **Quick Check Diagnostics**—This option runs a quick, general test on each device with a minimal number of prompts. If errors occur, they are displayed when the testing is complete.
  - □ Automatic Diagnostics—This option runs unattended, maximum testing of each device with minimal prompts. You can choose how many times to run the tests, to stop on errors, or to print or file a log of errors.
  - Prompted Diagnostics—This option allows maximum control over the device testing process. You can choose attended or unattended testing, decide to stop on errors, or choose to print or file a log of errors.
- 7. Follow the instructions on the screen as the diagnostic tests are run on the devices. When the testing is complete, the screen displays the test option menu again.

**NOTE**: When running TEST, record any error message numbers and have them available when you contact your Compaq authorized dealer, reseller, or service provider for assistance.

8. Exit to the Compaq Utilities menu.

#### **View System Information (INSPECT)**

Use View System Information (INSPECT) in the following instances:

- To view information about the system once it has been configured.
- To save, print, or display the information generated by INSPECT. It is recommended that you run INSPECT and have the printed report available before placing a call to the Compaq Customer Support Center.
- To assist your Compaq authorized dealer, reseller, or service provider in analyzing the system by allowing the service provider to reproduce the same environment on another workstation for testing.

INSPECT provides the following information about the system's operating environment:

- Contents of the operating system startup files
- Current memory configuration
- ROM versions
- Type of processor and coprocessor
- Types of drives installed
- Active printer and communications interfaces
- Type of modem installed
- Graphics details

#### Create a Diagnostics Diskette

This option allows you to create *both* Setup or Diagnostics diskettes from the diagnostics partition. To create the diskettes:

1. Turn on or restart the workstation. If Windows NT is running, click *Start, Shut Down, Restart the computer.* 

Immediately after the workstation completes Power-On Self-Test (POST), which is indicated on the screen by the memory check, the system beeps twice and the cursor moves to the upper-right corner of the screen.
- 2. Press **F10** as soon as you see the words **"F10=Setup"** in the bottom-right corner of the screen.
- 3. If prompted, select the desired language.
- 4. Press Enter to bypass the Welcome to Compaq Utilities screen.
- 5. From the Compaq Utilities menu, select *Create a Diagnostics Diskette*. One diagnostic and two setup diskettes will be created.

**NOTE**: The Diagnostics and Setup diskettes can also be created by downloading the latest version from the Compaq website at http://www.compaq.com.

## Manage a Diagnostics Partition

This option allows you to create, delete, or upgrade the diagnostics software on the workstation. This must be performed from a diagnostics diskette.

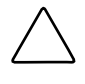

**CAUTION:** Creating a diagnostics partition involves performing a low-level format on the hard drive. Normally, this is only done to add diagnostics to a new replacement hard drive. If the diagnostics software is deleted, you will no longer be able to access the Compaq Utilities menu.

## **Exit from This Utility**

Use this option to exit the Compaq Utilities menu.

# **ROM BIOS**

Your workstation contains a set of software called Basic Input/Output System (BIOS), which is stored in Read Only Memory (ROM) on the system board. The BIOS contains a set of routines for Power-On Self-Test (POST) and accessing hardware specific information. The ROM is upgradable via the ROMPaq software utility.

## **Power-On Self-Test**

When you turn on your workstation, the BIOS runs a number of tests, called Power-On Self-Tests (POSTs). These tests check and initialize many hardware components. The basic sequence for POST is:

- 1. Check and initialize low level hardware.
- 2. Count memory.
- 3. Detect and spin up all drives.
- 4. Boot from, in sequence, either a CD, a diskette, or the hard drive.

## **Runtime Services**

After your workstation boots to the operating system, the BIOS still provides some runtime services to the operating system. For instance, the BIOS provides information to the operating system on how many processors are installed, how the system interrupts are configured, and information on the disk drives. BIOS also provides information about your workstation's configuration and maintenance.

## **Upgrading the ROM BIOS**

Since the BIOS is stored in ROM on the system board, the upgrade procedure is different than the upgrade procedure for other software.

New versions of BIOS may be downloaded from the Compaq website at http://www.compaq.com. BIOS upgrades are called ROMPaq.

To upgrade your ROM BIOS, execute the ROMPaq software and follow the directions given by the ROMPaq software.

## **Boot Block ROM**

The Boot Block ROM cannot be upgraded.

For more information about Boot Block ROM, refer to FailSafe Boot Block ROM in Chapter 4.

# *Chapter 3* Security Features

Your workstation includes security features that provide solutions for potential security problems. This chapter identifies these features and describes their purposes.

The following table describes how the security features function. In some cases, you must set switches located on the system board. For information on setting these switches, refer to the hood labels located on the underside of the workstation cover.

| Security realules Summary   |                                                                                                    |                                                                                           |  |  |
|-----------------------------|----------------------------------------------------------------------------------------------------|-------------------------------------------------------------------------------------------|--|--|
| Feature                     | Purpose                                                                                                    | How It Is Established                                                                     |  |  |
| Setup Password              | Prevents reconfiguration of the<br>workstation (use of the Computer<br>Setup utility) until the Setup<br>Password is entered. Used by<br>system administrator. | Computer Setup from the<br>Compaq Utilities menu                                          |  |  |
| Power-on<br>Password        | Prevents use of the workstation<br>until the Power-on Password is<br>entered. Blocks unauthorized<br>users.                                                    | Computer Setup from the<br>Compaq Utilities menu                                          |  |  |
| Logon Password              | Prevents use of the workstation<br>unless logon password is entered.<br>Allows file security for multiple<br>users.                                            | Windows NT Security                                                                       |  |  |
| QuickLock/<br>QuickBlank    | Disables keyboard/blanks the screen without exiting application                                                                                                | Computer Setup from the<br>Compaq Utilities menu<br>(enabled with a Power-on<br>Password) |  |  |
| Serial Interface<br>Control | Prevents transfer of data through the integrated serial interface                                                                                              | Computer Setup from the<br>Compaq Utilities menu                                          |  |  |

Table 3-1 Security Features Summary

Continued

| Feature                       | Purpose                                                                                                    | How It Is Established                                                                                                    |
|-------------------------------|----------------------------------------------------------------------------------------------------|----------------------------------------------------------------------------------------------------|
| Parallel Interface<br>Control | Prevents transfer of data through the integrated parallel interface                                                                                                    | Computer Setup from the<br>Compaq Utilities menu                                                                                                    |
| Removable<br>Media Control    | Prevents writing to the removable media drives. Allows read only                                                                                                    | Computer Setup from the<br>Compaq Utilities menu                                                                                                    |
| Smart Cover<br>Sensor         | Indicates when workstation cover has been removed.                                                                                                    | Computer Setup from the<br>Compaq Utilities menu. (Can be<br>set to require Setup Password<br>after cover has been removed.)                                                   |
| Cable Lock<br>Provision       | Inhibits access to the interior of<br>the workstation to prevent<br>unwanted configuration changes<br>or component removal. Secures<br>the workstation to a fixed object. | Install a padlock with the<br>security bracket to inhibit<br>access to the interior of the<br>workstation; add a cable lock<br>to secure the workstation to a<br>fixed object. |

Security Features Continued

# **Password Security**

Your workstation supports security password features that can be established by selecting Computer Setup from the Compaq Utilities menu. To access these features, complete the procedures described in the sections that follow.

## **Power-on Password**

Establishing a Power-on Password through Computer Setup prevents unauthorized access to the workstation when the power is turned on. To access the workstation, you must enter the password when the key icon ( $\Box \neg$ ) appears on the monitor.

**IMPORTANT:** The Power-on Password is established for the first time using the Computer Setup utility. Once established, the password cannot be changed or deleted using the Setup utility. To change or delete the Power-on Password, see "Changing a Power-on Password" or "Deleting a Power-on Password" in this chapter.

To establish a Power-on Password:

- 1. Turn on the workstation.
- 2. When you see the words "F10=Setup" in the bottom-right corner of the screen, press F10.

**NOTE**: You have approximately two seconds to press **F10**. If you do not press **F10** during this time, you must turn the workstation off, then on again to access the utility.

- 3. Press Enter to bypass the welcome screens and display the main menu.
- 4. From the main menu, select *Computer Setup* and press Enter.
- 5. From the Computer Setup main menu, select the *Security Management feature* under Built-In Devices.
- 6. Locate the Power-on Password option and follow the instructions provided to enable it.
- 7. Save the configuration and exit the utility.

For more information about the various screen and configuration options, refer to Chapter 2.

#### Entering a Power-on Password

To enter the Power-on Password:

- 1. Turn on the workstation.
- 2. When the key icon ( Im) appears on the monitor, enter your current password.

**NOTE**: Type carefully; for security reasons, the characters you type do not appear on the screen. If you enter the password incorrectly, a broken key icon  $(\Box \times T)$  appears. Try again. After three unsuccessful tries, you must turn off the workstation, then turn it on again before you can continue.

#### **Changing a Power-on Password**

To change the Power-on Password:

- 1. Turn on the workstation. (If the workstation is already on, you must turn it off and then on again.)
- 2. When the key icon ( O ) appears, type your current password, then a slash (/) or alternate delimiter character, your new password, another slash(/) or alternate delimiter character, and your new password:

current password/new password/new password

**NOTE**: Type carefully; for security reasons, the characters you type do not appear on the screen. Refer to the "National Keyboard Delimiter Characters" section in this chapter for information about the alternate delimiter characters.

Completing this procedure causes the new password to take effect the next time you turn on the workstation.

#### **Deleting a Power-on Password**

To delete the Power-on Password:

- 1. Turn on the workstation.
- 2. When the key icon ( O ) appears, type your current password followed by a slash (/) or alternate delimiter character: Current password/

This will delete the password until you establish a new one.

**NOTE**: Refer to the "National Keyboard Delimiter Characters" section in this chapter for information about alternate delimiter characters.

#### **National Keyboard Delimiter Characters**

Each keyboard is designed to meet country-specific requirements. The syntax and keys that you use for changing or deleting your password depend on the keyboard that came with your workstation. To determine the delimiter key required for changing or deleting your password, find your keyboard in the following table.

| national Royboard Dominior ondraotors |   |                |   |                 |   |
|---------------------------------------|---|----------------|---|-----------------|---|
| Arabic                                | 1 | Greek          | - | Slovakian       | - |
| Belgian                               | = | Hungarian      | - | Spanish         | - |
| BHCSY*                                | - | Italian        | - | Swedish/Finnish | / |
| Brazilian                             | 1 | Japanese       | 1 | Swiss           | - |
| Chinese                               | 1 | Hangul         | 1 | Taiwanese       | / |
| Czech                                 | - | Latin American | - | Thai            | / |
| Danish                                | - | Norwegian      | - | Turkish         | • |
| French                                | ļ | Polish         | - | U.K. English    | / |
| French Canadian                       | é | Portuguese     | - | U.S. English    | / |
| German                                | - | Russian        | 1 |                 |   |

 Table 3-2

 National Keyboard Delimiter Characters

\*Bosnia-Herzegovina, Croatia, Slovenia, and Yugoslavia

#### **Clearing a Power-on Password**

To clear the Power-on Password:

- 1. Turn off the workstation. Disconnect power cord from the grounded AC outlet and from the power connector on the rear of the workstation.
- 2. Remove the following components:
  - workstation cover
  - expansion board bracket
- 3. Locate the SW1 switch on the system board.

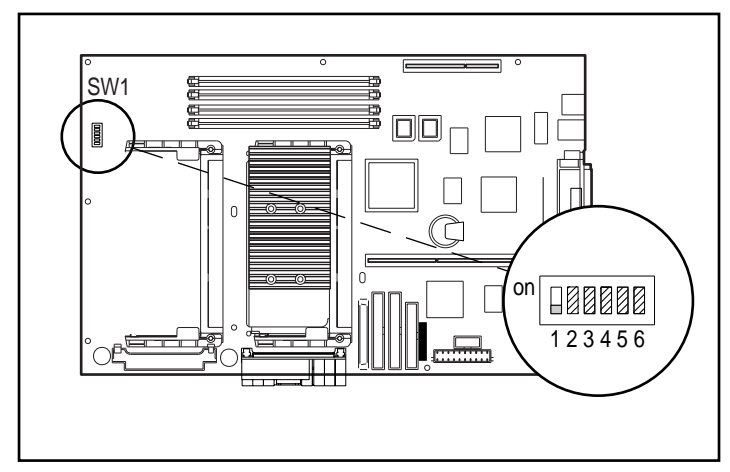

Figure 3-1. Locating the default SW1 switch

4. On SW1, move switch 1 to the ON position (currently shown in the OFF position).

**IMPORTANT:** Switch 1 has a default setting of OFF. When the switch is OFF, your system is password-protected. To re-enable password protection, you MUST return the switch to its *default* position later in this procedure.

5. Reinstall the expansion board bracket. Reconnect the power cord to the grounded AC outlet and to the power connector on the rear of the workstation.

**IMPORTANT:** You **must** reinstall the expansion board bracket before you restart your workstation. If the bracket is not properly seated, the workstation will not start.

6. Restart the workstation to erase the password from system memory.

**NOTE**: Clearing the Power-On Pasword will also clear the Setup Password. Be sure to reestablish your Setup password after you clear the Power-on Password.

- 7. Turn off the workstation once more. Disconnect the power cord from the grounded AC outlet and from the power connector on the rear of the workstation.
- 8. Remove the expansion board bracket to access SW1.
- 9. On SW1, return switch 1 to its original default (OFF) position.
- 10. Reassemble the workstation.
- 11. Establish a new Power-on Password and Setup Password, if desired.

## **Setup Password**

Establishing a Setup Password through the Computer Setup utility prevents reconfiguration of the workstation until the Setup Password is entered.

If your workstation does not have a Setup Password enabled, then the ROM is not write-protected. Updates may occur that could disrupt the operating system. The Setup Password is disabled when the workstation leaves the factory.

**NOTE**: The Setup Password is different from the Power-on Password. The Setup Password is designed for network administrators to lock in the proper configuration settings of the workstation. Individual users can still retain local control of the workstation by using the Power-on Password feature.

#### 3-8 Security Features

To establish a Setup Password through Computer Setup:

- 1. Turn on the workstation.
- 2. When you see the words "F10=Setup" in the bottom-right corner of the screen, press F10.

**NOTE**: You have approximately two seconds to press **F10**. If you do not press **F10** during this time, you must turn the workstation off, then on again to access the utility.

- 3. Press Enter to bypass the welcome screens and display the main menu.
- 4. From the main menu, select *Computer Setup* and press Enter.
- 5. From the Computer Setup main menu, select *the Security Management feature* under Built-In Devices.
- 6. Locate the Setup Password option and follow the instructions on the screen to enable it.
- 7. Save the configuration and exit the Computer Setup utility.

#### **Entering the Setup Password**

To enter the Setup Password:

- 1. Turn on the workstation.
- 2. When you see the words "F10=Setup" in the bottom-right corner of the screen, press F10.

**NOTE**: You have approximately two seconds to press **F10**. If you do not press **F10** during this time, you must turn the workstation off, then on again to access the utility.

3. When the key icon (Om) appears, enter your current Setup Password carefully.

**NOTE:** Be sure to enter the Setup Password, not the Power-on Password. Type carefully; for security reasons, the characters you type do not appear on the screen. If you enter the Setup Password incorrectly, a broken key icon  $(\bigcirc \forall \pi)$  appears. Try again. After three unsuccessful tries, you will be allowed to view the current computer settings, but you will not be able to edit or change the settings. If you only want to view the current computer settings, press **Enter**.

#### **Changing a Setup Password**

To change the Setup Password:

- 1. Turn on the workstation.
- 2. When you see the words **"F10=Setup"** in the bottom-right corner of the screen, press **F10**.

**NOTE**: You have approximately two seconds to press **F10**. If you do not press **F10** during this time, you must turn the workstation off, then on again to access the utility.

3. Enter the current Setup Password.

**NOTE:** Type carefully; for security reasons, the characters you type do not appear on the screen. Refer to the "National Keyboard Delimiter Characters" section in this chapter for information about the alternate delimiter characters.

4. Press Enter to bypass the welcome screens and display the main menu. When the key icon (□¬¬) appears, type your current password, then a slash (/) or alternate delimiter character, your new password, another slash(/) or alternate delimiter character, and your new password: current password/new password/new password

**NOTE**: The Setup Password may also be changed by using the Computer Setup utility. Follow the "Setup Password" procedure provided earlier in this chapter. Locate the Setup Password option and follow the instructions to change the Setup Password.

Completing this procedure causes the new password to take effect the next time you turn on the workstation.

#### **Deleting a Setup Password**

To delete the Setup Password:

- 1. Turn on the workstation.
- 2. When you see the words "F10=Setup" in the bottom-right corner of the screen, press F10.

**NOTE**: You have approximately two seconds to press **F10**. If you do not press **F10** during this time, you must turn the workstation off, then on again to access the utility.

3. When the key icon  $(\Box \neg )$  appears, type your current password followed by a slash (/) or alternate delimiter character: current password/

This will delete the password until you establish a new one through Security Management.

**NOTE**: The Setup Password may also be deleted by using the Computer Setup utility. Follow the "Setup Password" procedure provided earlier in this chapter. Locate the Setup Password option and follow the instructions to delete the Setup Password. The Setup utility will provide an option to disable the Setup Password; disabling the Setup Password is the same as deleting it.

Refer to the "National Keyboard Delimiter Characters" section in this chapter for information about alternate delimiter characters.

#### **Clearing a Setup Password**

If you forget your Setup Password, you cannot use the Computer Setup utility to change the configuration settings. You may view the current settings, but you may not change them unless you know the Setup Password.

To clear the Setup Password:

- 1. Turn off the workstation. Disconnect the power cord from the grounded AC outlet and from the power connector on the rear of the workstation.
- 2. Remove the following components:
  - workstation cover
  - expansion board bracket
- 3. Locate the SW1 switch on the system board.

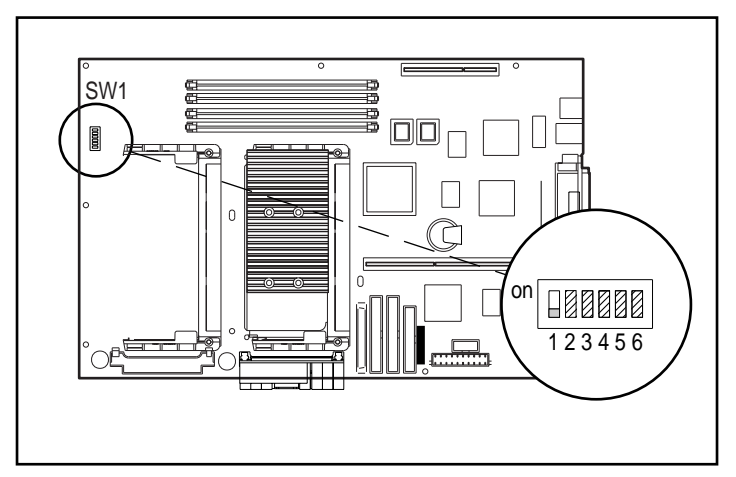

Figure 3-2. Locating the default SW1 switch

4. On SW1, move switch 1 to the ON position (currently shown in the OFF position).

**IMPORTANT:** Switch 1 has a default setting of OFF. When the switch is OFF, your system is password-protected. To re-enable password protection, you MUST return the switch to its *default* position later in this procedure.

5. Reinstall the expansion board bracket. Reconnect the power cord to the grounded AC outlet and to the power connector on the rear of the workstation.

**IMPORTANT:** You **must** reinstall the expansion board bracket before you restart your workstation. if the bracket is not properly seated, the workstation will not start.

6. Restart the workstation to erase the password from system memory.

**NOTE**: Clearing the Setup Password will also clear the Power-on Password. Be sure to reestablish your Power-on Password after clearing the Setup Password.

- 7. Turn off the workstation once more. Disconnect the power cord from the grounded AC outlet and from the power connector on the rear of the workstation.
- 8. Remove the expansion board bracket to access SW1.
- 9. On SW1, return switch 1 to its original default (OFF) position.
- 10. Reassemble the workstation.
- 11. Establish a new Setup Password and Power-on Password, if desired.

# **Advanced Security Management**

The following security features can be accessed through the Computer Setup option on the Compaq Utilities menu.

- Disable removable media boot ability
- Disable removable media write ability
- Disable serial port

#### 3-14 Security Features

- Disable parallel port
- QuickLock/QuickBlank
- Smart Cover Sensor

**NOTE**: QuickLock/QuickBlank must be used in combination with a Power-On or Setup Password.

## **Disabling Diskette Boot or Diskette Write**

**IMPORTANT:** If you disable the Diskette Boot feature, the FailSafe Boot Block ROM will ignore the disabled feature to accommodate a system ROM recovery in the event a system ROM failure occurs.

To disable the factory settings (that is, to prevent boot from a diskette or prevent save to a diskette):

- 1. Turn on the workstation.
- 2. When you see the words "F10=Setup" in the bottom-right corner of the screen, press F10.

**NOTE**: You have approximately two seconds to press **F10**. If you do not press **F10** during this time, you must turn the workstation off, then on again to access the utility.

- 3. Press Enter to bypass the welcome screens and display the main menu.
- 4. From the main menu, select *Computer Setup*, then press Enter.
- 5. From the Computer Setup main menu, select the *Security Management feature* under Built-In Devices.
- 6. Select Storage.
- 7. Under Removable Media, select the function you want to disable.
- 8. Save the configuration and exit the utility.
- 9. Restart the workstation.

**NOTE**: Compaq recommends that you establish a Setup Password to prevent another user from entering the Computer Setup utility and changing any settings.

## **Disabling a Serial Port or Parallel Port**

To disable either of the serial ports or the parallel port:

- 1. Turn on the workstation.
- 2. When you see the words "F10=Setup" in the bottom-right corner of the screen, press F10.

**NOTE**: You have approximately two seconds to press **F10**. If you do not press **F10** during this time, you must turn the workstation off, then on again to access the utility.

- 3. Press Enter to bypass the welcome screens and display the main menu.
- 4. From the main menu, select Computer Setup, then press Enter.
- 5. From the Computer Setup main menu, select *Communications* under Built-In Devices.
- 6. To disable a Serial Port:
  - Click on the down arrow of Available Serial Ports.
  - □ Under Settings, select *Disable for Serial Port 1* or *Serial Port 2*, whichever you want to disable.
- 7. To disable the Parallel Port:
  - **Under Settings, click the down arrow to locate Parallel Port.**
  - □ Select Disable.
- 8. Save the configuration and exit the utility.
- 9. Reboot the workstation.

## Enabling QuickLock/QuickBlank

QuickLock and QuickBlank are enabled through Security Management in Computer Setup. These features allow you to:

- Disable the keyboard and mouse interface (QuickLock)
- Blank the screen from within an application (QuickBlank)

**NOTE**: To re-enable the keyboard and mouse interface and access the application, you must enter the Power-on Password that you established in Security Management. Therefore, you must establish a Power-on Password in order to utilize QuickLock and QuickBlank.

To enable the QuickLock and QuickBlank features, the Power-on Password must be enabled. Then:

- 1. Turn on the workstation.
- 2. When you see the words **"F10=Setup"** in the bottom-right corner of the screen, press **F10**.

**NOTE**: You have approximately two seconds to press **F10**. If you do not press **F10** during this time, you must turn the workstation off, then on again to access the utility.

- 3. Press Enter to bypass the welcome screens and display the main menu.
- 4. From the main menu, select *Computer Setup*, then press Enter.
- 5. From the Computer Setup main menu, select the *Security Management feature* under Built-In Devices.
- 6. Select *Enable QuickLock of the Keyboard* to enable the QuickBlank the Screen When Locked and Initiate QuickLock When entering Energy Saver Modes.

**NOTE**: In order to use Initiate QuickLock when entering Energy Saver Mode, the Power Management option must be enabled.

#### 3-18 Security Features

- 7. Check the function desired by clicking in the appropriate box.
- 8. Save the configuration and exit the utility.

For more information about the various screen and configuration options, refer to Chapter 2.

#### **Disabling the Keyboard and Mouse Interface**

Once in an application, enter the QuickLock key combination (**Ctrl**+**Alt**+**L**). The keyboard and mouse (or other input device connected to the mouse connector) are disabled. The application cannot be accessed, but remains in view, unless the QuickBlank feature was also enabled through the Computer Setup utility.

#### Enabling the Keyboard and Mouse Interface

To enable the keyboard and input device connected to the mouse connector, enter the Power-on Password.

**NOTE:** For security reasons, the characters you type do not appear on the screen. The application will not be affected by the characters typed.

## **Smart Cover Sensor**

Smart Cover Sensor is a combination of hardware and software technologies that can alert you when the workstation cover has been removed. The following table describes three levels of protection.

Table 3-3

| Smart Cover Sensor Protection Levels |                |                                                                                                    |  |
|--------------------------------------|----------------|----------------------------------------------------------------------------------------------------|--|
| Level                                | Setting        | Description                                                                                                    |  |
| Level 0                              | Disabled       | Smart Cover Sensor is disabled.                                                                                                    |  |
| Level 1                              | Notify User    | When the workstation is restarted, the screen displays<br>a message indicating that the workstation cover has<br>been removed.                                                   |  |
| Level 2                              | Setup Password | When the workstation is restarted, the screen displays<br>a message indicating that the workstation cover has<br>been removed. You must enter the Setup Password to<br>continue. |  |

The following elements determine the behavior of the Smart Cover Sensor:

- SW1-S1 (Switch 1 of Switch Block 1)—Refer to the hood label affixed to the underside of the workstation cover if you need help locating the switch on the system board.
- **The Setup Password**—Refer to "Setup Password" or "Clearing a Setup Password" in this chapter to enable or disable the Setup Password.
- The Smart Cover Sensor setting—Three settings are possible: Disabled, Notify User, and Setup Password. Refer to "Setup Password" in this chapter to select the desired setting.

Refer to Appendix F for a summary of the Smart Cover Sensor functions based on the above three elements.

## **Cable Lock Provision**

The cable lock provision consists of a two-piece security bracket. The bottom part of the bracket is attached to the workstation with a screw; the top part of the bracket covers the screw and prevents its removal.

**NOTE**: The security bracket can be used with a padlock to inhibit access to the interior of the workstation, which prevents unwanted configuration changes or component removal. For increased security, a cable lock can be installed to secure the workstation to a fixed object.

To install the security bracket:

1. Separate bracket A and bracket B by bending the metal back and forth where the two pieces join.

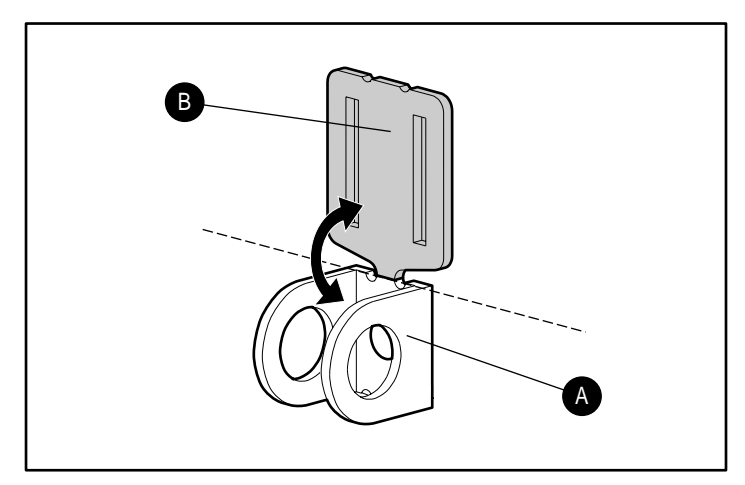

Figure 3-3. Separating the security brackets

- 2. Insert the tab on bracket A into the notch on the rear of the workstation until the bracket is positioned flat against the workstation cover.
- 3. Align the hole on the flat portion of bracket A with the screw hole on the workstation cover.
- 4. Install the retaining screw provided in the cable lock kit.

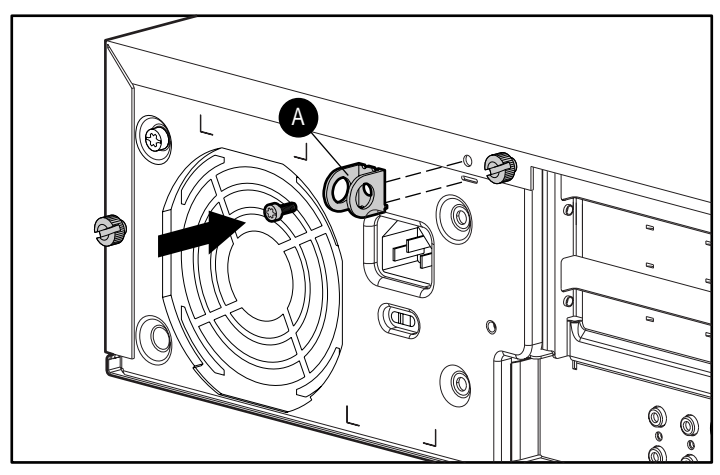

Figure 3-4. Installing bracket A

#### 3-22 Security Features

- 5. Place bracket B over bracket A to cover the retaining screw.
- 6. Install a padlock (not provided) through bracket A to inhibit access to the interior of the workstation. Or, to inhibit access to the interior of the workstation and secure the workstation to a fixed object, install a cable lock (not shown).

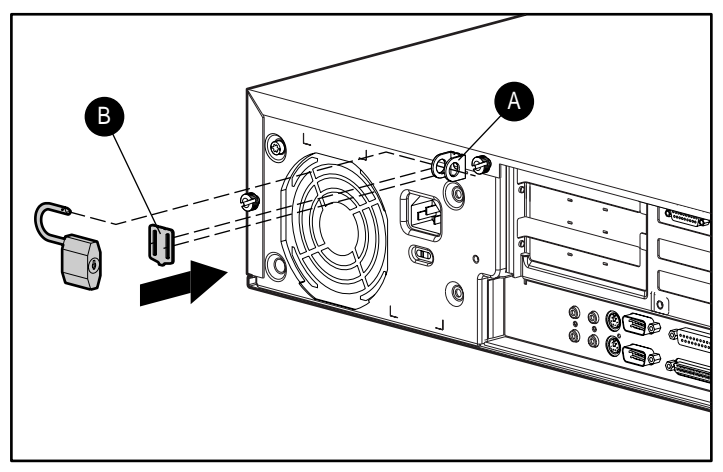

Figure 3-5. Securing the workstation with a padlock

# Chapter 4 Intelligent Manageability

Your workstation is equipped with the following Intelligent Manageability components:

- Configuration Management
- Asset Management
- Compaq Insight Manager and Insight Management Agents

# **Configuration Management**

Configuration Management features include:

- Upgrading (flashing) the ROM
  - □ Local
  - □ Remote
- FailSafe Boot Block ROM
- Remote Security Management
- Remote Wakeup and Remote Shutdown
- Establishing Power Management Settings
- Advanced Configuration and Power Interface (ACPI) capable
- Enhanced Support Software CD and support from Compaq website

**NOTE:** Prior to using the Configuration Management features, you must establish a Setup Password.

## Upgrading the ROM

Your workstation comes with reprogrammable ROM. By establishing a Setup Password in Security Management, you can protect the ROM from being unintentionally updated or overwritten. This is important to ensure workstation operating integrity. If you need or want to upgrade your ROM, you may:

- Order an upgraded ROMPaq diskette from Compaq.
- Order the *Compaq Support Software CD Kit*.
- Download the latest ROMPaq images from the Compaq website (http://www.compaq.com) in Technical Help and Services, under Downloadables.

**IMPORTANT:** To ensure maximum ROM protection, establish a Setup Password. A Setup Password prevents unauthorized ROM upgrades.

#### Local ROM Upgrade

To upgrade the ROM after you receive or download a ROMPaq diskette, follow these steps:

- 1. Insert the ROMPaq diskette in the diskette drive and boot the workstation.
- 2. Enter the Setup Password, when prompted.

**NOTE:** If the Setup Password is entered correctly, the ROMPaq utility will take over and run the ROM upgrade. If the Setup Password is incorrectly entered, the procedure will terminate and no changes will be made to the ROM.

3. When the utility finishes upgrading the ROM, remove the diskette from the diskette drive and restart your workstation.

**IMPORTANT:** Do not turn off the power to your workstation until the ROMPaq utility has completed the upgrade process.

#### **Remote ROM Upgrade**

Remote ROM Upgrade allows the system administrator to safely change the ROM on remote workstations, directly from the centralized network management console. Enabling the system administrator to perform this task remotely, on multiple workstations, results in a consistent deployment of and greater control over workstation ROM images over the network. It also results in greater productivity and lower total cost of ownership.

Compaq created the Remote ROM Upgrade capability to be secure and failsafe. All workstation ROMPaq ROM images from Compaq are digitally signed to ensure authenticity and minimize potential corruptions. The ROM firmware includes a Boot Block that is protected during the flash process and allows the workstation to be restarted, in the unlikely event of an unsuccessful ROM upgrade.

Remote ROM Upgrade is performed in two stages:

- 1. System administrator uses the Remote Management Setup software on a centralized management console to prepare a workstation ROMPaq file.
- 2. System administrator uses a PC LAN management product, such as Microsoft SMS, Intel LANDesk Manager, or Symantec Norton Administrator for Networks, to distribute and execute the file over the network to remote workstations.

**NOTE**: Use of Remote ROM Upgrade requires an established Setup Password.

This Remote ROM Upgrade is available as a downloadable SoftPaq on the Compaq website (http://www.compaq.com) in Technical Help and Services, under Downloadables.

## FailSafe Boot Block ROM

The FailSafe Boot Block ROM allows for system recovery in the unlikely event of a ROM upgrade failure. For example, if a power failure occurs during a ROM upgrade. The Boot Block ROM checks to validate the system ROM each time power to the system is turned on.

- If the system ROM is valid, the system starts normally.
- If the system ROM fails the validation check, the FailSafe Boot Block ROM provides enough support to start the system from a System ROM Recovery diskette, which will program the system ROM with a valid image. The Flash Recovery diskette is a SoftPaq downloadable from the Compaq website (http://www.compaq.com) in Technical Help and Services, under Downloadables.

**IMPORTANT:** The workstation ships with the Diskette Boot feature enabled. If the Diskette Boot feature is disabled, the FailSafe Boot Block ROM will override the disabled feature to accommodate a system ROM recovery in the event a system ROM failure occurs.

Because there is no video or hard drive support from the Boot Block ROM, the keyboard lights communicate information. When the Boot Block detects an invalid system ROM, the system sounds a series of beeps (one long and three short) and flashes the three keyboard lights.

To recover the system after hearing the FailSafe Boot Block beeps, follow these steps:

- 1. Remove any diskettes from the diskette drive and turn off the power.
- 2. Insert the System ROM Recovery diskette into the diskette drive.
- 3. Turn on power to the system.

If a Setup Password has been established, the Caps Lock light will turn on.

4. Enter the Setup Password.

When the system successfully starts from the diskette and reprograms the ROM, the following three keyboard lights will turn on.

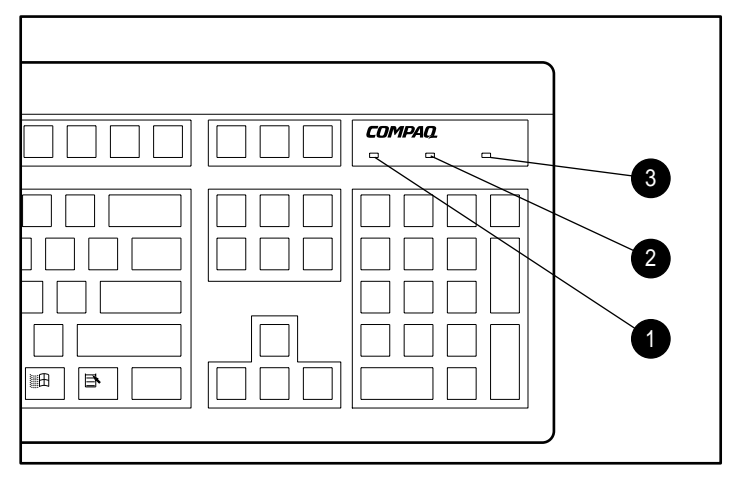

Figure 4-1. Keyboard lights

The following table lists the various keyboard light combinations, as well as the meaning and action associated with each combination.

| Keyboard Lights      |                |                  |                                                                                                    |  |
|----------------------|----------------|------------------|----------------------------------------------------------------------------------------------------|--|
| Num<br>Lock <b>O</b> | Caps<br>Lock 🛛 | Scroll<br>Lock 🛛 | Meaning and Required Action                                                                                                    |  |
| OFF                  | ON             | OFF              | System requires Setup Password.                                                                                                   |  |
|                      |                |                  | Enter the Setup Password. The light remains turned on until you enter a valid Setup Password.                                     |  |
| ON                   | OFF            | OFF              | System could not start from diskette because the Flash<br>Recovery diskette is not present, is bad, or the drive is not<br>ready. |  |
| _                    |                |                  | Insert a valid Flash Recovery diskette, turn the power off, then turn the power on.                                               |  |
|                      |                |                  | Continued                                                                                                    |  |

Table 4-1

#### Intelligent Manageability 4-6

| Num    | Caps   | Scroll |                                                                                               |  |
|--------|--------|--------|-----------------------------------------------------------------------------------------------|--|
| Lock 0 | Lock @ | Lock 🛛 | Meaning and Required Action                                                                   |  |
| OFF    | OFF    | ON     | ROM upgrade failed.                                                                           |  |
|        |        |        | Try another ROMPaq diskette. If the light remains turned on, contact Compaq customer support. |  |
| ON     | ON     | ON     | ROM upgrade successfully completed.                                                           |  |
|        |        |        | Turn power off and back on to resume normal system operation.                                 |  |

| (e)                 | hoard   | l I ic | ihts   | Continued   |
|---------------------|---------|--------|--------|-------------|
| $\langle c \rangle$ | /DOal C |        | ii itə | CUIIIIIIUCU |

#### **Remote Security Management**

Remote Security Management allows the system administrator to safely set or modify security features on remote workstations, directly from the centralized network management console. Enabling the system administrator to perform these tasks remotely, on multiple workstations, results in consistent deployment of and greater control over workstation security parameters over the network. It also results in greater productivity and lower total cost of ownership.

Using the Remote Management Setup utility, the system administrator can perform the following remote features:

- Wakeup and Shutdown
- QuickLock and QuickBlank
- Serial and Parallel Interfaces
- Administrator Password
- Smart Cover Sensor
- Asset Tag
- QuickLock on Suspend
- Network Server Mode
- Diskette Boot and Diskette Write

Remote Security Management is performed in two stages:

- 1. System administrator uses the Remote Management Setup software on a centralized management console to define the security parameters.
- 2. System administrator uses a PC LAN management product to distribute the settings over the network to remote Compaq Workstation personal workstations.

This Remote Management Setup software is available as a SoftPaq on the Compaq website (http://www.compaq.com) in Technical Help and Services, under Downloadables.

**NOTE**: Use of Remote Security Management requires an established Setup Password.

## **Remote Wakeup and Remote Shutdown**

Remote Wakeup and Remote Shutdown allow a system administrator to power on and power off a client workstation from a remote location supported by PC LAN management tools. This enables cost-effective power consumption when the administrator needs to distribute software or update ROM.

**NOTE**: Third-party software tools are required to remotely distribute software.

Remote Wakeup support is available only when connected to the network via the RJ-45 connector.

The Remote Management Setup software is available as a SoftPaq on the Compaq website (http://www.compaq.com) in Technical Help and Services, under Downloadables.

## **Establishing Power Management Settings**

Use Computer Setup, accessible through the Compaq Utilities menu, to establish, modify, or disable Power Management features. Refer to Chapter 2 for procedural information.

## Advanced Configuration and Power Interfaces (ACPI) Capable

ACPI defines a hardware interface that allows a standard way to integrate power management features throughout the workstation system, including hardware, operating system, and application software. This enables the workstation to automatically turn on and off peripherals such as CD-ROMs, network cards, hard drives, and printers. With the ACPI technology, peripherals will also be able to activate the workstation. For example, the simple act of inserting a CD-ROM will turn on the workstation and activate a monitor.

Since the Compaq Professional Workstation AP400 ships standard with the ACPI hardware, you will be able to utilize ACPI features once future ACPIenabled Microsoft operating systems become available. When the new Microsoft operating systems are released, you will need to upgrade the ROM BIOS, driver, and operating system in order to take advantage of the ACPI features.

## Enhanced Compaq Support Software CD Kit and Support from the Compaq Website

Compaq engineers rigorously test and debug operating-system specific support software developed by Compaq and third-party suppliers in order to ensure the highest level of performance, compatibility, and reliability for Compaq workstations.

When making the transition to new or revised operating systems, it is important to implement the support software designed for that operating system. If you plan to run any of the following operating systems on your computer, you must install the corresponding Compaq device drivers and utilities to ensure all features are supported and functioning properly:

- Microsoft Windows NT Workstation 3.51
- Microsoft Windows NT Workstation 4.0
- Microsoft Windows 95
- Microsoft Windows 98

Compaq has made the task of locating, accessing, evaluating, and installing the latest support software easier. There are two methods you can use to access support software:

- You can order the Compaq Support Software CD Kit. This set of compact discs contain the latest device drivers, utilities, and ROM images needed to run your workstation.
- You can download the drivers and utilities from the Compaq website (http://www.compaq.com) in Technical Help and Services, under Downloadables.

**NOTE:** Both the *Compaq Support Software CD Kit* and the website include *The Locator* with *Decision Support*, a comprehensive listing of the device drivers, utilities, flashable ROM images, and more, categorized by operating system, computer family, and model for easy retrieval. *Decision Support* provides detailed information for each piece of support software, including descriptions, features, enhancements, dependencies, and critical updates.

If you choose to purchase the *Compaq Support Software CD Kit*, you have two options:

- You can purchase a single CD that gives you one-time access to the latest support software.
- You can purchase a yearly subscription that delivers up to 12 monthly CDs.

The annual subscription ensures your continuous access to the latest developments.

**NOTE:** If you call Compaq to place an order, be sure to have the serial number of your workstation available. The serial number is located on the rear of the workstation or on the lower-right side of the workstation. This number is necessary for all purchases.

#### **Compaq Integrated Software**

The *Compaq Support Software CD Kit* and the Compaq website (http://www.compaq.com) include bundles of individual drivers or an appropriate driver ready for automated installation. You can use these drivers to quickly and easily install the correct Compaq Professional Workstation AP400 device drivers and other software required for top performance.

# **Asset Management**

# Compaq Diagnostics for Microsoft Windows NT

Compaq Diagnostics for Windows NT is a component of Intelligent Manageability that allows you to view:

- System overview
- AssetControl information
- Input devices
- Communications ports
- Storage devices
- Graphics information
- Memory configuration
- Security Management settings
- System Health
- Operating system
- Windows version
#### Using Compaq Diagnostics for Windows NT

To use Compaq Diagnostics for Windows NT, follow these steps:

1. Double-click the *Compaq Diagnostics for Windows NT* icon located in the Control Panel.

The screen displays an overview of the computer hardware and software.

2. For specific hardware and software information, select a category from the Category menu or from the toolbar.

As you move your cursor over the toolbar icons, the corresponding category names appear near the cursor.

3. To display more detailed information in a selected category, click *More* in the Information Level box.

Categories or items of information displayed by Compaq Diagnostics for Windows NT are similar to, but may vary slightly from, the information presented in the View System Information (INSPECT).

- 4. Review, print, and, if necessary, discuss this information with your authorized Compaq reseller or service provider.
- 5. To print the information, click File, Print.
- 6. Select one of the following options:
  - Detailed Report (All Categories)
  - □ Summary Report (All Categories)
  - □ Current Category.
- 7. Click *OK* to print the report you selected.
- 8. To exit Compaq Diagnostics for Windows NT, click File, Exit.

# Compaq Insight Manager and Insight Management Agents

Using the industry-standard Simple Network Management Protocol (SNMP) found in Windows NT Workstation, Compaq has continued the migration of management tools from servers to desktops by enhancing Compaq Insight Manager. Compaq Insight Manager allows the LAN administrator to remotely view asset control data, configuration data, memory change alerts, NIC performance data, and contact information. The tools also provide access to the fault management features of the Compaq Professional Workstation AP400.

For more information on integrating with Compaq Insight Manager and configuring the Compaq Insight Management Agents, refer to the *Compaq Management CD Overview* on the Management CD available with every Compaq Professional Workstation.

# Chapter 5 Network Communications

This chapter provides information about networks and the hardware connectors and software device drivers that allow you to access a network. Once your network connection is active, you can share resources such as a printer, exchange information from device to device, and run common software programs.

**NOTE:** For more information on networking, refer to the *Software Installation Guide.* 

Your workstation comes Ethernet network ready, which means that it has a preinstalled network controller and preinstalled network drivers. The Intel 10/100Mbps Integrated Autosensing Ethernet is a PCI bus mastering, dual speed 10BaseT, and 100BaseTX controller that will automatically detect network connection speed and adjust accordingly. The controller supports full duplex Ethernet, allowing two-way transmission between nodes for up to 20 or 200 Mbits/sec aggregate bandwidth.

**NOTE**: Your workstation is also Token Ring Network capable. To connect to a Token Ring Network, you must install a Token Ring board.

## **Connecting to an Ethernet Network**

An RJ-45 Ethernet network connector is included on your workstation.

# Attaching a Network Cable to the RJ-45 Connector

Refer to the following illustration to connect a network cable to the RJ-45 connector.

**IMPORTANT:** If you are connecting to a 100BaseTX network, you must use a Category 5 UTP cable.

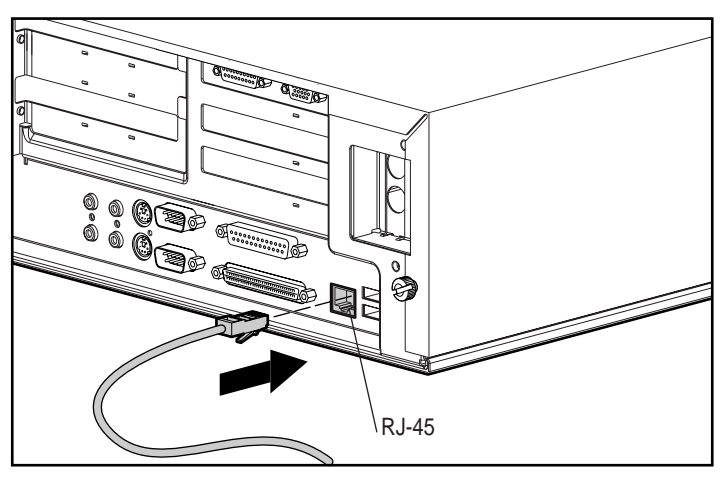

Figure 5-1. Attaching the network cable to the RJ-45 connector

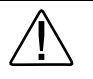

**WARNING:** To reduce the risk of electrical shock, fire, or damage to the equipment, do not plug telecommunications/ telephone connectors into the network interface controller (NIC) receptacles.

## Installing the Network Drivers

The device drivers in the network software enable the workstation to communicate with the network. The network drivers are preinstalled on your workstation. For information about installing drivers, operating systems, and other support software, refer to the *Software Installation Guide*.

#### **Changing the Default Configuration**

To change the default configuration settings, run the Setup utility. Refer to Chapter 2 for more information.

# Chapter 6 CD-ROM Drive and PremierSound Audio System

Your workstation includes a CD-ROM drive (IDE) and a PremierSound Audio System. The CD-ROM drive is a random access, read-only storage device capable of retrieving data from a removable compact disc. The PremierSound Audio System provides sound capabilities for increased productivity in the Microsoft Windows NT operating environment.

#### Using the Tray-Load CD-ROM Drive

To insert a CD, place the disk into the tray as shown below.

**NOTE**: If the computer is in tower position, it will be necessary to use the CD clamps (not shown). Extend the clamps and insert the CD, angling it slightly.

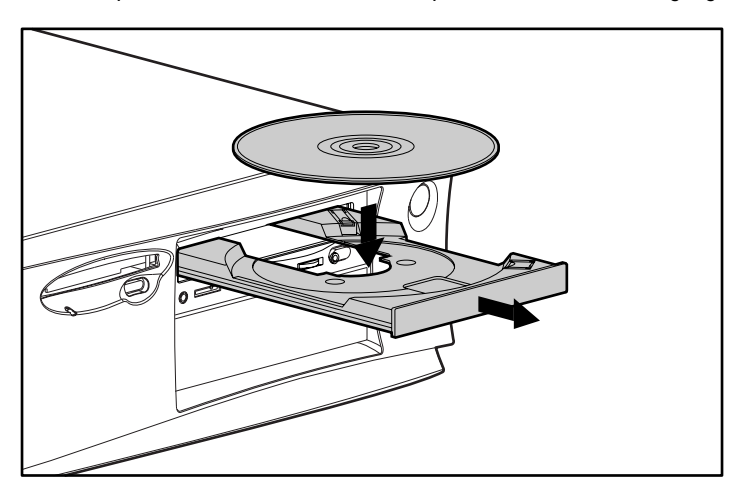

Figure 6-1. Inserting a CD into a CD-ROM drive

The drive performs a diagnostic check and automatically begins reading the table of contents (TOC). The busy indicator turns amber while the drive reads the TOC.

When the busy indicator turns green, the drive is ready to receive commands and data may be retrieved from the disc.

**IMPORTANT:** Certain applications or operating system software may disable the Eject button to prevent accidental damage to the disc. If the Eject button is disabled by the application software, it will not operate.

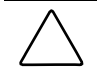

**CAUTION:** Do not apply labels to CDs. The presence of a label will cause the CD not to be balanced and may cause either inconsistent operation or failure of the drive.

#### Using CD-ROM Software

The first time you use a software program that comes on a compact disc, it may load a certain amount of program data onto the hard drive of your workstation. This enables the program to run more efficiently and quickly in the future.

**NOTE**: Some software compact discs take control of the hardware volume controls. If this occurs, adjust the sound before starting the software.

Read the software manufacturer's instructions that accompany the compact disc before you attempt to use it. Information to look for includes:

- How much hard disk space will this program require? Do you have enough disk space?
- Will you activate the disc from Windows NT or from the system prompt?

- Have you connected any special devices this program requires, such as a joystick?
- Do you have the required information (such as serial number) available to answer any questions during the setup program?

#### **Using Audio Compact Discs**

To play an audio CD, follow these steps:

- 1. Select *Programs* from the Start button.
- 2. Then select *Multimedia* from the Accessories menu.
- 3. Click *CD Player*, found in the Accessories group box, to control audio compact disc play.

Information on using CD Player can be found in the online help for that utility.

#### **CD-ROM Drive Precautions**

To ensure that the CD-ROM drive operates properly, observe the following precautions:

- Do not move the drive during operation. This may cause it to malfunction during reading.
- Avoid exposing the drive to sudden changes in temperature, as condensation may form inside the unit. If the temperature suddenly changes while the drive is on, wait at least one hour before you turn off the power. If you operate the unit immediately, it may malfunction while reading.
- Avoid placing the drive in a location that is subject to high humidity, extreme temperatures, mechanical vibration, or direct sunlight.
- Clean the panel and controls with a soft, dry cloth or a soft cloth lightly moistened with a mild detergent solution. Never spray cleaning fluids directly on the unit.

- Avoid using any type of solvent, such as alcohol or benzene, which may damage the finish.
- If any object or liquid falls into the slot, immediately unplug the workstation and have it checked by an authorized Compaq service provider.

#### PremierSound Audio System

The PremierSound audio system included on your workstation allows you to integrate voice messages and music directly into your files. Using a microphone, you can record sounds as data on the hard drive. This sound data may be used in many ways, for example; you can enhance presentation data with voice and music.

If you choose to upgrade your audio system, you must disable the integrated audio controller:

**IMPORTANT:** Do not remove the ESS 1869 driver from the Drivers window in the Control Panel. Follow the instructions below.

- 1. From the Control Panel in Windows NT, select Devices.
- 2. From the Devices window, select the *AudioDrive* device.
- 3. Select the *Stop* button to stop the AudioDrive device.
- 4. Select the *Startup* button.
- 5. Select *Disabled* as the Startup Type for the AudioDrive.
- 6. Select OK.
- 7. Close the Devices window.
- 8. Restart the workstation for the changes to take effect.
- 9. Proceed with the installation process for your upgrade audio controller board.

# Chapter 7 Hardware Upgrade Preparations

This chapter explains how to prepare the workstation for the installation of optional hardware upgrades. Information about reconfiguring the workstation is also discussed to ensure that newly installed components are recognized by your system. This chapter also identifies all internal components.

To install the following upgrades or optional equipment, see the related chapter.

- Memory (Chapter 8)
- Drives (Chapter 9)
- Expansion Boards (Chapter 10)
- Processors (Chapter 11)

# **Installation Sequence**

This chapter begins with an overview of the installation and configuration sequence. Follow this sequence of steps to ensure the proper installation of any optional equipment. Before you begin, observe the following precautions:

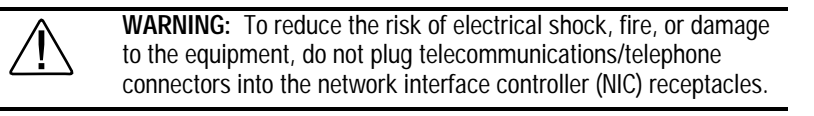

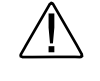

**WARNING:** To reduce the risk of personal injury from hot surfaces, allow the internal system components to cool before touching.

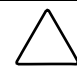

**CAUTION:** Static electricity can damage the electronic components of the workstation or optional equipment. Before beginning these procedures, ensure that you are discharged of static electricity by briefly touching a grounded metal object. Refer to Appendix D for more information.

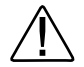

**WARNING:** To reduce the risk of electric shock or damage to the equipment: Do not disable the power cord grounding plug. The grounding plug is an important safety feature. Plug the power cord into a grounded (earthed) electrical outlet that is easily accessible at all times. Disconnect power from the workstation by unplugging the power cord from either the electrical outlet or the workstation.

- 1. Turn off the workstation and disconnect the power cord from the grounded AC outlet and the back of the workstation.
- 2. Open the workstation by removing its outside cover and front bezel. Refer to the sections "Removing the Workstation Cover" and "Removing the Front Bezel" in this chapter for instructions.
- 3. Install any optional equipment (ISA or PCI expansion board, or Accelerated Graphic Port (AGP) graphics controller, processor upgrade, memory, or drive). Refer to the applicable chapters in this manual or the documentation provided with the optional equipment for instructions.
- 4. Replace the front bezel and workstation cover.
- 5. Reconnect the power cord to the back of the workstation, and plug in the power cord to a grounded AC outlet.
- 6. Turn on the monitor, workstation, and any devices you installed.
- 7. Reconfigure the workstation, if necessary. Refer to Chapter 2 for instructions.
- 8. Test the workstation (optional) using the TEST utility.

# **Reconfiguring the Workstation**

System configuration is the process of specifying the devices and programs that make up a system. When you add or remove optional equipment, you must reconfigure the workstation by running Computer Setup in order for the changes to be recognized.

Run the Computer Setup utility *after* you complete the installation. To configure in Windows NT, utilize Control Panel and configure your specific option.

If configuration settings are incorrect, one or more devices may not work properly, and you may receive an error message. If this occurs, run the Computer Setup utility again. Refer to Chapter 2 for more information on Computer Setup.

# **Removing the Workstation Cover**

To remove the workstation cover, follow these steps:

- 1. Turn off the workstation and disconnect the power cord from the grounded AC outlet and the back of the workstation.
- 2. Refer to the following illustrations to remove the workstation cover.

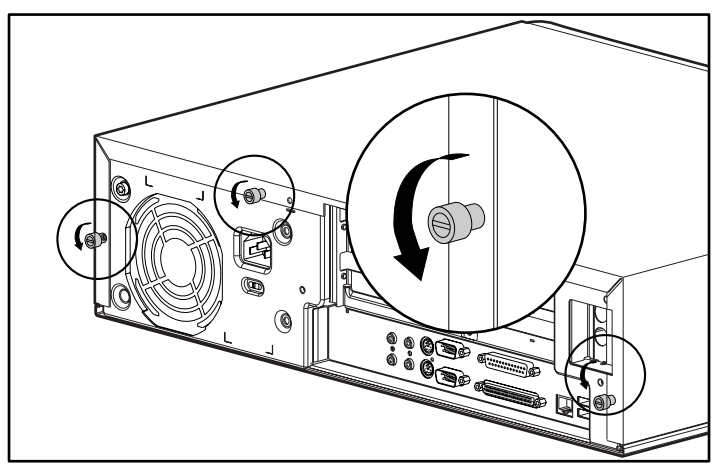

Figure 7-1. Loosening the thumbscrews

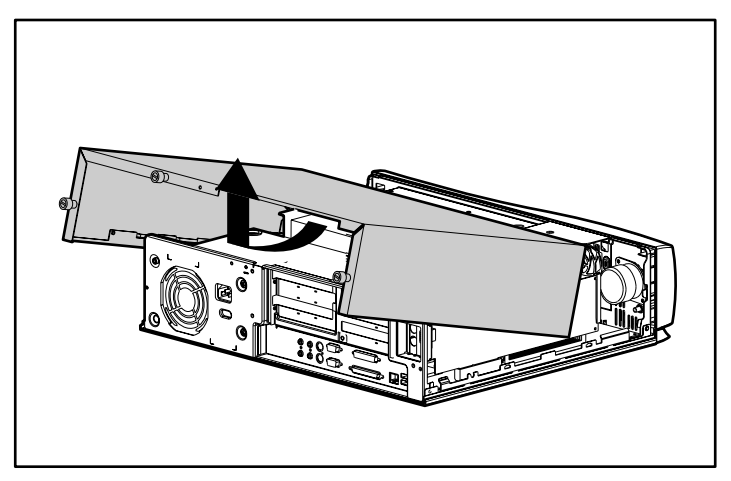

Figure 7-2. Removing the workstation cover

7-5

**NOTE**: The hood label located on the underside of the workstation cover provides information on changing switch settings, and installing additional DIMMs.

## **Removing the Front Bezel**

To remove the front bezel, follow these steps:

- 1. Turn off the workstation and disconnect the power cord from the grounded AC outlet and the back of the workstation.
- 2. Remove the workstation cover.
- 3. Refer to the following illustrations to remove the front bezel.

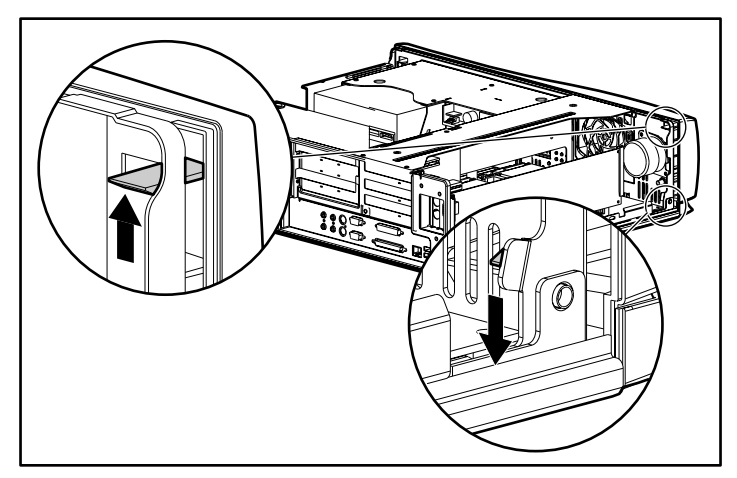

Figure 7-3. Locating the front bezel release latches

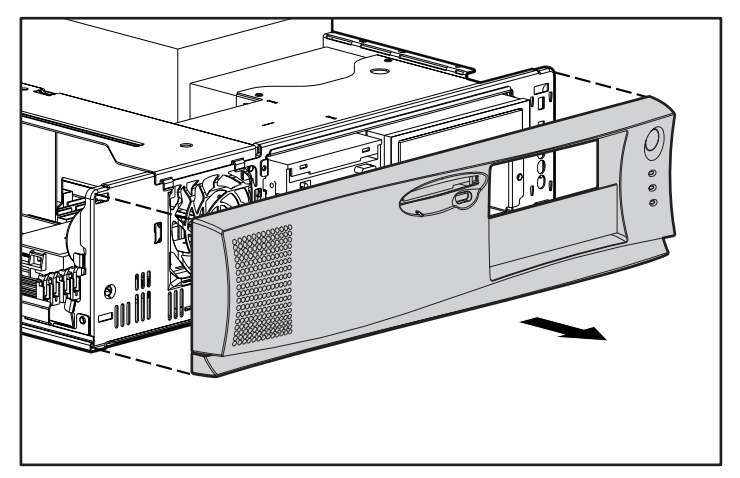

Figure 7-4. Removing the front bezel

# **Identifying Internal Components**

The following illustration and table identifies the internal components of your workstation.

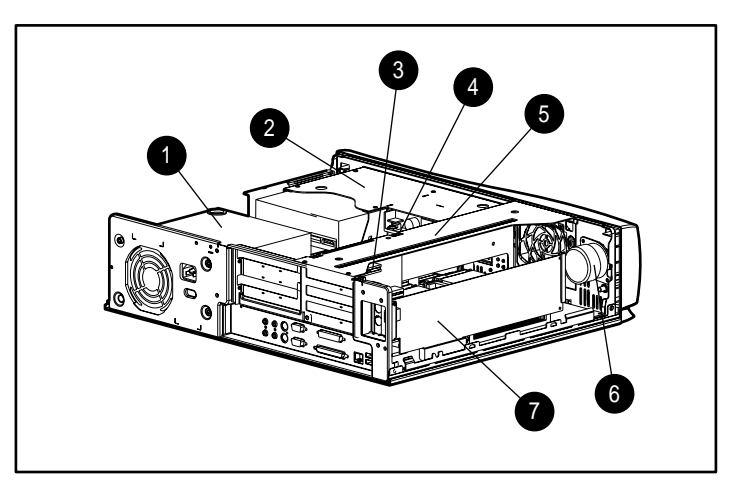

Figure 7-5. Identifying internal components

| Internal Components |                                                                                  |
|---------------------|----------------------------------------------------------------------------------|
| Ref.                | Component                                                                        |
| 0                   | Power Supply                                                                     |
| 0                   | Drive Cage                                                                       |
| 8                   | PCI/ISA Slots                                                                    |
| 4                   | Expansion Board Bracket                                                          |
| 9                   | Smart Cover Sensor                                                               |
| 6                   | Speaker                                                                          |
| Ð                   | Accelerated Graphics Port (AGP) Graphics Controller (available on select models) |

Table 7-1 Internal Components

# Removing the Expansion Board Bracket

To remove the expansion board bracket, follow these steps:

- 1. Turn off the workstation and disconnect the power cord from the grounded AC outlet and the back of the workstation.
- 2. Remove the workstation cover.

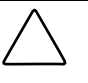

**CAUTION:** The power supply in the Compaq Professional Workstation AP400 contains an auxiliary power section. Be sure the power switch is off and the unit is unplugged before removing the expansion board bracket in the following step.

3. Refer to the following illustration to remove the expansion board bracket.

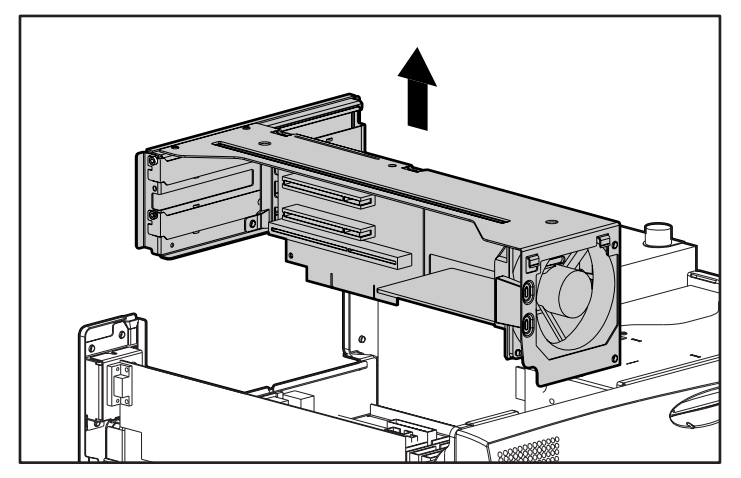

Figure 7-6. Removing the expansion board bracket

**NOTE:** After removing the expansion board bracket, rest it upside down on a flat surface.

**IMPORTANT:** If the expansion board bracket is not seated properly, the Power On/Off LED will display a steady amber light. Disconnect the power cord and **properly** seat the expansion board bracket. Then, reconnect the power cord and turn on the workstation.

## Removing the System Board with Tray

To remove the system board with tray, follow these steps:

- 1. Turn off the workstation and disconnect the power cord from the grounded AC outlet and the back of the workstation.
- 2. Disconnect all cables from the system board, and any external device cables from the rear panel.
- 3. Remove the following components:
  - workstation cover
  - expansion board bracket

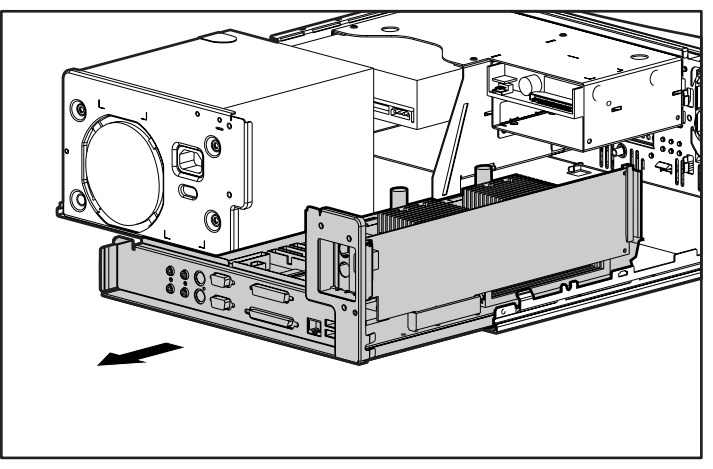

4. Refer to the following illustration to remove the system board with tray.

Figure 7-7. Removing the system board with tray

## Identifying System Board Components

The following illustration and table identifies the internal system board components of your workstation.

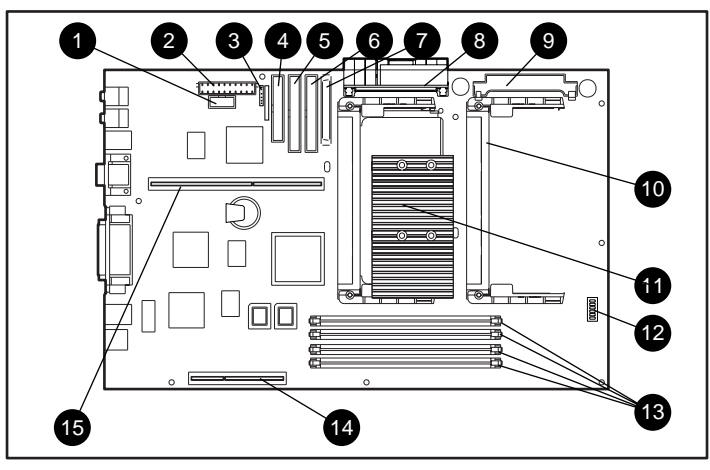

Figure 7-8. Identifying system board components

#### Table 7-2 System Board Components

| Ref. | Component                      |
|------|--------------------------------|
| 0    | Power Switch and LED Header    |
| 0    | Power Connector                |
| 6    | External Battery Jumper        |
| 4    | Diskette Drive Connector       |
| 6    | Secondary IDE Connector        |
| 6    | Primary IDE Connector          |
| Ø    | SCSI Connector                 |
| 8    | Primary Processor Power Module |
|      |                                |

Continued

Compaq Professional Workstation AP400 Reference Guide

#### 7-12 Hardware Upgrade Preparations

| Ref. | Component                                  |
|------|--------------------------------------------|
| 9    | Secondary Processor Power Module Connector |
| 0    | Secondary Processor Slot                   |
| 0    | Primary Processor                          |
| ®    | SW1 Switch                                 |
| ß    | DIMM Sockets 1-4                           |
| Ø    | AGP Graphics Controller Connector          |
| 6    | Expansion Board Connector                  |

#### System Board Components Continued

# *Chapter 8* Memory Upgrades

This chapter explains how to install additional memory.

For information on preparing the workstation for upgrades, see Chapter 7.

# **Installing Additional Memory**

Your workstation supports Registered 100-MHz Error Checking and Correcting (ECC) SDRAM dual inline memory modules (DIMMs). Additional DIMMs (32-MB, 64-MB, 128-MB, or 256-MB) are available to upgrade the memory. The workstation has four DIMM sockets located on the system board that support up to a maximum of 1 GB.

#### 8-2 Memory Upgrades

The following figure illustrates the physical location of all DIMM sockets. Note that DIMMs do not need to be installed in pairs, and can be installed in any of the available DIMM sockets.

**IMPORTANT:** Prior to installing additional DIMMs, read "Important Guidelines for DIMM Installation" in the following section.

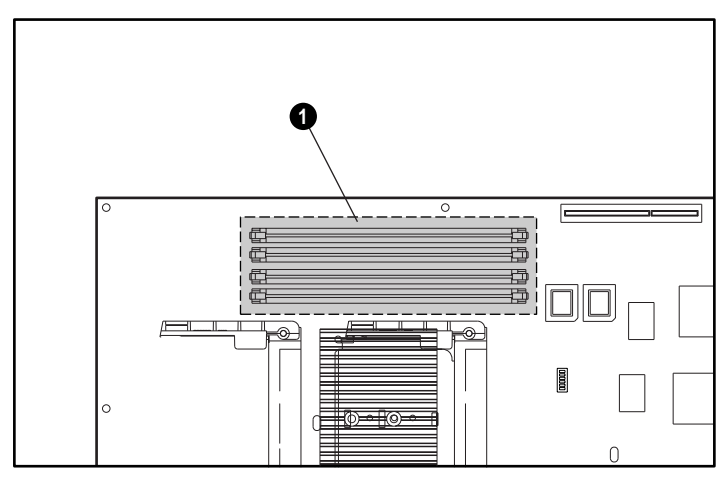

Figure 8-1. Overview of DIMM sockets

**NOTE:** The DIMM sockets are numbered in sequence from 1-4. DIMM socket 1 is located closest to the center of the system board, and DIMM socket 4 is located closest to the edge of the system board.

#### Important Guidelines for DIMM Installation

When installing DIMMs, you MUST follow the following guidelines:

- Use only 32-, 64-, 128-, or 256-MB, Registered 100-MHz Error Checking and Correcting (ECC) SDRAM DIMMs.
- DIMMs must have a 4 KHz refresh rate.
- DO NOT INSTALL DIMMS THAT DO NOT SUPPORT ERROR CHECKING AND CORRECTING (ECC).

- A DIMM can be installed one way only. Be sure to match the two key slots on the DIMM with the tab on the DIMM socket. Push the DIMM down into the DIMM socket, ensuring that it is fully inserted and properly seated.
- When upgrading, do not exceed 1 GB total. Upgrades exceeding 1 GB will cause the system to halt.

**NOTE**: If you must replace a DIMM module to upgrade your memory, refer to "Removing DIMM Modules" later in this chapter for instructions.

#### Installing DIMM Modules

| $\bigtriangleup$ | <b>CAUTION:</b> When handling a memory module, be careful not to touch any of the contacts. Doing so may damage the module.                                                                                                    |
|------------------|----------------------------------------------------------------------------------------------------|
|                  |                                                                                                    |
| $\bigtriangleup$ | <b>CAUTION:</b> Static electricity can damage the electronic components of the workstation or optional boards. Before beginning these procedures, ensure that you are discharged of static electricity by briefly touching a grounded metal object. Refer to Appendix B, "Electrostatic Discharge," for more information. |
|                  |                                                                                                    |

**IMPORTANT:** Prior to installing additional DIMMs, read "Important Guidelines for DIMM Installation" in the previous section.

To install a memory module, follow these steps:

- 1. Turn off the workstation and disconnect the power cord from the grounded AC outlet and the back of the workstation.
- 2. Remove the workstation cover.
- 3. Remove the AGP graphics controller (if necessary).

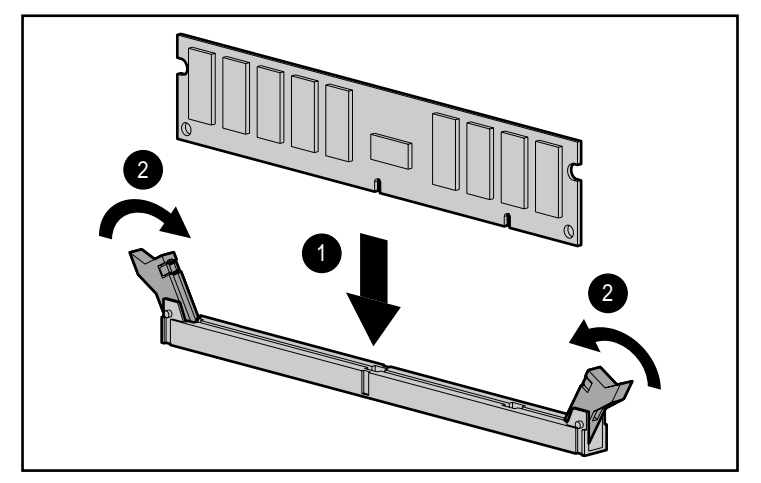

4. Refer to the following illustration to install a DIMM module.

Figure 8-2. Installing a DIMM module

NOTE: To remove a memory module, reverse the above procedure.

# *Chapter 9* Drives

This chapter explains how to install additional hard drives, CD-ROM drives, tape drives, and diskette drives drives. This chapter also provides guidelines for installing SCSI devices.

For information on preparing the workstation for upgrades, see Chapter 7.

#### **Installing Additional Drives**

The Compaq Professional Workstation AP400 supports up to five drive bays (see Figure 9-1):

- Bay 1—supports a third-height device. A standard 3.5-inch diskette drive is shipped in bay 1.
- Bay 2 (Internal)—supports a third-height (1.0") hard drive.
- **Bay 3**—supports a third-height (1.0") or half-height (1.6") device. A CD-ROM drive is shipped in bay 3.
- **Bay 4**—supports a half-height device. An optional diskette drive, CD-ROM drive, or tape drive can be installed in bay 4.
- **Bay 5 (Internal)**—supports a third-height (1.0") or half-height (1.6") hard drive. A 1.0" HD is shipped standard in bay 5.

Your workstation ships with an Ultra ATA (IDE) or Wide-Ultra SCSI hard drive. Hard drives are shipped in various bay configurations, however, if you install a 1.6-inch hard drive, it should be installed in bay 5.

**NOTE:** If you purchase an optional hard drive bracket, you can install the 1.0-inch hard drive in bay 4.

**NOTE**: Additional hard drives may be installed in bays 3 and 4, but these positions are more often used for devices requiring user access.

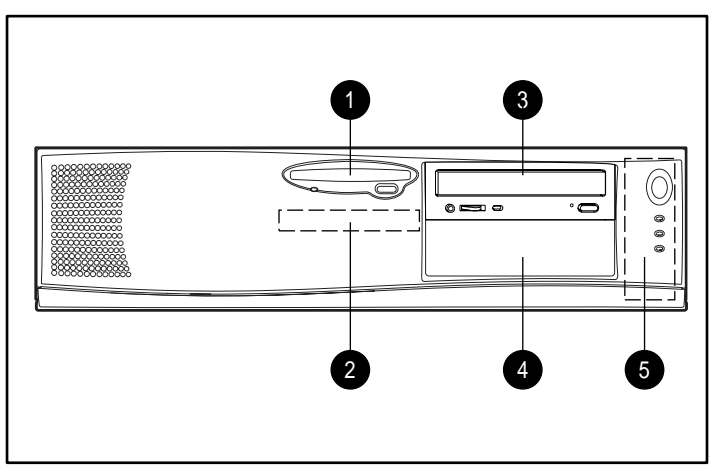

Figure 9-1. Identifying drive configurations

#### **Removing a Blank Drive Bezel**

To remove a blank drive bezel, follow these steps:

- 1. Turn off the workstation and disconnect the power cord from the grounded AC outlet and the back of the workstation.
- 2. Remove the workstation cover and front bezel.
- 3. Refer to the following illustration to remove a blank drive bezel.

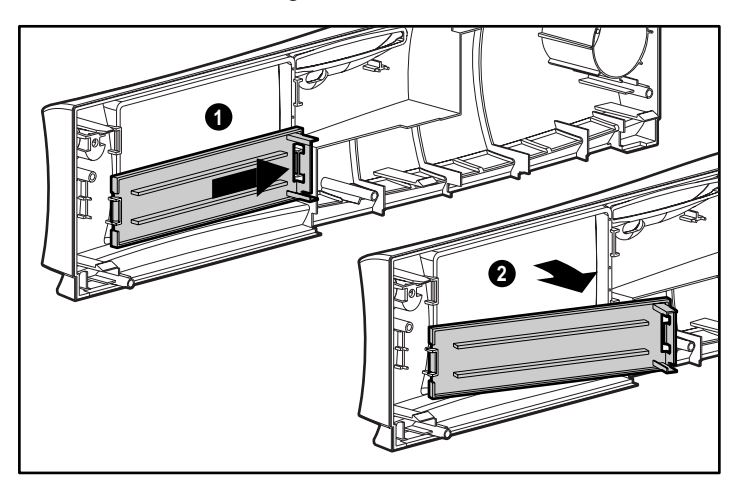

Figure 9-2. Removing a drive bezel

#### **Removing the EMI Shield**

Your workstation may come with a preinstalled EMI shield. You must remove this shield prior to installing an optional drive in bay 4.

To remove the EMI shield, follow these steps:

- 1. Turn off the workstation and disconnect the power cord from the grounded AC outlet and the back of the workstation.
- 2. Remove the workstation cover and front bezel.
- 3. Remove hard drive from bay 5 (if installed.)
- 4. Refer to the following illustration to remove the EMI shield.

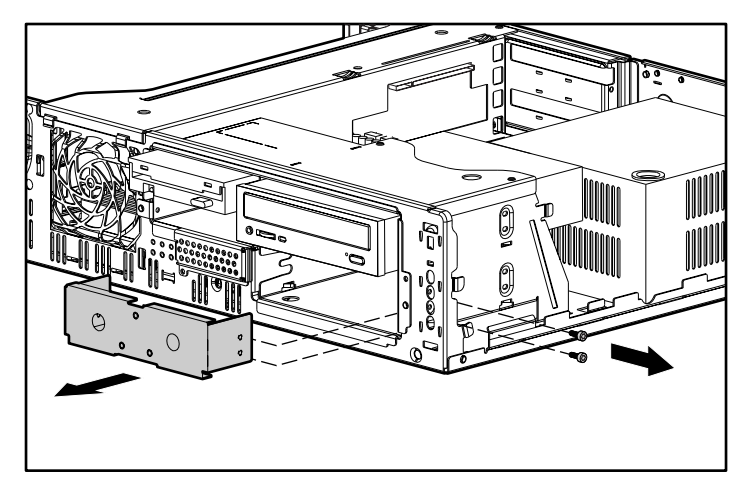

Figure 9-3. Removing the EMI shield

**NOTE**: If you decide to remove the optional drive you installed (in bay 4), you must reattach the EMI shield.

#### Installing a 1.6-inch Hard Drive in Bay 5

The 1.6-inch hard drive should be installed in bay 5. Bay 5 is an internal bay (bracket) located to the right of the drive cage.

**NOTE:** If you purchase an optional hard drive bracket, you can install the 1.0-inch hard drive in bay 4.

To install a 1.6-inch hard drive, follow these steps:

- 1. Turn off the workstation and disconnect the power cord from the grounded AC outlet and the back of the workstation.
- 2. Remove the workstation cover.
- 3. Refer to the following illustrations to install a 1.6-inch hard drive in bay 5.

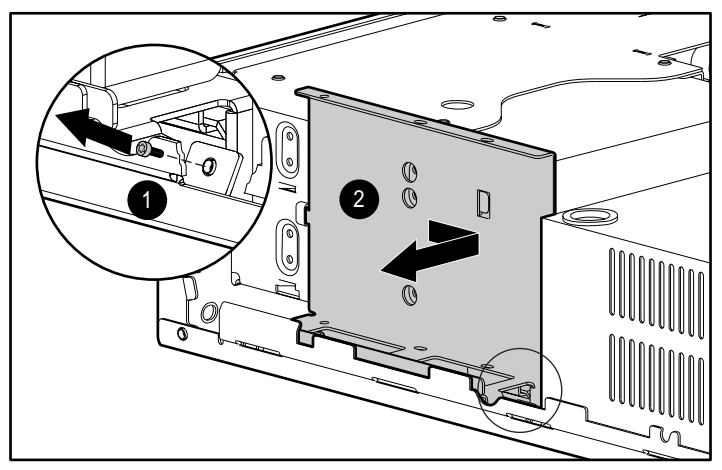

Figure 9-4. Removing the hard drive bracket (bay 5)

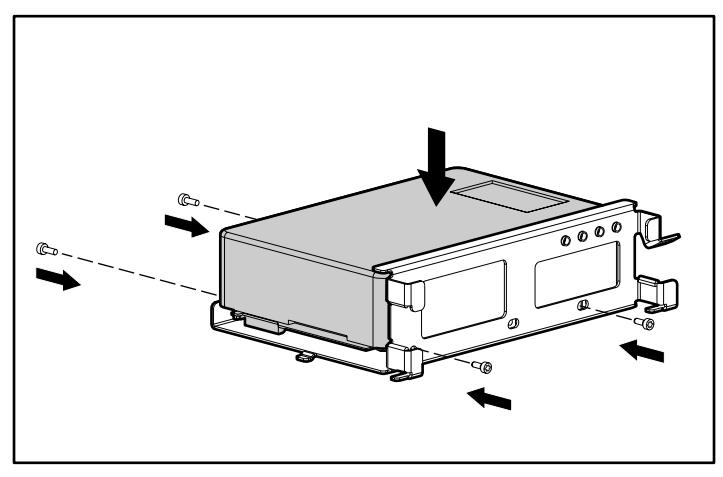

Figure 9-5. Installing a 1.6-inch hard drive in the hard drive bracket

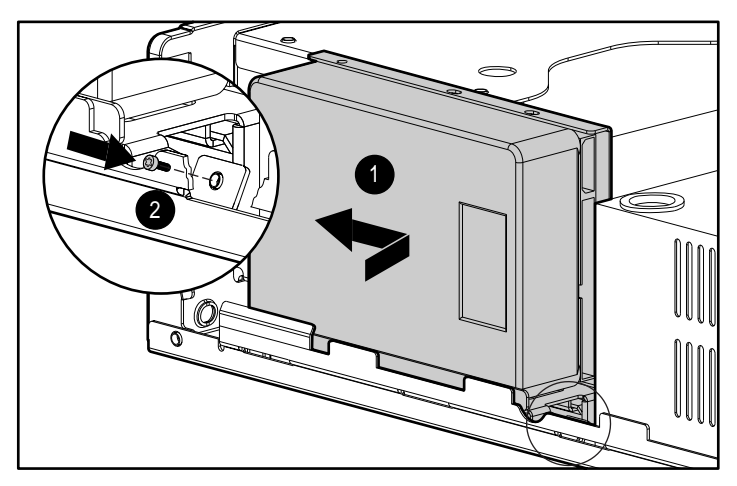

Figure 9-6. Installing the hard drive/bracket assembly

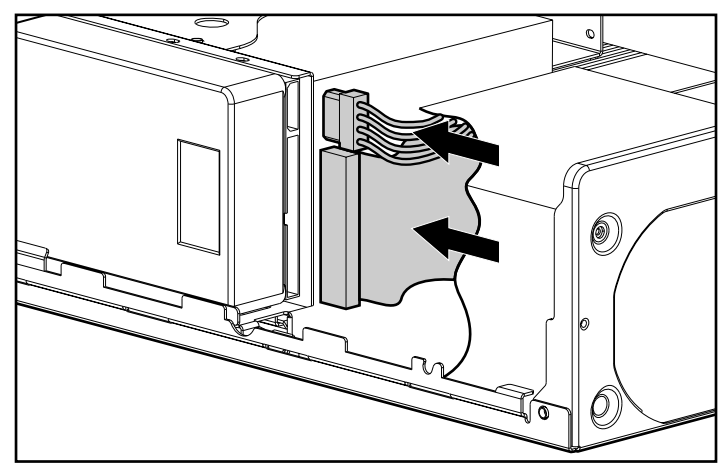

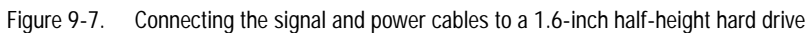

**CAUTION:** Do not route cables near the intake of the power supply. Cables routed in this manner may block airflow to the power supply causing it to overheat.

# Installing an Optional Diskette, CD-ROM, or Tape Drive

To install an optional diskette, CD-ROM, or tape drive, follow these steps:

**NOTE**: These procedures can also be used for installing a SCSI device. Prior to installing a SCSI device, please read "Installing Optional SCSI Devices" later in this chapter.

- 1. Turn off the workstation and disconnect the power cord from the grounded AC outlet and the back of the workstation.
- 2. Remove the following components:
  - workstation cover
  - □ front bezel
  - blank bezel
  - □ EMI shield
  - □ hard drive from bay 5 (if installed)
- 3. Refer to the following illustrations to install an optional diskette, CD-ROM, or tape drive.

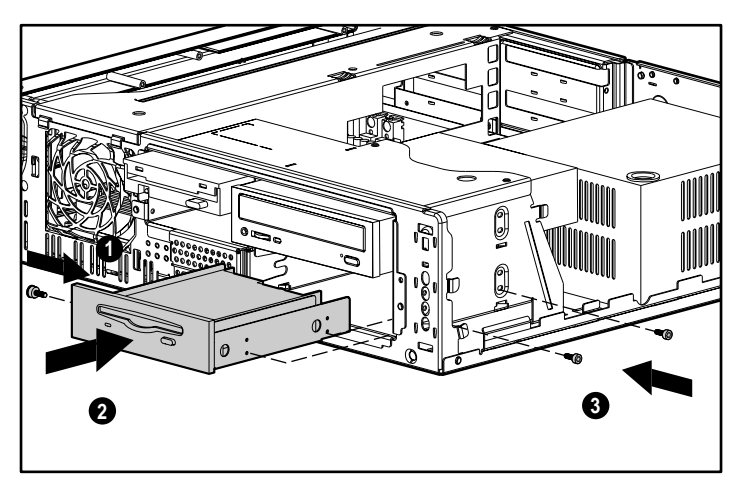

Figure 9-8. Installing an optional 5.25-inch drive

**NOTE:** Some options use M3 metric thread hardware. Extra guide screws are provided on the front of the chassis, behind the front bezel. The Compag-supplied metric screws are black.

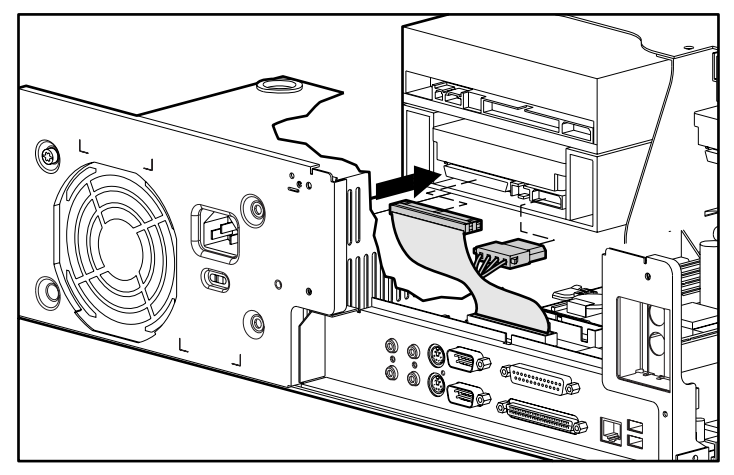

Figure 9-9. Connecting the signal and power cables

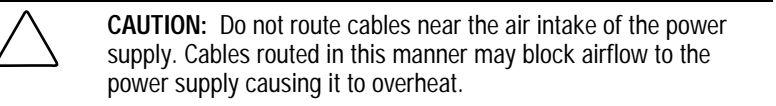

**NOTE:** If you are installing an *additional* Ultra ATA (IDE) drive, you should replace the existing 40-conductor cable with the 80-conductor cable provided in the option kit. This new cable will ensure optimum drive performance.

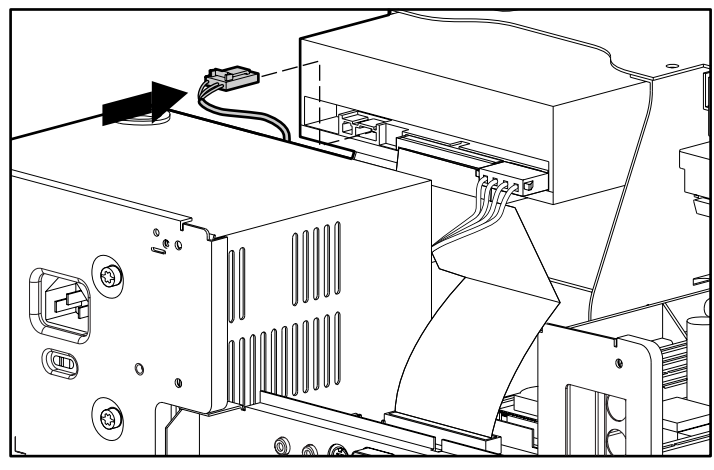

Figure 9-10. Connecting the audio cable

**NOTE**: The above illustration applies only if you are installing a CD-ROM or tape drive.

# Installing a 3.5-Inch Drive in a 5.25-Inch Drive Bay

To install a 3.5-inch drive into a 5.25-inch drive bay, follow these steps:

- 1. Turn off the workstation and disconnect the power cord from the grounded AC outlet and the back of the workstation.
- 2. Remove the following components:
  - workstation cover
  - $\ \ \, \square \quad front \ bezel$
  - □ blank bezel
  - □ EMI shield (if applicable)
  - □ hard drive bay 5 (if installed)

3. Refer to the following illustrations to install a 3.5-inch drive in a 5.25-inch drive bay.

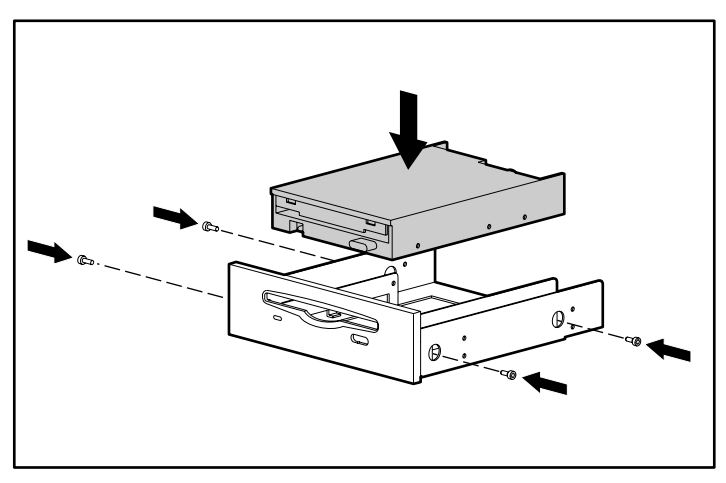

Figure 9-11. Attaching a 3.5-inch drive to the 5.25-inch bracket

**NOTE:** Some options use M3 metric thread hardware. Extra guide screws are provided on the front of the chassis, behind the front bezel. The Compag-supplied metric screws are black.

**NOTE:** After you attach the 3.5-inch drive to the 5.25-inch bracket, refer to the previous section for installation procedures.

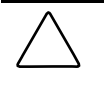

**CAUTION:** Do not route cables near the air intake of the power supply. Cables routed in this manner may block airflow to the power supply causing it to overheat.
# **Installing Optional SCSI Devices**

Aside from the internal SCSI hard drive preinstalled on your workstation (available on select models), you can install additional high-performance SCSI devices using the external SCSI connector located on the rear panel of the workstation.

#### Important Guidelines for Installing Optional SCSI Devices

If you are installing additional SCSI devices, you **MUST** adhere to the following guidelines:

- To preserve data integrity, do not install more than 15 SCSI devices per SCSI controller.
- The integrated Wide-Ultra SCSI controller requires that a unique SCSI ID (0-7) be set for each SCSI device installed. The controller identifies a SCSI device by its SCSI ID number rather than its location. Moving a SCSI device from one position to another on the SCSI chain does not affect the communication between the controller and the SCSI device. The reserved and available SCSI ID numbers for SCSI devices are as follows:
  - **Given Set Set Set and Set and**
  - **Given Set Set Set Set 10** Set and a set of the set of the set of
  - $\Box$  1 through 7 are available.
- Every SCSI chain or circuit must be terminated (closed) at both ends. Termination can be accomplished by using the terminating feature on the device or by using a terminated cable.
- SCSI devices may not have terminating jumpers on the device.
   Termination on these devices must be achieved with a terminated cable.
- Turn on an external SCSI device before turning on power to the workstation. This enables the system board controller to recognize the external SCSI device. When an external SCSI device is connected to the external SCSI connector on the rear panel of the workstation, that device becomes the end of the SCSI chain and must be terminated.

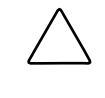

**CAUTION:** Do not route cables near the air intake to the power supply. Cables routed in this manner may block airflow to the power supply causing it to overheat.

#### Using the SCSI Cable

The following SCSI cable is included with your workstation (available on select models):

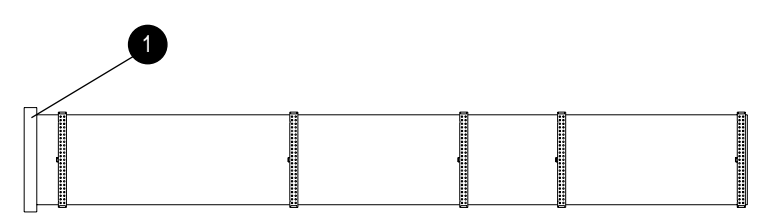

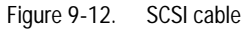

**NOTE:** The SCSI cable included with your workstation may look slightly different than the one pictured.

The SCSI cable illustrated above supports up to 4 SCSI devices and comes with a terminator **0** on the end.

**NOTE**: If you are installing a narrow SCSI device, you will need to attach a 68to 50-pin SCSI adapter to the narrow SCSI device.

For additional information about installing optional SCSI devices, refer to the documentation included with the device or contact your Compaq authorized dealer, reseller, or service provider.

#### Installing a SCSI Device

Before you install a SCSI device:

- Verify the SCSI ID of the drive and, if necessary, set the SCSI ID to a unique number. Refer to the section "Important Guidelines for Installing Optional SCSI Devices" earlier in this chapter or refer to the documentation included with the device.
- Determine if the device ought to have termination enabled or disabled. Set the termination if necessary. Refer to the section "Using the SCSI Cable" earlier in this chapter or refer to the documentation included with the device.

To install a SCSI device, please follow the procedures for "Installing an Optional Diskette, CD-ROM, or Tape Drive" earlier in this chapter.

# *Chapter 10* Expansion Boards

This chapter provides instructions for installing and removing PCI or ISA expansion boards, and an Accelerated Graphics Port (AGP) graphics controller.

**NOTE**: The following instructions also apply to installing and removing graphics boards. For information about the graphics controller installed on your workstation, refer to the appropriate guide on the SmartStart for Workstations CD under X:\DOCS\GRAPHICS, where X is your CD-ROM drive designation.

For information on preparing the workstation for upgrades, see Chapter 7.

# **Installing an Expansion Board**

Your workstation contains six expansion slots, five of which are available at any one time. The following figure identifies the physical locations of slots 1-6. See the corresponding table for component names.

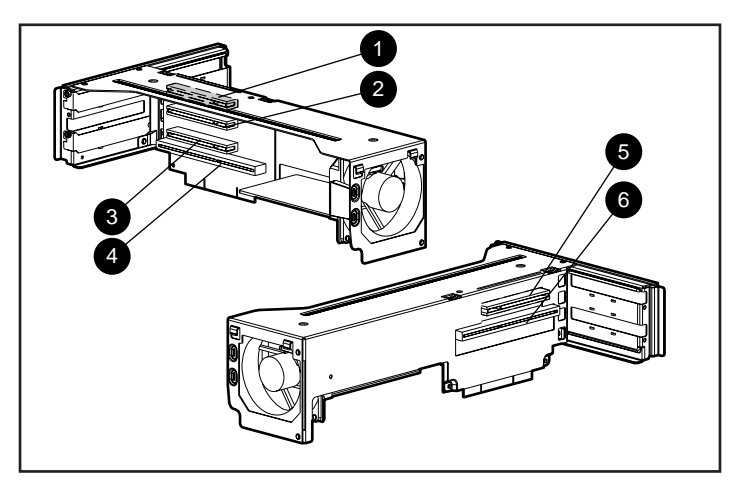

Figure 10-1. Identifying the expansion slots

| Table 10-1    |  |
|---------------|--|
| PCI/ISA Slots |  |

| Ref. |   | Component          |
|------|---|--------------------|
| 0    |   | PCI expansion slot |
| 0    |   | PCI expansion slot |
| 6    | * | PCI expansion slot |
| 4    | * | ISA expansion slot |
| 6    |   | PCI expansion slot |
| 6    |   | ISA expansion slot |

\*Slots 3 and 4 are shared. They cannot be used simultaneously.

**NOTE:** PCI=Peripheral Component Interconnect ISA=Industry Standard Architecture

#### **Removing an Expansion Slot Cover**

To remove an expansion slot cover, follow these steps:

- 1. Remove the expansion board bracket from the workstation chassis.
- 2. Refer to the following illustration to remove an expansion slot cover.

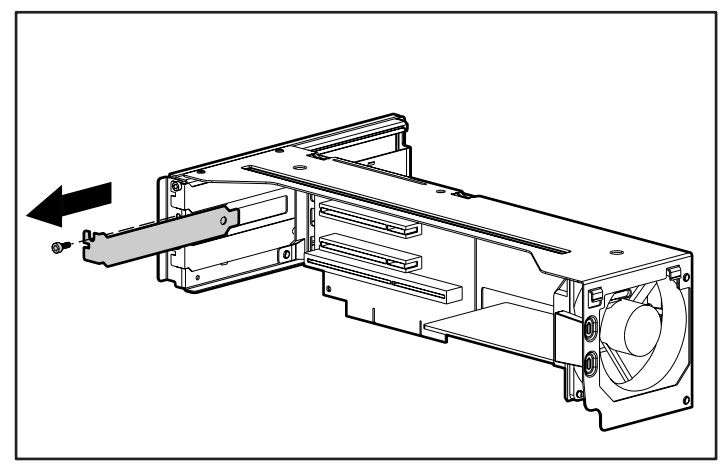

Figure 10-2. Removing the screw and expansion slot cover

**NOTE**: To replace an expansion slot cover, reverse the above procedure.

#### Installing a PCI or ISA Board

To install a PCI or ISA expansion board, follow these steps:

- 1. Remove the expansion board bracket from the workstation chassis.
- 2. Remove the expansion slot cover.
- 3. Refer to the following illustration to install a PCI or ISA board.

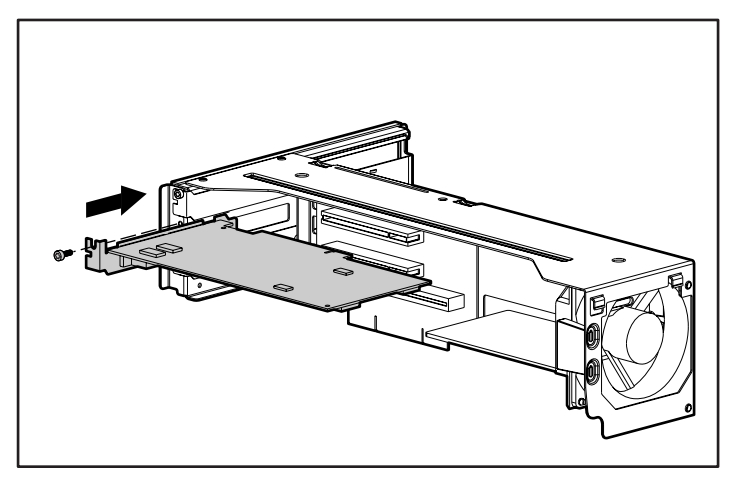

Figure 10-3. Installing an expansion board

**NOTE**: When you install an expansion board, be sure you press firmly on the board so that the whole connector seats properly in the expansion board slot. If you are installing a full length expansion board, be sure to engage the card guide located behind the fan bracket.

**IMPORTANT:** To remove a PCI or ISA board, hold the board at each end and carefully rock it back and forth until the connectors pull free from the slot. Be sure not to scrape the board against other components. Store the board in an anti-static package. Remember to reattach the expansion slot cover.

# Accelerated Graphics Port (AGP) Graphics Controller Connector

Your workstation also ships with an AGP graphics controller connector. The following figure shows the location of the AGP graphics controller connector.

Figure 10-4. Identifying the AGP graphics controller connector

# Installing and Removing an AGP Graphics Controller

To install the AGP graphics controller, remove the metal slot screw and cover, insert the board in the APG slot, and press firmly into place.

To remove the AGP graphics controller, hold the board at each end, then pull up. Be sure to replace the metal slot screw and cover.

# *Chapter 11* **Processors**

This chapter explains how to install an additional processor and how to upgrade an existing processor.

For information on preparing the workstation for upgrades, see Chapter 7.

# Installing an Additional Processor

If your workstation shipped with a single processor installed, you can upgrade to a multi-processor system by installing a second Pentium II processor of the same speed, type, and revision in the second processor slot.

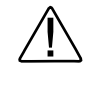

**WARNING:** To reduce the risk of personal injury from hot surfaces, allow the internal system components to cool before touching.

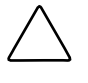

**CAUTION:** Installing the processor incorrectly may cause damage to the system board. Compaq recommends that you have a Compaq authorized reseller or service provider install the processor. If you plan to install it yourself, read all the instructions carefully before you begin.

To install a second Pentium II processor:

- 1. Turn off the workstation and disconnect the power cord from the grounded AC outlet and the back of the workstation.
- 2. Remove the following components:
  - workstation cover
  - expansion board bracket
  - □ all system board cables
  - □ system board with tray

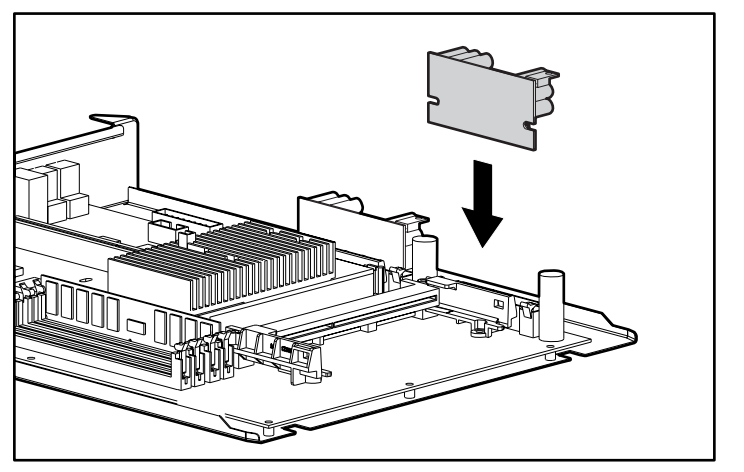

3. Refer to the following illustrations to install an additional processor.

Figure 11-1. Installing the Processor Power Module

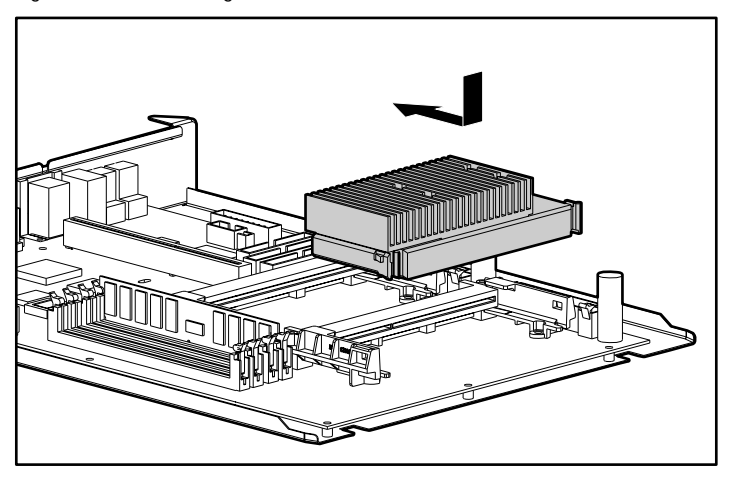

Figure 11-2. Installing a second processor/heatsink assembly

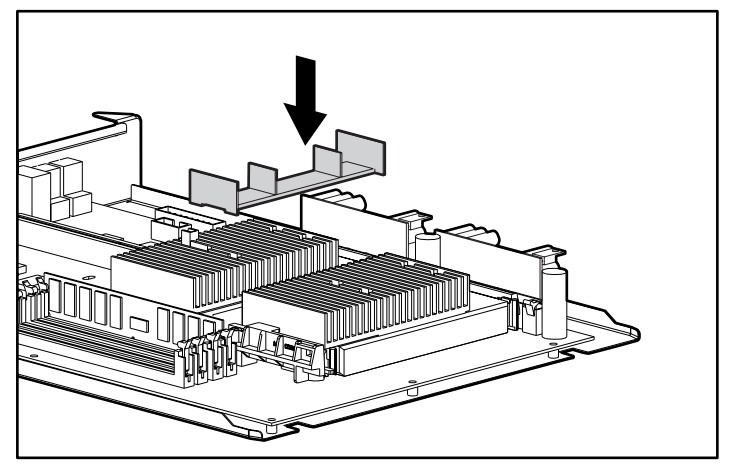

Figure 11-3. Attaching the heatsink bridge

**IMPORTANT:** If you are installing a second processor, you must install a new Multiprocessing HAL. For information on upgrading the HAL from a one-processor system to a two-processor system, see the instructions provided with the processor upgrade kit.

# **Upgrading the Processor**

Compaq Professional Workstations ship with a 350, 400, or 450 MHz Pentium II processor installed on the system board as the primary processor. To upgrade the processor, follow the installation procedures included with the processor upgrade kit.

**NOTE:** When you upgrade the primary processor, it is not necessary to upgrade or remove the primary processor power module. However, if you do remove the primary processor power module, you <u>must</u> reattach the cable insulator to the replacement module. The cable insulator is required only for the primary processor power module and protects cables from exposed leads.

# Installing the Primary Processor Power Module Cable Insulator

**CAUTION:** Static electricity can damge the electronic components of the workstation. Before beginning these procedures, make sure you are discharged of static electricity by briefly touching a grounded metal object.

To install the cable insulator:

- 1. Perform the necessary service preparations.
- 2. Remove the following components:
  - workstation cover
  - expansion board bracket

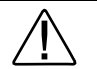

**WARNING:** To reduce the risk of personal injury from hot surfaces, allow the internal components to cool before touching.

**NOTE:** For better access to the processor power module, you may need to slide the system board out half way.

3. Press outward on both latches of the processor power module at the same time, then lift it from the system board.

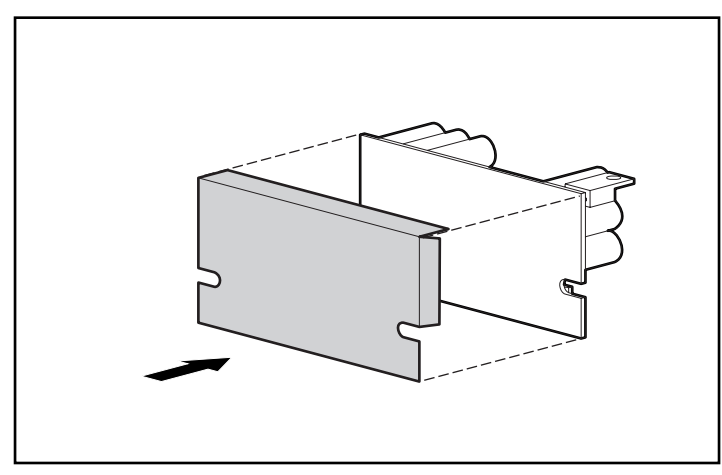

4. Place the cable insulator over the end of the primary processor power module.

Figure 11-4. Installing the primary processor power module cable insulator

5. Firmly press the primary processor power module and cable insulator into the power module conector. Secure the two latches on the connector.

**NOTE**: The latches of the primary processor power module connector hold the cable insulator in place.

6. Reassemble the workstation.

# *Chapter 12* Troubleshooting

This chapter provides information on how to identify and correct some common disk, display, memory, network, SCSI, and software problems. It also identifies and explains some common messages you may receive on the screen.

Consult Appendix D, "POST Error Messages," for an explanation of specific messages that may display during the Power-On Self-Test (POST) at startup.

## **Checklist for Minor Problems**

If you encounter a minor problem with your workstation, refer to the following list of general suggestions before taking further action:

- Check that the workstation and monitor are plugged into a working grounded AC outlet.
- Check to see that the workstation is turned on and the green power light is on.
- Check to see that the monitor is turned on and the green monitor light is on.
- Turn up the brightness and contrast controls of the monitor if the monitor is dim.
- Press and hold any key. If the system beeps, then your keyboard is operating correctly.
- Check all cable connections for loose connections or incorrect connections.

#### 12-2 Troubleshooting

- Be sure all the needed device drivers have been installed (for example, if you are using a mouse, you need a mouse device driver).
- Ensure that all printer drivers have been installed for each application.
- Take out all diskettes from the diskette drives and all CDs from the CD-ROM drives before you turn on your system.
- If you have corrupted your Windows NT configuration, reboot the workstation. When the startup program prompts you to press the spacebar to invoke the last known good menu, press the spacebar. Windows NT remembers your last working configuration and runs it.

# **Troubleshooting Common Problems**

Although your workstation is configured for your particular hardware and software, problems you encounter while working may not be unique. Eliminating the typical problems described in this section may save you time and money. If you do have a problem with your workstation, consider the problems and possible solutions outlined in the following series of tables. You may discover something you can resolve easily for yourself. If the condition persists contact your Compaq authorized reseller or service provider. Refer to "Getting Help" in the front of this guide for a list of Compaq worldwide technical support telephone numbers.

| Table 12-1<br>Solving Minor Problems |                                                                     |                                                                                                    |
|--------------------------------------|---------------------------------------------------------------------|----------------------------------------------------------------------------------------------------|
| Problem                              | Possible Cause                                                      | Possible Solution                                                                                                |
| Workstation won't turn<br>on.        | Workstation is not<br>connected to a working<br>grounded AC outlet. | Connect to a working grounded AC outlet.                                                                         |
|                                      | Cable to the grounded AC outlet is loose.                           | Ensure that cable is connected properly.                                                                         |
|                                      | A defective PCI or ISA card has been installed.                     | Remove any expansion<br>board (adapter card)<br>that was just installed.                                         |
|                                      | Boards or bracket not properly installed                            | Ensure boards are<br>properly seated on the<br>system board. Ensure<br>bracket is properly<br>installed in unit. |

#### **Minor Problems**

| Problem                                                               | Possible Cause                                                                                         | Possible Solution                                                                                                    |
|-----------------------------------------------------------------------|----------------------------------------------------------------------------------------------------|----------------------------------------------------------------------------------------------------|
| Workstation doesn't<br>automatically display the<br>date and time.    | RTC (real-time clock) battery<br>may need to be replaced.<br>Battery life is approximately<br>5 years. | Replace the RTC battery.<br>Refer to Appendix E,<br>"Installing a New<br>Battery," for installation<br>instructions, or contact<br>your Compaq authorized<br>reseller or service<br>provider for RTC battery<br>replacement. |
| Workstation does not<br>beep during the power-on<br>self-test (POST). | Speaker cable is not properly attached                                                                 | Ensure that speaker cable is connected.                                                                                                    |
|                                                                       | Speaker volume is turned                                                                               | Press volume up button.                                                                                                    |
|                                                                       | down                                                                                                   | In Windows NT, select<br>Volume Control under<br>Accessories and adjust                                                                                                    |
|                                                                       | Headphones plugged in                                                                                  | Unplug headphones                                                                                                    |
| System will not boot.                                                 | Expansion board bracket may not be seated properly.                                                    | If the LED is a steady<br>amber color instead of<br>green, reseat the<br>expansion board bracket.<br>When the LED is a<br>steady green color, the<br>expansion cage board is<br>seated properly.                             |

Minor Problems Continued

| Problem                          | Possible Cause                                             | Possible Solution                                                                                                |
|----------------------------------|------------------------------------------------------------|----------------------------------------------------------------------------------------------------|
| Workstation reset automatically. | The unit temperature was exceeded. The fan may be blocked. | <ol> <li>Unit is in an<br/>exceedingly hot<br/>environment. Let it<br/>cool down.</li> </ol>                     |
|                                  |                                                            | <ol> <li>Be sure internal<br/>cables are not<br/>blocking the air<br/>intake of the power<br/>supply.</li> </ol> |
|                                  |                                                            | <ol> <li>Contact your Compaq<br/>authorized reseller or<br/>service provider.</li> </ol>                         |

Minor Problems Continued

# **Diskette Drive Problems**

|                                            | Possible Cause                            | Possible Solution                                                               |
|--------------------------------------------|-------------------------------------------|---------------------------------------------------------------------------------|
| Diskette drive light<br>stays on.          | Diskette is damaged.                      | Run CHKDSK on the diskette.                                                     |
|                                            | Diskette is incorrectly inserted.         | Remove diskette and reinsert.                                                   |
|                                            | Diskette not fully inserted.              | Eject and try inserting again.                                                  |
|                                            | Software program is damaged.              | Check the program<br>diskettes or reinstall<br>software from original<br>media. |
|                                            | Drive cable is not properly connected.    | Reconnect drive cable.                                                          |
| Diskette drive cannot write to a diskette. | Diskette is not formatted.                | Format the diskette.                                                            |
|                                            | Diskette is write-protected.              | Use another diskette or<br>remove the write<br>protection.                      |
|                                            | Writing to the wrong drive.               | Check the drive letter in your path statement.                                  |
|                                            | Not enough space is left on the diskette. | Use another diskette.                                                           |
|                                            | Diskette write control is enabled.        | Check your security<br>feature settings by<br>running the Setup<br>utility.     |

#### Table 12-2 Solving Diskette Drive Problems

| Problem                                        | Possible Cause                                                           | Possible Solution                                                              |
|------------------------------------------------|--------------------------------------------------------------------------|--------------------------------------------------------------------------------|
| A problem has occurred with a disk transaction | The directory structure is<br>bad, or there is a problem<br>with a file. | Run CHKDSK to check for fragmentation.                                         |
| Diskette drive cannot<br>read a diskette       | Diskette is not formatted.                                               | Format the diskette.                                                           |
|                                                | You are using the wrong diskette type for the drive type.                | Check the type of drive<br>you are using and use<br>the correct diskette type. |
| Drive not found                                | Cable is loose.                                                          | Check connections.                                                             |
| Nonsystem disk message                         | The system is trying to start from a diskette that is not bootable.      | Remove the diskette from the drive.                                            |

Solving Diskette Drive Problems Continued

# **Display Problems**

| Problem      | Possible Cause                                                                                                    | Possible Solution                                                                                          |
|--------------|----------------------------------------------------------------------------------------------------|----------------------------------------------------------------------------------------------------|
| Blank screen | Monitor is not turned on and the monitor light is not on.                                                              | Turn on the monitor and<br>check that the monitor<br>light is on.                                          |
|              | The cable connections are not correct.                                                                                 | Check the cable<br>connection from the<br>monitor to the<br>workstation and to the<br>grounded AC outlet.  |
|              | The QuickBlank feature has<br>been enabled through<br>Computer Setup.                                                  | Run Computer Setup and disable the QuickBlank feature.                                                     |
|              | The energy saver feature has been enabled.                                                                             | Press any key or type<br>your password and wait<br>a few moments for the<br>screen to activate.            |
|              | The RGB (Red, Green, Blue)<br>input switch on the back of<br>the monitor is incorrectly set<br>(select monitors only). | Set the monitor's RGB<br>input switch to 75 ohms<br>and, if there is a sync<br>switch, set it to External. |
|              | You are using a fixed-sync<br>monitor and it won't sync at<br>the resolution chosen.                                   | Be sure that the monitor<br>can support the selected<br>resolution and refresh<br>rate.                    |

#### Table 12-3 Solving Display Problems

| Problem                                                                       | Possible Cause                                                                                                    | Possible Solution                                                                                                    |
|-------------------------------------------------------------------------------|----------------------------------------------------------------------------------------------------|----------------------------------------------------------------------------------------------------|
| Monitor does not function<br>properly when used with<br>energy saver features | Monitor without energy saver<br>capabilities is being used<br>with energy saver features<br>enabled.                                        | Disable monitor energy saver feature.                                                                                                    |
| Blurry display or<br>requested resolution<br>cannot be set.                   | If the graphics controller was<br>upgraded, the correct display<br>drivers may not be loaded.                                               | Refer to the<br>documentation in the<br>upgrade kit for more<br>information on display<br>drivers.                                              |
| The picture is broken up;<br>it rolls, jitters, or blinks.                    | Monitor cable may be loose.                                                                                                    | Be sure the monitor<br>cable is securely<br>connected to the<br>workstation.                                                                    |
|                                                                               | In a 2-monitor system or if<br>another monitor is in close<br>proximity, the monitors may<br>interfere with each other's<br>magnetic field. | Move the monitors farther apart.                                                                                                    |
| Monitor overheats                                                             | There is not enough<br>ventilation space for proper<br>airflow.                                                                             | Leave at least 3 inches<br>(7.6 cm) of ventilation<br>space. Also, be sure<br>there is nothing on top of<br>the monitor to obstruct<br>airflow. |

| Solving Display Problems Continue | ed |
|-----------------------------------|----|
|-----------------------------------|----|

| Problem                | Possible Cause                                                            | Possible Solution                                                                                                    |
|------------------------|---------------------------------------------------------------------------|----------------------------------------------------------------------------------------------------|
| Video colors are wrong | This indicates that either the cabling or monitor impedance is incorrect. | <ol> <li>Ensure that the Red,<br/>Green, and Blue BNC<br/>cables are connected<br/>to the corresponding<br/>monitor connectors.</li> </ol> |
|                        |                                                                           | 2. Be sure your<br>monitor's RGB inputs<br>are set to 75 ohms.                                                                             |

Solving Display Problems Continued

#### **Audio Problems**

| Problem                                | Possible Cause                                                                           | Possible Solution                                                                  |
|----------------------------------------|------------------------------------------------------------------------------------------|------------------------------------------------------------------------------------|
| Sound does not come out of the speaker | Software volume control is<br>turned down in Microsoft<br>Sound System Control<br>Panel. | In Windows NT, select<br>Volume Control under<br>Accessories and adjust<br>volume. |
|                                        | Headphones are plugged in.                                                               | Unplug headphone<br>jack.                                                          |
|                                        | Speaker cable is loose.                                                                  | Ensure that the speaker cable is properly connected.                               |
| Sound does not come through the        | Headphones are not plugged in correctly or                                               | 1. Check the headphone cable connection.                                           |
| headphones                             | volume control is turned down.                                                           | 2. Adjust the headphone volume control.                                            |

Table 12-4

### **Printer Problems**

| Problem                             | Possible Cause                                                                      | Possible Solution                                                              |
|-------------------------------------|-------------------------------------------------------------------------------------|--------------------------------------------------------------------------------|
| Printer will not print.             | Printer is not turned on and online.                                                | Turn the printer on and make sure it is online.                                |
|                                     | The correct printer drivers for<br>your application are not<br>installed.           | Install the correct printer<br>drivers for your<br>application.                |
|                                     | If you are on a network, you<br>may not have made the<br>connection to the printer. | Make the proper network<br>connections to the<br>printer.                      |
| Printer will not turn on.           | The cables may not be connected properly.                                           | Reconnect all cables and<br>check the power cord<br>and grounded AC outlet.    |
| Printer prints garbled information. | The correct printer drivers for<br>your application are not<br>installed.           | Install the correct printer<br>driver for your<br>application.                 |
|                                     | The cables may not be connected properly.                                           | Reconnect all cables.                                                          |
| Printer is offline.                 | The printer may be out of paper.                                                    | <ol> <li>Check the paper tray<br/>and refill it if it is<br/>empty.</li> </ol> |
|                                     |                                                                                     | 2. Select online.                                                              |

# Table 12-5Solving Printer Problems

# Hardware Installation Problems

| Problem                                                    | Possible Cause                                                           | Possible Solution                                                                                                    |
|------------------------------------------------------------|--------------------------------------------------------------------------|----------------------------------------------------------------------------------------------------|
| A new device is not<br>recognized as part of the<br>system | Computer Setup has not<br>been run to configure the<br>new device.       | Run Computer Setup or the SCSI software utility.                                                                                            |
|                                                            | Cable(s) of new external device are loose or power cables are unplugged. | Ensure that all cables are<br>properly and securely<br>connected and that pins<br>in the cable or connector<br>are not bent.                |
|                                                            | Power switch of new external device is not turned on.                    | Turn off the workstation,<br>turn on the external<br>device, then turn on the<br>workstation to integrate<br>the device with the<br>system. |

# Table 12-6Solving Hardware Problems

### **Network Problems**

| Problem                                                   | Possible Cause                                                 | Possible Solution                                                                                                    |
|-----------------------------------------------------------|----------------------------------------------------------------|----------------------------------------------------------------------------------------------------|
| Setup utility does not<br>detect a network<br>controller. | Possible resource conflict<br>with another expansion<br>board. | Either remove and<br>reconfigure the<br>conflicting expansion<br>board, or reconfigure the<br>network controller. If the<br>address is changed,<br>ensure that the drive<br>parameters match the<br>new I/O address for the<br>network controller. |
| Setup utility reports<br>unprogrammed EEPROM.             | Possible resource conflict<br>with another expansion<br>board. | Either remove and<br>reconfigure the<br>conflicting expansion<br>board, or reconfigure the<br>network controller. If the<br>address is changed,<br>ensure that the drive<br>parameters match the<br>new I/O address for the<br>network controller. |
|                                                           | The network controller is defective.                           | Contact your Compaq<br>authorized service<br>provider.                                                                                                    |
|                                                           | Network drivers are not loaded.                                | Boot the workstation<br>without the network<br>drivers, using a system<br>boot diskette, and<br>reconfigure the network<br>controller.                                                                                                    |

# Table 12-7Solving Network Problems

#### Troubleshooting 12-14

| Problem                        | Possible Cause                                                                   | Possible Solution                                                                                                    |
|--------------------------------|----------------------------------------------------------------------------------|----------------------------------------------------------------------------------------------------|
| Diagnostics reports a failure. | Possible resource conflict<br>with another expansion<br>board.                   | Factory default is 300h<br>to 30Fh for Ethernet.<br>Either remove and<br>reconfigure the<br>conflicting expansion<br>board, or reconfigure the<br>network controller. If the<br>address is changed,<br>ensure that the drive<br>parameters match the<br>new I/O address for the<br>network controller. |
|                                | The cable is not securely connected.                                             | Ensure that the cable is<br>securely attached to the<br>network connector and<br>that the other end of the<br>cable is securely<br>attached to the correct<br>device.                                                                                                    |
|                                | The cable is attached to the incorrect connector.                                | Ensure that the cable is attached to the correct connector.                                                                                                    |
|                                | There is a problem with the cable or a device at the other end of the cable.     | Ensure that the cable<br>and device at the other<br>end are operating<br>correctly.                                                                                                    |
|                                | The network controller is defective.                                             | Contact your Compaq<br>authorized service<br>provider.                                                                                                    |
|                                | Network controller interrupt<br>overlaps the interrupt of an<br>expansion board. | Run the Setup utility and modify the network controller memory value.                                                                                                    |

Solving Network Problems Continued

| Problem                                                                                           | Possible Cause                                                                                    | Possible Solution                                                                                                    |
|---------------------------------------------------------------------------------------------------|---------------------------------------------------------------------------------------------------|----------------------------------------------------------------------------------------------------|
| Diagnostics passes, but<br>the workstation does not<br>communicate with the<br>network.           | Network drivers are not<br>loaded, or driver parameters<br>do not match current<br>configuration. | Make sure the network<br>drivers are loaded and<br>that the driver<br>parameters match the<br>configuration of the<br>network controller.                             |
|                                                                                                   | The network controller is not<br>configured for this<br>workstation.                              | In Windows NT, select<br>the Network icon at the<br>Control Panel.                                                                                                    |
|                                                                                                   | Network controller interrupt<br>overlaps the interrupt of an<br>expansion board.                  | Run the Setup utility and modify the network controller memory value.                                                                                                 |
| Network controller<br>stopped working when an<br>expansion board was<br>added to the workstation. | Network drivers are not<br>loaded, or driver parameters<br>do not match current<br>configuration. | Make sure the network<br>drivers are loaded and<br>that the driver<br>parameters match the<br>configuration of the<br>network controller.                             |
|                                                                                                   | The cable is not securely connected.                                                              | Ensure that the cable is<br>securely attached to the<br>network connector and<br>that the other end of the<br>cable is securely<br>attached to the correct<br>device. |
|                                                                                                   | Network controller interrupt<br>overlaps the interrupt of an<br>expansion board.                  | Run the Setup utility and modify the network controller memory value.                                                                                                 |

| Solving Network | Problems | Continued |
|-----------------|----------|-----------|
|-----------------|----------|-----------|

| Problem                                                                                                    | Possible Cause                                                | Possible Solution                                                                                                    |
|----------------------------------------------------------------------------------------------------|---------------------------------------------------------------|----------------------------------------------------------------------------------------------------|
| Network controller<br>stopped working when an<br>expansion board was<br>added to the workstation.<br>( <i>Continued</i> ) | The network controller requires drivers.                      | Verify that the drivers<br>were not accidentally<br>deleted when the drivers<br>for a new expansion<br>board were installed.                                          |
|                                                                                                    | The files containing the<br>network drivers are<br>corrupted. | Reinstall the network<br>drivers using your<br>backup diskettes.                                                                                                    |
| Network controller<br>stopped working without<br>apparent cause.                                                          | The files containing the network drivers are corrupted.       | Reinstall the network<br>drivers using your<br>Compaq SmartStart for<br>Workstations CD.                                                                              |
|                                                                                                    | The cable is not securely connected.                          | Ensure that the cable is<br>securely attached to the<br>network connector and<br>that the other end of the<br>cable is securely<br>attached to the correct<br>device. |
|                                                                                                    | The network controller is defective.                          | Contact your Compaq<br>authorized service<br>provider.                                                                                                    |

Solving Network Problems Continued

# **Memory Problems**

| Problem                                    | Possible Cause                                     | Possible Solution                                                                                     |
|--------------------------------------------|----------------------------------------------------|----------------------------------------------------------------------------------------------------|
| Out of Memory error                        | Memory configuration may not be set up correctly.  | Run Computer Setup or Windows NT utilities.                                                           |
|                                            | You have run out of memory to run the application. | Check the application<br>documentation to<br>determine the memory<br>configuration<br>requirements.   |
| Memory count during<br>POST is wrong       | The memory modules may not be installed correctly. | Check that the memory<br>modules have been<br>installed correctly and<br>run the Setup utility.       |
| Insufficient memory error during operation | You have run out of memory for your application.   | Check the memory<br>requirements for the<br>application, or add more<br>memory to the<br>workstation. |

#### Table 12-8 Solving Memory Problems

# **CD-ROM Drive Problems**

| ••••••••••••••••••••••••••••••••••••••                                      |                                                                            |                                                            |
|-----------------------------------------------------------------------------|----------------------------------------------------------------------------|------------------------------------------------------------|
| Problem                                                                     | Possible Cause                                                             | Possible Solution                                          |
| System will not boot from CD-ROM drive.                                     | The CD-ROM boot is not<br>enabled through the Setup<br>utility.            | Run the Setup utility and set the drive priorities.        |
| Data read from CD-ROM<br>drive is inconsistent or<br>drive cannot read data | Paper or plastic label has<br>been applied to surface of<br>the CD in use. | Remove label and any adhesive residue.                     |
| CD-ROM devices are not detected, driver is not loaded.                      | CD-ROM drive is not<br>connected properly or not<br>properly terminated.   | Refer to the<br>documentation included<br>with the CD-ROM. |

# Table 12-9 Solving CD-ROM Drive Problems

# Appendix A Regulatory Compliance Notices

# Federal Communications Commission Notice

Part 15 of the Federal Communications Commission (FCC) Rules and Regulations has established Radio Frequency (RF) emission limits to provide an interference-free radio frequency spectrum. Many electronic devices, including computers, generate RF energy incidental to their intended function and are, therefore, covered by these rules. These rules place computers and related peripheral devices into two classes, A and B, depending upon their intended installation. Class A devices are those that may reasonably be expected to be installed in a business or commercial environment. Class B devices are those that may reasonably be expected to be installed in a residential environment (i.e., personal computers). The FCC requires devices in both classes to bear a label indicating the interference potential of the device as well as additional operating instructions for the user.

The rating label on the device shows which class (A or B) the equipment falls into. Class B devices have an FCC logo or FCC ID on the label. Class A devices do not have an FCC logo or ID on the label. Once the class of the device is determined, refer to the following corresponding statement.

#### **Class A Equipment**

This equipment has been tested and found to comply with the limits for a Class A digital device, pursuant to Part 15 of the FCC Rules. These limits are designed to provide reasonable protection against harmful interference when the equipment is operated in a commercial environment. This equipment generates, uses, and can radiate radio frequency energy and, if not installed and used in accordance with the instructions, may cause harmful interference to radio communications. Operation of this equipment in a residential area is likely to cause harmful interference, in which case the user will be required to correct the interference at personal expense.

#### **Class B Equipment**

This equipment has been tested and found to comply with the limits for a Class B digital device, pursuant to Part 15 of the FCC Rules. These limits are designed to provide reasonable protection against harmful interference in a residential installation. This equipment generates, uses, and can radiate radio frequency energy and, if not installed and used in accordance with the instructions, may cause harmful interference to radio communications. However, there is no guarantee that interference will not occur in a particular installation. If this equipment does cause harmful interference to radio or television reception, which can be determined by turning the equipment off and on, the user is encouraged to try to correct the interference by one or more of the following measures:

- Reorient or relocate the receiving antenna.
- Increase the separation between the equipment and receiver.
- Connect the equipment into an outlet on a circuit different from that to which the receiver is connected.
- Consult the dealer or an experienced radio or television technician for help.

#### Declaration of Conformity for Products Marked with FCC Logo, United States Only

This device complies with Part 15 of the FCC Rules. Operation is subject to the following two conditions: (1) this device may not cause harmful interference, and (2) this device must accept any interference received, including interference that may cause undesired operation.

For questions regarding your product, contact:

Compaq Computer Corporation P. O. Box 692000, Mail Stop 530113 Houston, Texas 77269-2000

Or, call 1-800-652-6672 (1-800-OK COMPAQ) (For continuous quality improvement, calls may be recorded or monitored.)

For questions regarding this FCC declaration, contact:

Compaq Computer Corporation P. O. Box 692000, Mail Stop 510101 Houston, Texas 77269-2000

Or, call 1-281-514-3333

To identify this product, refer to the part, series, or model number found on the product.

#### **Modifications**

The FCC requires the user to be notified that any changes or modifications made to this device that are not expressly approved by Compaq Computer Corporation may void the user's authority to operate the equipment.

#### **Mouse Compliance Statement**

This device complies with Part 15 of the FCC Rules. Operation is subject to the following two conditions: (1) this device may not cause harmful interference, and (2) this device must accept any interference received, including interference that may cause undesired operation.

#### Cables

Connections to this device must be made with shielded cables with metallic RFI/EMI connector hoods in order to maintain compliance with FCC Rules and Regulations.

# Canadian Notice (Avis Canadien)

#### **Class A Equipment**

This Class A digital apparatus meets all requirements of the Canadian Interference-Causing Equipment Regulations.

Cet appareil numérique de la classe A respecte toutes les exigences du Règlement sur le matériel brouilleur du Canada.

#### **Class B Equipment**

This Class B digital apparatus meets all requirements of the Canadian Interference-Causing Equipment Regulations.

Cet appareil numérique de la classe B respecte toutes les exigences du Règlement sur le matériel brouilleur du Canada.

## **European Union Notice**

Products with the CE Marking comply with both the EMC Directive (89/336/EEC) and the Low Voltage Directive (73/23/EEC) issued by the Commission of the European Community.

Compliance with these directives implies conformity to the following European Norms (in brackets are the equivalent international standards):

- EN55022 (CISPR 22) Electromagnetic Interference
- EN50082-1 (IEC801-2, IEC801-3, IEC801-4) Electromagnetic Immunity
- EN60950 (IEC950) Product Safety

#### **Japanese Notice**

ご使用になっている装置にVCCIマークが付いていましたり、次の説明文を お読み下さい。

この装置は、情報処理装置等電波障害自主規制協議会(VCCD)の基準 に基づくクラスB情報技術装置です。この装置は、家庭環境で使用すること を目的としていますが、この装置が学ジオやテレビジェン受信機に近接して 使用されると、受信障害を引き起こすことがあります。 取扱説明書に従って正しい取り扱いをして下さい。

VCCIマークだ付いていない場合には、次の点にご注意下さい。

この装置は、情報処理装置等電波障害自主規制協議会(VCCI)の基準に 基づくクラスA情報技術装置です。この装置を家庭環境で使用すると電波 妨害を引き起こすことがあります。この場合には使用者が適切な対策を講ず るよう要求されることがあります。
# **Taiwan Notice**

#### 警告使用者:

這是甲類的資訊產品,在居住的環境中使用時,可能 會造成射頻干擾,在這種情況下,使用者會被要求採 取某些適當的對策。

# **Laser Devices**

The CD-ROM drive contains a laser device. All Compaq systems equipped with a laser device comply with safety standards, including International Electrotechnical Commission (IEC) 825. With specific regard to the laser, the equipment complies with laser product performance standards set by government agencies as a Class 1 laser product. The product does not emit hazardous light; the beam is totally enclosed during all modes of customer operation and maintenance.

### Laser Safety Warnings

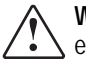

**WARNING:** To reduce the risk of fire, bodily injury, and damage to the equipment, observe the following precautions:

- Do not operate controls, make adjustments, or perform procedures to a laser device other than those specified herein or in the CD-ROM drive installation guide.

- Allow only Compaq Authorized Service Technicians to repair the laser equipment.

### **Compliance with CDRH Regulations**

The Center for Devices and Radiological Health (CDRH) of the U.S. Food and Drug Administration implemented regulations for laser products on August 2, 1976. These regulations apply to laser products manufactured from August 1, 1976. Compliance is mandatory for products marketed in the United States.

## **Compliance with International Regulations**

All Compaq systems equipped with CD-ROM drives comply with appropriate safety standards including IEC 825.

## Laser Product Label

The following label or equivalent is located on the surface of your CD-ROM drive.

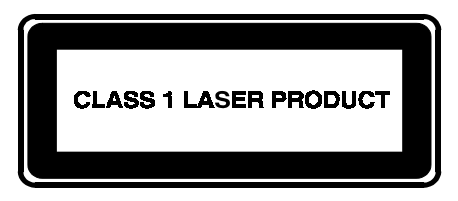

This label indicates that the product is classified as a CLASS 1 LASER PRODUCT. This label appears on a laser device installed in your product.

### **Laser Information**

| Laser Type         | Semiconductor GaAIAs                                      |
|--------------------|-----------------------------------------------------------|
| Wave Length        | 780 nm +/- 35 nm                                          |
| Divergence Angle   | 53.5 degrees +/- 0.5 degrees                              |
| Output Power       | Less than 0.2 mW /10,869 $W \cdot m^{-2} \text{ sr}^{-1}$ |
| Polarization       | Circular 0.25                                             |
| Numerical Aperture | 0.45 inches +/- 0.04 inches                               |

# **Battery Replacement Notice**

Your computer is provided with a lithium battery powered Real-Time Clock circuit. There is a danger of explosion and risk of personal injury if the battery is incorrectly replaced or mistreated.

WARNING: To reduce the risk of personal injury, do not attempt to recharge the battery, disassemble it, immerse it in water, or dispose of it in fire.

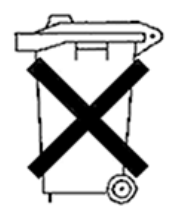

Batteries, battery packs, and accumulators should not be disposed of together with the general household waste. In order to forward them to recycling or proper disposal, please use the public collection system or return them to Compaq, your authorized Compaq Partners, or their agents.

# Appendix B Electrostatic Discharge

To prevent damaging the system, be aware of the precautions you need to follow when setting up the system or handling parts. A discharge of static electricity from a finger or other conductor may damage system boards or other static-sensitive devices. This type of damage may reduce the life expectancy of the device.

To prevent electrostatic damage, observe the following precautions:

- Avoid hand contact by transporting and storing products in static-safe containers.
- Keep electrostatic-sensitive parts in their containers until they arrive at static-free workstations.
- Place parts on a grounded surface before removing them from their containers.
- Avoid touching pins, leads, or circuitry.
- Always be properly grounded when touching a static-sensitive component or assembly.

# **Grounding Methods**

There are several methods for grounding. Use one or more of the following methods when handling or installing electrostatic-sensitive parts:

- Use a wrist strap connected by a ground cord to a grounded workstation or computer chassis. Wrist straps are flexible straps with a minimum of 1 megohm ± 10 percent resistance in the ground cords. To provide proper ground, wear the strap snug against the skin.
- Use heel straps, toe straps, or boot straps at standing workstations. Wear the straps on both feet when standing on conductive floors or dissipating floor mats.

#### **B-2** Electrostatic Discharge

- Use conductive field service tools.
- Use a portable field service kit with a folding static-dissipating work mat.

If you do not have any of the suggested equipment for proper grounding, have an authorized Compaq reseller install the part.

**NOTE**: For more information on static electricity, or assistance with product installation, contact your authorized Compaq reseller.

# Appendix C Power Cord Set Requirements

The power cord set meets the requirements for use in the country where you purchased your equipment. The voltage selection switch allows you to select the appropriate line voltage for your computer.

Power cord sets for use in other countries must meet the requirements of the country where you use the server. For more information on power cord set requirements, contact your Authorized Compaq Dealer.

# **General Requirements**

The requirements listed below are applicable to all countries:

- The length of the power cord must be at least 6.0 feet (1.8 m) and a maximum of 12 feet (3.7 m).
- The power cord set must be approved by an acceptable accredited agency responsible for evaluation in the country where the power cord will be used.
- The power cord set must have a minimum current capacity and nominal voltage rating of 10 A/125 volts AC, or 10A/250 volts AC, as required by each country's power system.
- The appliance coupler must meet the mechanical configuration of an EN60320/IEC 320 Standard Sheet C13 Connector, for mating with the appliance outlet on the computer.

# **Country-Specific Requirements**

Use the following table to identify the appropriate accredited agency in your country.

| Power Cord Set Requirements - By Country |                   |                         |  |  |
|------------------------------------------|-------------------|-------------------------|--|--|
| Country                                  | Accredited Agency | Applicable Note Numbers |  |  |
|                                          | 54101/            |                         |  |  |
| Australia                                | EANSW             |                         |  |  |
| Austria                                  | OVE               | 1                       |  |  |
| Belgium                                  | CEBC              | 1                       |  |  |
| Canada                                   | CSA               | 2                       |  |  |
| Denmark                                  | DEMKO             | 1                       |  |  |
| Finland                                  | SETI              | 1                       |  |  |
| France                                   | UTE               | 1                       |  |  |
| Germany                                  | VDE               | 1                       |  |  |
| Italy                                    | IMQ               | 1                       |  |  |
| Japan                                    | JIS               | 3                       |  |  |
| Norway                                   | NEMKO             | 1                       |  |  |
| Sweden                                   | SEMKO             | 1                       |  |  |
| Switzerland                              | SEV               | 1                       |  |  |
| United Kingdom                           | BSI               | 1                       |  |  |
| United States                            | UL                | 2                       |  |  |

| Table C-1                                |
|------------------------------------------|
| Power Cord Set Requirements - By Country |

Notes:

1. Flexible cord must be <HAR> Type H05W-F, 3-conductor, 1.0 mm<sup>2</sup> conductor size. Power cord set fittings (appliance coupler and wall plug) must bear the certification mark of the agency responsible for evaluation in the country where it will be used.

2. Flexible cord must be Type SVT or equivalent, No. 18 AWG, 3-conductor. Wall plug must be a two-pole grounding type with a NEMA 5-15P (15A, 125V).

3. Appliance coupler, flexible cord, and wall plug must bear a "T" mark and registration number in accordance with the Japanese Dentori Law. Flexible cord must be Type VCT or VCTF, 3-conductor, 1.0 mm<sup>2</sup> conductor size. Wall plug must be a two-pole grounding type with a Japanese Industrial Standard C8303 (7A, 125V) configuration.

# Appendix D POST Error Messages

# **Error Messages**

This appendix lists the error codes that you may encounter during the Power-On Self-Test (POST) or after restarting the workstation, the probable source of the problem, and what steps you can take to resolve the error condition.

| PUST EITUI WIESSAYES AITU CUUES                 |                                                    |                                                                                |  |  |
|-------------------------------------------------|----------------------------------------------------|--------------------------------------------------------------------------------|--|--|
| Probable Source<br>Error Code of Problem Action |                                                    |                                                                                |  |  |
| 101-ROM Error                                   | System ROM checksum                                | Contact your Compaq authorized service provider.                               |  |  |
| 101-Option ROM<br>Checksum Error                | Options ROM checksum                               | Contact your Compaq authorized service provider.                               |  |  |
| 102-System<br>Board Failure                     | DMA, timers, etc.                                  | Replace the Expansion Cage<br>System Board. Run the<br>Computer Setup utility. |  |  |
| 162-System Options<br>Error                     | No diskette drive<br>or mismatch in<br>drive type  | Run Computer Setup or Windows NT utilities.                                    |  |  |
| 162-System Options<br>Not Set                   | Configuration incorrect                            | Run Computer Setup or<br>Windows NT utilities.                                 |  |  |
| 163-Time & Date Not<br>Set                      | Invalid time or date<br>in configuration<br>memory | Run Computer Setup or<br>Windows NT utilities.                                 |  |  |
| 164-Memory<br>Size Error                        | Configuration<br>memory incorrect                  | Run Computer Setup or Windows NT utilities.                                    |  |  |

#### **POST Error Messages and Codes**

#### **D-2** POST Error Messages

| Error Code                                                     | Probable Source<br>of Problem                                                                                                    | Action                                                                                                  |
|----------------------------------------------------------------|----------------------------------------------------------------------------------------------------|----------------------------------------------------------------------------------------------------|
| 172-1 Configuration<br>Nonvolatile Memory                      | NVRAM Configuration<br>error                                                                                                    | Allow system to complete boot. Reboot.                                                                  |
| Invalid                                                        |                                                                                                    | If condition persists, contact<br>your Compaq authorized<br>service provider.                           |
| 201-Memory Error                                               | RAM failure                                                                                                    | Contact your Compaq authorized service provider.                                                        |
| 202-Memory Type<br>Mismatch                                    | RAM failure                                                                                                    | Contact your Compaq authorized service provider.                                                        |
| 203-Memory<br>Address Error                                    | RAM failure                                                                                                    | Contact your Compaq authorized service provider.                                                        |
| 205-Memory<br>Error                                            | Cache memory error                                                                                                    | Run the Computer Checkup or Diagnostics utility.                                                        |
| 206-Secondary<br>cache controller<br>failure                   | Cache memory<br>controller or RAM<br>failure                                                                                                    | Run Computer Setup and<br>Diagnostics utilities.                                                        |
| 207-ECC Corrected<br>Single Bit Errors in<br>DIMM/SIMM Pair(s) | A memory error on one<br>of the installed DIMMs<br>has been detected and<br>corrected with the<br>system's ECC logic. The<br>workstation will<br>continue to operate<br>correctly with this error. | Run Diagnostics to get more<br>information; then contact<br>your Compaq authorized<br>service provider. |

# POST Error Messages and Codes Continued

| Error Code                                                                                                    | Probable Source<br>of Problem                                              | Action                                                                     |
|----------------------------------------------------------------------------------------------------|----------------------------------------------------------------------------|----------------------------------------------------------------------------|
| 210-Invalid Memory<br>Configuration<br>Detected. Maximun<br>of 1 gigabyte of<br>memory supported.<br>System halted | Too much memory<br>installed.                                              | Reduce memory installed by removing DIMMs.                                 |
| 212-Failed Processor                                                                                               | Failed processor<br>(X is 0 or 1)                                          | Contact your Compaq authorized service provider.                           |
| 301-Keyboard Error                                                                                                 | Keyboard failure                                                           | Check that you do not have a<br>key stuck or something on the<br>keyboard. |
|                                                                                                    |                                                                            | Ensure that the keyboard is plugged in.                                    |
|                                                                                                    |                                                                            | Replace the keyboard if necessary.                                         |
| 303-Keyboard<br>Controller Error                                                                                   | I/O keyboard<br>controller                                                 | Contact your Compaq authorized service provider.                           |
| 304-Keyboard or<br>System Unit Error                                                                               | Keyboard                                                                   | Contact your Compaq authorized service provider.                           |
| 40X-Parallel Port X<br>Address Assignment<br>Conflict                                                              | Both external and<br>internal ports are<br>assigned to parallel<br>port X. | Run Computer Setup or<br>Windows NT utilities.                             |
| 402-Monochrome<br>Adapter Failure                                                                                  | Monochrome display controller                                              | Replace the monochrome display controller.                                 |
| 404-Parallel Port<br>Address Conflict<br>Detected                                                                  | Both external and<br>internal ports are<br>assigned to parallel<br>port X. | Run Computer Setup or<br>Windows NT utilities.                             |
| 501-Display Adapter<br>Failure                                                                                     | Graphics display controller                                                | Replace the memory upgrade module.                                         |

#### POST Error Messages and Codes Continued

| Error Code                                                      | Probable Source<br>of Problem            | Action                                                                                                    |
|-----------------------------------------------------------------|------------------------------------------|----------------------------------------------------------------------------------------------------|
| 601-Diskette<br>Controller Error                                | Diskette controller<br>circuitry         | Contact your Compaq authorized service provider.                                                                                                    |
| 605-Diskette<br>Drive Type Error                                | Mismatch in<br>drive type                | Run Computer Setup or<br>Windows NT utilities.                                                                                                    |
| 611-Primary Floppy<br>Port Address Assign-<br>ment Conflict     | Configuration error                      | Run Computer Setup or<br>Windows NT utilities.                                                                                                    |
| 612-Secondary<br>Floppy Port Address<br>Assignment Conflict     | Configuration error                      | Run Computer Setup or<br>Windows NT utilities.                                                                                                    |
| 1151-System Board<br>COM Port 1 Address<br>Assignment Conflict  | Configuration Error                      | Run Computer Setup                                                                                                    |
| 1152- System Board<br>COM Port 2 Address<br>Assignment Conflict | Configuration Error                      | Run Computer Setup                                                                                                    |
| 1155-COM Port<br>Address Assignment<br>Conflict                 | Both external and internal serial ports. | Run Computer Setup or<br>Windows NT utilities.                                                                                                    |
| 1610-Temperature violation detected                             | The system is too hot.                   | Turn off the workstation and<br>let it cool off. If the condition<br>persists, Run Diagnostics to<br>get more information; then<br>contact your Compaq<br>authorized service provider. |

POST Error Messages and Codes Continued

| Error Code                                                 | Probable Source<br>of Problem      | Action                                                                                                  |
|------------------------------------------------------------|------------------------------------|----------------------------------------------------------------------------------------------------|
| 1611-Fan failure<br>detected                               | The fan is not operating properly. | Run Diagnostics to get more<br>information; then contact your<br>Compaq authorized service<br>provider. |
| 1720-IntelliSafe Hard<br>Drive Detects<br>Imminent Failure | IDE hard drive(s)                  | Contact your Compaq authorized service provider.                                                        |
| 1720-SMART Hard<br>Drive Detects<br>Imminent Failure       | SCSI hard drive(s)                 | Contact your Compaq authorized service provider.                                                        |
| 1771-Primary Disk<br>Port Address<br>Assignment Conflict   | IDE configuration                  | Run Computer Setup                                                                                      |
| 1772-Secondary<br>Disk Port Address<br>Assignment Conflict | IDE configuration                  | Run Computer Setup                                                                                      |
| 1780- Disk 0 failure                                       | IDE hard drive failure             | Contact your Compaq authorized service provider.                                                        |
| 1781-Disk 1 Failure                                        | IDE hard drive failure             | Contact your Compaq authorized service provider.                                                        |
| 1782-Disk Controller<br>Failure                            | IDE circuitry failure              | Contact your Compaq authorized service provider.                                                        |
| 1790-Disk 0 Failure<br>(Secondary)                         | IDE hard drive failure             | Contact your Compaq authorized service provider.                                                        |
| 1791-Disk 1 Failure<br>(Secondary)                         | IDE hard drive failure             | Contact your Compaq<br>authorized service provider.                                                     |
| 1792-Secondary<br>Disk Controller<br>Failure               | IDE circuitry failure              | Contact your Compaq<br>authorized service provider.                                                     |

POST Error Messages and Codes Continued

| Error Code                                                          | Probable Source<br>of Problem                           | Action                                      |
|---------------------------------------------------------------------|---------------------------------------------------------|---------------------------------------------|
| 1793-Secondary<br>Controller or Disk<br>Failure                     | An error has been detected with the CD-ROM interface.   | Run the Diagnostics utility.                |
| A Critical Error<br>Occurred Prior to this<br>Power-Up              | Critical failure (POST) recorded into the wellness log. | None.                                       |
| A Collectable<br>Memory Error<br>Occurred Prior to this<br>Power-Up | Single-bit ECC during POST.                             | None.                                       |
| This Workstation has<br>experienced an NMI<br>(Hardware Error)      | As indicated.                                           | None.                                       |
| Fixed Disk Parameter<br>Table or BIOS Error<br>System Halted        | Configuration or hardware failure.                      | Run the Setup and Diagnostics utilities.    |
| XX000Y ZZ Parity<br>Check 2                                         | Parity RAM failure.                                     | Run the Setup and<br>Diagnostics utilities. |
| Audible (beep)                                                      | Power-on successful.                                    | None.                                       |
| Invalid Electronic<br>Serial Number                                 | The electronic serial number is corrupt.                | Run the Setup and Diagnostics utilities.    |
| (RESUME=<br>"F1" KEY)                                               | As indicated to continue.                               | Press the F1 key.                           |

# POST Error Messages and Codes Continued

# Appendix E Installing a New Battery

When your workstation no longer automatically displays the correct date and time, it may mean the battery providing power to the real-time clock needs to be replaced. Battery life is usually about five years. Prior to installing the replacement battery, read the following section.

# **Running Computer Setup**

Computer Setup automatically detects and configures most Compaq components, including Compaq hard drives. If your workstation has a Compaq hard drive you do not need to run Computer Setup prior to installing the replacement battery. However, if your workstation has a third-party hard drive, you **MUST** complete the following steps before installing the replacement battery:

- 1. Run Computer Setup and record the drive type displayed in the System Configuration Summary.
- 2. If the drive type number is 65 or 66, record the drive parameters.

Drives with these designators are user-defined types, also called softdrive types. Whenever the nonvolatile memory (CMOS) has become invalid, such as after the installation of a new battery, drive parameters must be entered manually for these user-defined drives.

After you have completed the battery installation, run Computer Setup and use the drive table parameters recorded earlier to reconfigure the system.

**NOTE**: Drive parameters must be reentered after battery installation in order to reconfigure the hard drive. The hard drive is inoperable until this is done.

# **Installation Procedures**

The battery that came with the workstation is permanently installed on the system board. If the original battery becomes inoperative, you must install a second battery.

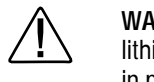

**WARNING:** The system board contains a lithium battery. The lithium battery may explode if mistreated. The battery is soldered in place and may not be removed. Do not abuse or disassemble. Use only replacement batteries supplied by Compaq Computer Corporation.

To install the replacement battery, follow these steps:

- 1. If the workstation is on, turn it off, then unplug the power cord from the grounded AC outlet.
- 2. Remove the workstation cover and the expansion board bracket.
- 3. Remove and discard the protective covering on the adhesive on the hook and loop fastener on the back of the battery and attach the battery to the side of the power supply.
- 4. Plug the battery connector onto pins 1-4 on the system board.

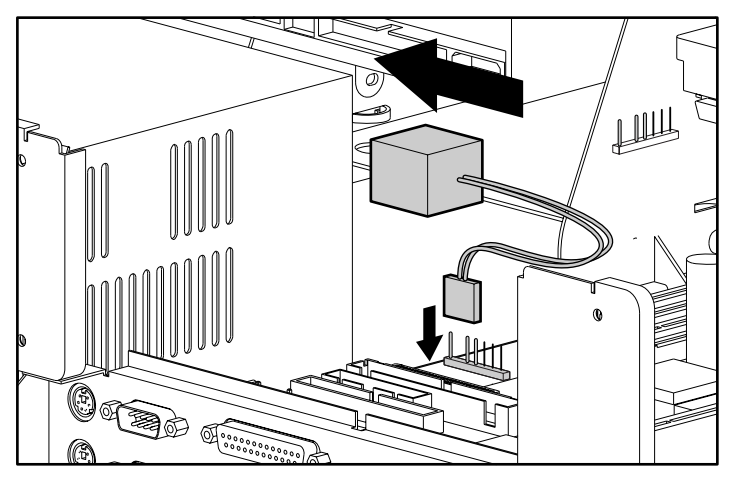

Figure E-1. Attaching the replacement battery

5. Change the jumper from pins 6-7 **\bigcirc** to pins 5-6 **\bigcirc**.

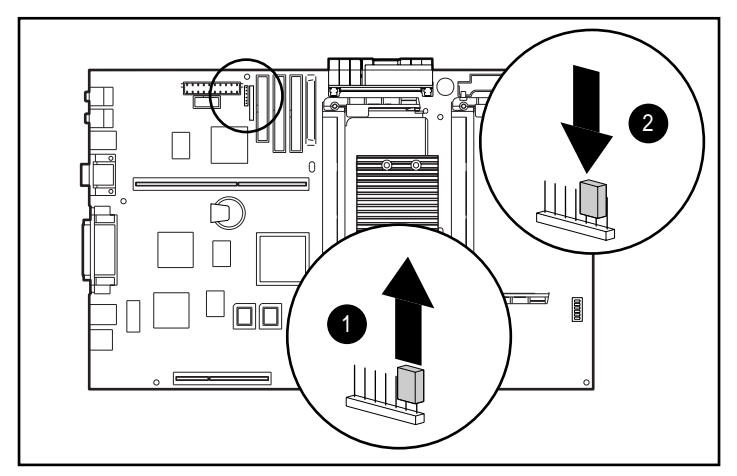

Figure E-2. Changing the jumper from pins 6-7 to pins 5-6

- 6. Place the pale blue sticker included with the battery kit above the power connector on the back of the workstation.
- 7. Replace the expansion board bracket and workstation cover.
- 8. Plug the power cord into an grounded AC outlet.
- 9. Turn on the workstation.
- 10. Run Computer Setup to reconfigure the system.
- 11. If the workstation has a Compaq hard drive, you have now successfully completed the installation.

If the workstation has a third-party hard drive, you must reconfigure the hard drive using the parameters you recorded before you began the installation procedure.

# Appendix F Smart Cover Sensor Settings

# **Sensor Settings**

Refer to the following table for information on switch settings, enabling or disabling the Smart Cover Sensor. The physical location of the SW1-S1 switch is illustrated on the hood labels affixed to the underside of the workstation cover.

| Smart Cover Sensor |                   |                       |                  |                                                                                                    |
|--------------------|-------------------|-----------------------|------------------|----------------------------------------------------------------------------------------------------|
| SW1-S1<br>Setting  | Setup<br>Password | Smart Cover<br>Sensor | Cover<br>Removed | Message<br>Displayed                                                                                   |
| On                 | Enabled           | Disabled              | Yes              | No message<br>displayed. No setup<br>password required.                                                |
| On                 | Enabled           | Disabled              | No               | No message<br>displayed. No setup<br>password required.                                                |
| On                 | Enabled           | Notify user           | Yes              | Cover removed<br>message displayed.<br>No setup password<br>required. Press F1<br>to continue startup. |
| On                 | Enabled           | Notify user           | No               | No message<br>displayed. No setup<br>password required.                                                |
| On                 | Enabled           | Setup<br>password     | Yes              | Cover removed<br>message displayed.<br>No setup password<br>required. Press F1<br>to continue startup. |

# F-2 Smart Cover Sensor Settings

| SW1-S1<br>Setting | Setup<br>Password | Smart Cover<br>Sensor | Cover<br>Removed | Message<br>Displayed                                                                                       |
|-------------------|-------------------|-----------------------|------------------|----------------------------------------------------------------------------------------------------|
| On                | Enabled           | Setup<br>password     | No               | No message<br>displayed. No setup<br>password required.                                                    |
| On                | Disabled          | Disabled              | Yes              | No message<br>displayed. No setup<br>password required.                                                    |
| On                | Disabled          | Disabled              | No               | No message<br>displayed. No setup<br>password required.                                                    |
| On                | Disabled          | Notify user           | Yes              | Cover removed<br>messaged<br>displayed. No setup<br>password required.<br>Press F1 to<br>continue startup. |
| On                | Disabled          | Notify user           | No               | No message<br>displayed. No setup<br>password required.                                                    |
| Off               | Enabled           | Disabled              | Yes              | No message<br>displayed. No setup<br>password required.                                                    |

Smart Cover Sensor Continued

| SW1-S1<br>Setting | Setup<br>Password | Smart Cover<br>Sensor | Cover<br>Removed | Message<br>Displayed                                                                                   |
|-------------------|-------------------|-----------------------|------------------|----------------------------------------------------------------------------------------------------|
| Off               | Enabled           | Disabled              | No               | No message<br>displayed. No setup<br>password required.                                                |
| Off               | Enabled           | Notify user           | Yes              | Cover removed<br>message displayed.<br>No setup password<br>required. Press F1<br>to continue startup. |
| Off               | Enabled           | Notify user           | No               | No message<br>displayed. No setup<br>password required.                                                |
| *Off              | Enabled           | Setup<br>password     | Yes              | Cover removed<br>message displayed.<br>Setup password<br>required. Press F1<br>to continue startup.    |
| Off               | Enabled           | Setup<br>password     | No               | No message<br>displayed. No setup<br>password required.                                                |
| Off               | Disabled          | Disabled              | Yes              | No message<br>displayed. No setup<br>password required.                                                |

Smart Cover Sensor Continued

#### F-4 Smart Cover Sensor Settings

| SW1-S1<br>Setting | Setup<br>Password | Smart Cover<br>Sensor | Cover<br>Removed | Message<br>Displayed                                                                                   |
|-------------------|-------------------|-----------------------|------------------|----------------------------------------------------------------------------------------------------|
| **Off             | Disabled          | Disabled              | No               | No message<br>displayed. No setup<br>password required.                                                |
| Off               | Disabled          | Notify user           | Yes              | Cover removed<br>message displayed.<br>No setup password<br>required. Press F1<br>to continue startup. |
| Off               | Disabled          | Notify user           | No               | No message<br>displayed. No setup<br>password required.                                                |

Smart Cover Sensor Continued

\* Maximum security setting

\*\* Default

Setting SW1-S1 to off, enabling the setup password, and choosing the "Setup Password" option for the Smart Cover Sensor setting will provide maximum security. If the cover is removed for any reason while the maximum security setting is in effect, the workstation will pause during the startup process. The startup process will not continue unless the setup password is entered.

For additional information, refer to Chapter 3.

# Index

# Symbols

# 1

100BaseTX network 5-2 10BaseT standard 100BaseTX controller 5-1

## 3

3.5-inch drive installing in 5.25-inch bracket described 9-9 illustrated 9-10

### 5

5.25-inch drive installing described 9-7

#### 6

68- to 50-pin external SCSI adapter 9-12

#### Α

About This Guide ix Accelerated Graphics Port graphics controller 10-5 connector 1-9, 7-12 access to Compaq Utilities Menu 2-1 ACPI, described 4-8 AGP graphics controller 10-5 connector 1-9 AGP graphics controller connector 7-12 Alt key 1-12 Application key 1-12 Asset Management 1-4 assistance, technical xi ATA 9-1 audio 1-3. See audio system ESS 1868 driver 6-5 troubleshooting 12-10 audio cable, connecting 9-9 audio line-in 1-8 audio line-out 1-8 audio system upgrading 6-5 using audio CDs 6-4 using PremierSound 6-5 Authorized Reseller xii Automatic Diagnostics 2-5 auxiliary battery See battery

#### В

Backspace key 1-11 Battery connecting to system board E-2 moving jumper E-3 recycling notice A-8 replacing E-1 running Computer Setup E-1 battery replacement notice A-8 bay configurations, installing drives 9-1 beeps, system 4-4 bezel, blank drive described 9-2 illustrated 9-2 bezel, front illustrated 7-7

BIOS See also ROM BIOS described 2-8 runtime services 2-8 upgrading 2-9
Boot Block ROM See FailSafe Boot Block ROM
bracket See hard drive bracket broken key icon 3-3
buttons CD-ROM drive ejector 1-6 diskette drive ejector 1-6 power switch 1-7 volume control 1-6

# С

cable insulator See Upgrading the Processor cable lock installing 3-20 purpose 3-2 cables See Four-Port splitter cable. See Audio cable. See SCSI cable. See signal and power cables Canadian notice A-4 Caps Lock key 1-11 CD clamps 6-1 CDRH regulations A-7 CD-ROM drive 1-6 bay configurations 9-1 cleaning 6-4 inserting CD described 6-1 illustrated 6-1 installing 9-7 operating precautions 6-4 troubleshooting 12-18 using CD-ROM software 6-3 CDs, playing audio 6-4

character, delimiter for changing passwords 3-5 Class A equipment A-1, A-4 Class B equipment A-2, A-4 codes, POST errors D-1 combination keys 1-13 communications network 5-1 Compaq Authorized Reseller xii Compaq Diagnostics for Windows NT purpose 4-11 using 4-12 **Compaq Insight Management Agents** 4-13 Compaq Insight Manager 4-13 Compaq Integrated Software, availability 4-10 Compaq Professional Workstation AP400, illustrated 1-1 Compaq Utilities Menu, accessing 2-1. See also configuration and diagnostics utilities Compaq website xi components front panel 1-6 front panel, illustrated 1-6 installation precautions 7-2 installation sequence 7-2 internal illustrated 7-7 listed 7-8 rear panel 1-8 rear panel, illustrated 1-8 system board illustrated 7-11 listed 7-11 Computer Checkup (TEST) 2-4 computer setup 2-2 computer setup password

changing 3-10 clearing 3-12 deleting 3-11 entering 3-8 establishing 3-8 configuration and diagnostics utilities Computer Checkup (TEST) 2-4 Computer Setup 2-2 Power Management 2-3 Security Management 2-3 View System Information (INSPECT) 2-6 Configuration Management, features 4-1 configuration, system 7-4 connectors See external connectors Accelerated Graphics Port graphics controller 1-9, 7-12, 10-5 AGP graphics controller 1-9, 7-12.10-5 audio line-in 1-8 audio line-out 1-8 diskette drive 7-11 ethernet RJ-45 1-9 expansion board 7-12 IDE 7-11 keyboard 1-9 mouse 1-9 network 1-9 parallel port 1-9 power 7-11 power cord 1-8 SCSI 7-11 SCSI port 1-9 serial port 1-9 USB 1-9 cover sensor See Smart Cover Sensor cover, removing, illustrated 7-5

creating a diagnostic diskette 2-6 creating a setup diskette 2-6 Ctrl key 1-11

# D

Declaration of Conformity A-3 Delete key 1-12 delimiter characters, keyboard 3-5 device drivers, upgrade support 4-10 diagnostic diskette, creating 2-6 diagnostic partition 2-7 diagnostic tools 1-4 diagnostics See also configuration and diagnostics utilities Automatic 2-5 Prompted 2-5 Quick Check 2-5 DIMM installation 8-2 DIMM sockets 7-12 DIMMs See memory Diskette boot, disabling 3-15 diskette drive 1-6 bay configurations 9-1 installing in 5.25-inch drive bay described 9-9 troubleshooting 12-6 diskette drive connector 7-11 Diskette write, disabling 3-15 display See monitor troubleshooting 12-8 drive bays 1-3 drive bezel, removing described 9-2 illustrated 9-2 drive controller 1-2 drive locations, illustrated 9-2 driver ESS 1869 6-5

drives CD-ROM 1-6 diskette 1-6

## E

electrostatic discharge B-1 EMI shield 9-3 removing, illustrated 9-3 Energy Save Monitor feature 2-3 Energy Star 2-3 equipment Class A A-1, A-4 Class B A-2, A-4 Error Checking and Correcting (ECC) 1-2 error messages and codes D-1 Esc key 1-11 ESD *See* electrostatic discharge ESS 1869 driver 6-5 ethernet See network European Union notice A-5 expansion board full length board card guide 10-4 installing a full-height board 10-4 installing, described 10-4 installing, illustrated 10-4 expansion board connector 7-12 expansion slot 1-2 identifying PCI/ISA 10-1 illustrated 10-1 removing cover described 10-3 illustrated 10-3 external battery *See* battery external battery jumper 7-11

external connectors See also rear panel components

#### F

F1-F12 keys 1-11 FailSafe Boot Block ROM 2-9, 4-4 features Asset Management 1-4 audio 1-3 diagnostic tools 1-4 drive bays 1-3 drive controller 1-2 ECC 1-2 expansion slots 1-2 graphics controller 1-2 hard drives 1-3 Intelligent Management 1-4 L2 Cache 1-2 memory 1-2 network controller 1-3 power supply 1-3 processors 1-2 product 1-1 ROM 1-3 secondary storage 1-3 security 1-4 software 1-3 standard 1-2 standard interfaces 1-3 warranty 1-4 Federal Communications Commission (FCC) Notice A-1 Flash recovery diskette obtaining 4-4 using 4-4 Flash ROM See also ROM BIOS. See also BIOS protecting 4-2

recovery from ROM upgrade failure 4-4 upgrading 2-9, 4-2 upgrading remotely 4-3 front bezel illustrated 7-7 latches, illustrated 7-6 front panel components power on/off LED 1-7 front panel components, illustrated 1-6

# G

getting help xi graphics controller 1-2, 1-5, 10-1 AGP installing, described 10-5 AGP connector illustrated 10-5 removing, described 10-5 grounding methods B-1 guidelines, important replacing DIMMs 8-2

#### Η

HAL 11-3 hard drive 1-3 bay configurations 9-1 installing 1.6-inch hard drive 9-4 removing hard drive bracket, illustrated 9-4 hard drive bracket illustrated 9-5 hard drives Ultra ATA (IDE) 9-1 Wide-Ultra SCSI 9-1 hardware installation, troubleshooting 12-12 hardware problems, solving 12-3 hardware upgrade preparations 7-1 headphone jack 1-6 help xi hood label, location of 7-6 http://www.compaq.com xi

### I

Icon broken key 3-3, 3-9 key 3-2, 3-8 symbols on equipment x IDE connector 7-11 Industry Standard Architecture slot See expansion slot **INSPECT 2-6** installing additional memory 8-1 Intel 10/100Mbps Integrated Autosending Ethernet 5-1 Intel Pentium II processor installing 11-1 installing heatsink bridge illustrated 11-3 installing processor power module described 11-2 illustrated 11-2 slot locations 7-11 upgrading 11-3 Intelligent Management 1-4, 4-1 internal components illustrated 7-7 listed 7-8 international regulations A-7 ISA slot See expansion slot

### J

jack headphone 1-6 microphone 1-3 Japanese notice A-5 jumper, external batter 7-11

### K

key icon 3-2, 3-8 keyboard 1-9 enabling and disabling interface 3-18 illustrated 1-10 national delimiter characters 3-5 using special function keys 1-10 using Windows logo keys 1-13 keyboard lights Caps Lock 4-5 detection of invalid system ROM 4-4 identifying 1-14 illustrated 1-14, 4-5 Num Lock 4-5 Scroll Lock 4-5 keys Alt 1-12 Application 1-12 Backspace 1-11 Caps Lock 1-11 combinations 1-13 Ctrl 1-11 Delete 1-12 Esc 1-11

keys Continued F1-F12 1-11 Num Lock 1-11 Pause 1-11 Print Scrn 1-11 Scroll Lock 1-11 Windows Logo 1-12

### L

L2 Cache 1-2 laser devices A-6 laser product label A-7 laser safety warnings A-6 latches, front bezel 7-6 LED See lights lights Caps Lock 1-14 CD-ROM drive 1-6 diskette drive 1-6 hard drive activity 1-7 keyboard 1-14 network activity 1-7 Num Lock 1-14 power on/off 1-7 Scroll Lock 1-14 trouble 1-7 Logitech OEM MouseWare, installation information 1-10 logon password, described 3-1 loosening the thumbscrews 7-5

#### М

M3 metric thread hardware 9-8 screws 9-8 managing a diagnostic partition 2-7 memory 1-2 configuration requirements 8-1 important installation guidelines 8-2 installing DIMMs described 8-4 illustrated 8-5 maximum 8-1 removing DIMMs described 8-5 troubleshooting 12-17 memory upgrades 8-1 messages, error D-1 Microsoft Windows 95 4-9 Microsoft Windows NT Workstation 3.51 4-9 Microsoft Windows NT Workstation 4.0 4-9 monitor energy save feature 2-3 troubleshooting 12-8 mouse 1-9 enabling and disabling interface 3 - 18Logitech OEM MouseWare 1 - 10mouse compliance statement A-4 multiprocessing HAL 11-3 music playing 6-5 recording 6-5

## Ν

network cable to RJ-45 connector 5-2 changing configuration settings 5-3 network *Continued* controller 5-1 installing drivers 5-3 RJ-45 connector connecting to 5-2 Token Ring 5-1 troubleshooting 12-13 network connector 1-9 network controller 1-3 Num Lock key 1-11

## 0

operating system BIOS runtime services 2-8

### Ρ

parallel interface disabling 3-16 parallel interface control, described 3 - 2parallel port 1-9. See parallel interface password logon 3-1 power-on 3-1 setup 3-1 password security 3-2 passwords See Logon Password. See Setup Password. See Power-On Password Pause key 1-11 PCI slot See expansion slot Pentium II processor installing 11-1 installing heatsink bridge illustrated 11-3

Pentium II processor Continued installing processor power module described 11-2 illustrated 11-2 slot locations 7-11 upgrading 11-3 Peripheral Component Interconnect slot See expansion slot phone numbers xii ports parallel 1-9 SCSI 1-9 serial 1-9 video 1-8 POST See Power-On-Self-Test power connector 7-11 power cord 1-8 power cord set requirements C-1 Power Management description 2-3 establishing settings 4-7 power supply 1-3 power switch 1-7 power-On password changing 3-4 clearing 3-6 deleting 3-4 described 3-1 entering 3-3 establishing 3-2 Power-On Self-Test error messages D-1 sequence 2-8 preinstalled software 1-5 PremierSound audio system, using 6-5 preparations hardware upgrade 7-1

primary processor power module insulator 11-4 primary processor slot 7-12 Print Scrn key 1-11 printer, troubleshooting 12-11 problems audio 12-10 CD-ROM 12-18 common 12-3 diskette drive 12-6 display 12-8 hardware installation 12-12 memory 12-17 minor 12-3 monitor 12-8 network 12-13 printer 12-11 processor 1-2 installing described 11-1 illustrated 11-2 installing processor power module described 11-2 illustrated 11-2 upgrading 11-3 processor power module installing described 11-2 illustrated 11-2 product features 1-1 Product Safety Information x Prompted Diagnostics 2-5

### Q

Quick Check Diagnostics 2-5 QuickBlank enabling 3-17 QuickBlank Continued function 3-1 QuickLock enabling 3-17 function 3-1

# R

rear panel components 1-8 reconfiguring the workstation 7-4 Remote Management Setup 4-3 Remote Reboot 4-7 Remote ROM Flash, using 4-3 Remote Security Management 4-6 Remote Shutdown 4-7 Remote Wakeup 4-7 support 4-7 removable media control, described 3-2 removing expansion board bracket 7-8 front bezel 7-6 system board tray 7-9 workstation cover 7-5 RJ-45 connector See also network connecting to network 5-2 ROM 1-3. See BIOS. See ROM BIOS ROM BIOS described 2-8 recovery from ROM upgrade failure 4-4 upgrading 2-9 upgrading remotely 4-3 ROMPaq Remote ROM Flash 4-3 upgrading ROM BIOS 2-9 **ROMPaq**, upgrading ROM BIOS 4-2

# S

Scroll Lock key 1-11 SCSI adapter, 68- to 50-pin 9-12 SCSI cable, illustrated 9-12 SCSI connector 7-11 SCSI controller, support for See also network SCSI devices 68- to 50-pin adapter 9-12 cabling 9-12 important installation guidelines 9-11 installing 9-11, 9-13 setting ID numbers 9-11 terminating SCSI chain 9-11 SCSI ID numbers, setting 9-11 SCSIport 1-9 secondary processor slot 7-12 secondary storage 1-3 security 1-4 security bracket illustrated 3-20 installing 3-20 security features 3-1 described 3-1 Security Management advanced features 3-13 use 2-3 serial interface disabling 3-16 purpose of 3-1 serial number 1-9 serial port 1-9. See serial interface service and support xi setting, SW1 switch 7-12 setup diskette, creating 2-6

setup password changing 3-10 clearing 3-12 deleting 3-11 described 3-1 entering 3-8 establishing 3-8 purpose of 3-7 slots primary processor 7-12 secondary processor 7-12 Smart Cover Sensor enabling or disabling settings F-1 levels of protection 3-19 purpose of 3-2 SmartStart for Workstations 1-2, 1-5 sockets, DIMM 7-12 software 1-3 Compaq Diagnostics for Microsoft Windows NT 4-11 **Compaq Insight Management** Agents 4-13 Compaq Insight Manager 4-13 Compaq Setup and Diagnostic 2 - 1Logitech OEM MouseWare 1 - 10preinstalled 1-5 Remote Management Setup 4-3 SmartStart for Workstations 1-2, 1-5 Software Installation Guide 1-5 Support Software CD 4-9, 4-10 software problems, solving 12-3 special function keys 1-11 standard features 1-2 standard interfaces 1-3

support xi support software obtaining 4-9 use 4-9 support software diskettes See SSD. SW1 switch setting 7-12 SW1 switch, illustrated 3-6, 3-12 switch voltage selector 1-8 Symbols on equipment x symbols in text x system board components illustrated 7-11 listed 7-11 removing tray described 7-9 illustrated 7-10 system configuration 7-4

# Т

Taiwan notice A-6 tape drive bay configurations 9-1 installing 9-7 technical support xi telephone numbers xii TEST 2-4 text conventions ix thumbscrews loosening 7-5 time-out periods 2-3 Token Ring network 5-1 troubleshooting audio 12-10 CD-ROM drive problems 12-18 common minor problems 12-3

troubleshooting *Continued* diskette drive 12-6 display 12-8 hardware installation 12-12 memory problems 12-17 network problems 12-13 preliminary checklist 12-1 printer 12-11

## U

Ultra ATA (IDE) hard drive 9-1 upgrade preparations 7-1 upgrading the workstation 8-1 USB 1-9 utilities Computer Checkup (TEST) 2-4 computer Setup 2-2 Power Management 2-3 Security Management 2-3 View System Information (INSPECT) 2-6

### V

video *See* monitor video port 1-8 View System Information (INSPECT) 2-6 voice messages, recording 6-5 voltage selector switch 1-8 volume control 1-6

#### W

warranty 1-4 Windows 95 4-9 Windows Logo key 1-12 Windows NT Workstation 3.51 4-9 Windows NT Workstation 4.0 4-9 workstation reconfiguring 7-4 securing 3-1 workstation cover, removing, illustrated 7-5